# **Multi-Site 4200**

**Remote Viewing Software** 

**User Guide** 

**User Guide** 

# Revisions

| Issue | Date    | Revisions     |
|-------|---------|---------------|
| А     | 07/2012 | New document. |
|       |         |               |
|       |         |               |
|       |         |               |
|       |         |               |
|       |         |               |

# Contents

| Figu | res                                            | 9  |
|------|------------------------------------------------|----|
| Tabl | es                                             | 13 |
| 1    | Introduction                                   | 15 |
|      | Description                                    | 15 |
|      | Operating Environment.                         | 15 |
| 2    | Getting Started                                | 17 |
|      | User Registration                              | 17 |
|      | Importing Device Wizard                        | 18 |
|      | Adding the Active Online Devices               | 20 |
|      | Configuring the Network Information.           | 21 |
|      | Recovering the Default Password for the Device | 21 |
|      | Adding a Camera Group                          | 21 |
|      | Importing Channels to a Group                  | 23 |
|      | User Login                                     | 24 |
|      | Control Panel and Main Menu Overview           | 25 |
|      | Menu Bar                                       | 26 |
|      | Control Panel Icons                            | 28 |
|      | Account Management                             | 29 |
|      | User Information                               | 30 |
|      | User Privileges                                | 30 |
| 3    | Connecting and Local Management                | 31 |
|      | Before you Start                               | 31 |
|      | Device Adding and Management Window.           | 31 |
|      | Adding a Device                                | 31 |
|      | Searching for Active Online Devices            | 33 |
|      | Options when Showing Online Devices            | 34 |
|      | Configuring a Device                           | 34 |
|      | Adding a Camera Group                          | 36 |
|      | Live Viewing                                   | 37 |
|      | Entering the Live View Window                  | 37 |
|      | Camera Status                                  | 39 |
|      | Main View Toolbar                              | 39 |
|      | Basic Operations in Live View                  | 40 |
|      | Starting Live View for One Channel             | 40 |
|      | Starting Live View for a Camera Group          | 40 |
|      | Stopping Live View                             | 42 |
|      | Cycling Live View                              | 42 |
|      | Capturing in Live View                         | 42 |
|      | Viewing Captured Pictures                      | 43 |
|      | PTZ Control in Live View.                      | 44 |
|      |                                                | 46 |
|      |                                                | 46 |
|      |                                                | 47 |
|      | Alarms and Events in Live View                 | 48 |
|      | Viewing Alarm/Event Information                | 48 |
|      |                                                | 50 |
|      | Blocking Alarms from a Certain Device          | 51 |

|   | Local Recording and Capturing                        | 53 |
|---|------------------------------------------------------|----|
|   | Recording and Picture Capturing on the Host PC       | 53 |
|   |                                                      | 54 |
|   |                                                      | 55 |
|   |                                                      | 55 |
|   |                                                      | 57 |
|   |                                                      | 58 |
|   |                                                      | 58 |
|   | Hot Spots                                            | 60 |
|   |                                                      | 60 |
|   |                                                      | 61 |
|   |                                                      | 62 |
|   |                                                      | 62 |
|   |                                                      | 64 |
|   | Adding a Hot Region                                  | 65 |
|   | Editing the Hot Region                               | 65 |
|   | Deleting a Hot Region                                | 66 |
|   | Map Previewing with the Hot Region                   | 66 |
| 4 | Remote Control and Management                        | 69 |
|   | Remote Playback.                                     | 69 |
|   | Searching for Recording Files                        | 70 |
|   | Playback Management                                  | 71 |
|   | Smart Search Management                              | 72 |
|   | Downloading Record Files                             | 73 |
|   | Event Playback                                       | 73 |
|   | Bemote Device Management and Configuration           | 75 |
|   | Basic Information                                    | 75 |
|   | General Settings                                     | 76 |
|   | Camera Management                                    | 77 |
|   |                                                      | 77 |
|   | Advanced Network Settings                            | 70 |
|   |                                                      | 70 |
|   |                                                      | 01 |
|   |                                                      | 01 |
|   |                                                      | 02 |
|   |                                                      | 03 |
|   |                                                      | 04 |
|   | Cther Settings (DS 020 Settings and Demote Lingrade) | 00 |
|   |                                                      | 80 |
|   |                                                      | 87 |
|   |                                                      | 89 |
|   |                                                      | 90 |
|   |                                                      | 92 |
|   |                                                      | 94 |
|   |                                                      | 95 |
|   | Setting the USD and Text Overlay                     | 96 |
|   |                                                      | 97 |
|   |                                                      | 98 |
|   |                                                      | 99 |
|   |                                                      | 00 |
|   |                                                      | 01 |
| 5 | Log Management                                       | 03 |
|   | Locally Searching Logs.                              | 03 |
|   | Backing Up Logs                                      | 04 |
|   | Opening Log Files                                    | 04 |
| 6 | System Configuration 1                               | 07 |
| ٠ | General Configuration                                | 07 |
|   | File Saving Path Configuration                       | 07 |
|   | Alarm Sound Configuration                            | 10 |
|   |                                                      | 10 |
|   |                                                      | 10 |

| Appendix A | Troubleshooting . | <br> | <br> | 113 |
|------------|-------------------|------|------|-----|
| Index      |                   | <br> | <br> | 115 |

# 8 | Multi-Site 4200 Software User Guide

# **Figures**

| Administrator Registration                        |
|---------------------------------------------------|
| Starting Device Wizard                            |
| Help Menu Open Wizard                             |
| Adding Device to Management List                  |
| Add Device Window                                 |
| Add Device with Domain Name                       |
| Show Online Devices Window                        |
| Network Information on Show Online Devices Window |
| Export to Group when Adding a Device              |
| Add Groups with Wizard                            |
| Add Group Window                                  |
| Import Channels Window                            |
| Importing Multiple Channels                       |
| Login Window                                      |
| Control Panel and Main Menu                       |
| Account Management Window                         |
| Add User Dialog                                   |
| Device Management Window                          |
| Add Device Dialog                                 |
| Add Device with Private Domain Mode               |
| Show Online Devices Window                        |
| Show Online Devices Window Sections               |
| Device Management Window with One Device          |
| Connection Settings Dialog                        |
| Group Area in Import Camera Window                |
| Import Camera Window                              |
| Selecting Main View in the View Menu              |
| Main View Window                                  |
| Main View Toolbar                                 |
| Screen Layout Options                             |
| Live View with One Channel                        |
| Live View with a Group                            |
| Display Window Toolbar                            |
| Auto-Switching Live View Options                  |
| Main Window with Captured Image Example           |
| Top Menu Bar         43                           |
| Viewing Captured Images Window                    |
| PTZ Controls on the Main Window                   |
|                                                   |

| Figure 3-22 | Main View Window with PTZ Controls             |
|-------------|------------------------------------------------|
| Figure 3-23 | PTZ Directional Controls                       |
| Figure 3-24 | Directions of PTZ Movement                     |
| Figure 3-25 | Add Preset Name Dialog                         |
| Figure 3-26 | PTZ Controls with Pattern Controls Open        |
| Figure 3-27 | PTZ Controls with Patrol Controls Open         |
| Figure 3-28 | Add Patrol Dialog                              |
| Figure 3-29 | Alarm/Event Information Panel                  |
| Figure 3-30 | Main Alarm/Event Window - No Video             |
| Figure 3-31 | Alarm/Event Information Panel Maximized        |
| Figure 3-32 | Check Boxes for Alarm Type                     |
| Figure 3-33 | Clearing an Alarm/Event from the Panel         |
| Figure 3-34 | Main View with Alarm Log Linkage               |
| Figure 3-35 | Main View with Tool Menu Open                  |
| Figure 3-36 | Device Arming Control Window                   |
| Figure 3-37 | File Path of Recorded Video Files    53        |
| Figure 3-38 | File Configuration Screen    54                |
| Figure 3-39 | Main View Window with Recorded Files Displayed |
| Figure 3-40 | Playing Back Manually Recorded Files           |
| Figure 3-41 | Local Record Files Window                      |
| Figure 3-42 | Controls for Playing Back Recorded Video       |
| Figure 3-43 | Selected Video Panel with Toolbar              |
| Figure 3-44 | Instant Playback Window                        |
| Figure 3-45 | Instant Playback Timeline                      |
| Figure 3-46 | E-map Window Empty to Add New Map              |
| Figure 3-47 | E-map Info Window                              |
| Figure 3-48 | E-map Window with Map Displayed                |
| Figure 3-49 | Adding Hot Spot to E-map                       |
| Figure 3-50 | Camera List with Hot Spot Icons                |
| Figure 3-51 | Right-Click a Hot Spot to Modify the Hot Spot  |
| Figure 3-52 | Hot Spot Modifying Window                      |
| Figure 3-53 | E-map with Hot Spot Locations Displayed        |
| Figure 3-54 | E-map with Hot Spot Video Displayed            |
| Figure 3-55 | E-map of Hot Spot with Alarm Showing           |
| Figure 3-56 | E-map with Detailed Alarm Information          |
| Figure 3-57 | Alarm Icon Located on the Toolbar              |
| Figure 3-58 | Hot Region Toolbar                             |
| Figure 3-59 | Add Hot Region Dialog                          |
| Figure 3-60 | Locating a Hot Region on the E-map             |
| Figure 3-61 | Modifying a Hot Region                         |
| Figure 3-62 | E-map Preview with Hot Region Icons            |
| Figure 3-63 | E-map of Child Map                             |
| Figure 4-1  | Remote Playback Window                         |
| Figure 4-2  | Record Files Search Calendar                   |
| Figure 4-3  | Event Search Window                            |
| Figure 4-4  | Device Management Window                       |
| Figure 4-5  | Device Parameters                              |
| Figure 4-6  | General Settings                               |
| Figure 4-7  | Network Settings                               |

| Figure 4-8  | Advanced Network Settings                          |
|-------------|----------------------------------------------------|
| Figure 4-9  | Alarm Parameters                                   |
| Figure 4-10 | User Management                                    |
| Figure 4-11 | New User Account Dialog         82                 |
| Figure 4-12 | HDD Settings                                       |
| Figure 4-13 | Exception Settings                                 |
| Figure 4-14 | File Management         85                         |
| Figure 4-15 | File Management Backup    85                       |
| Figure 4-16 | Log Management Search                              |
| Figure 4-17 | Other Settings                                     |
| Figure 4-18 | Camera Settings                                    |
| Figure 4-19 | Picture Settings                                   |
| Figure 4-20 | Video Quality                                      |
| Figure 4-21 | Advanced Settings                                  |
| Figure 4-22 | Copying Camera Settings                            |
| Figure 4-23 | Recording Schedule                                 |
| Figure 4-24 | Schedule Template                                  |
| Figure 4-25 | Video Display                                      |
| Figure 4-26 | Drawing a Privacy Mask                             |
| Figure 4-27 | Moving the OSD/Camera Name/Text                    |
| Figure 4-28 | Motion Detection                                   |
| Figure 4-29 | Tampering Alarm         98                         |
| Figure 4-30 | Video Loss Detection                               |
| Figure 4-31 | PTZ Parameters                                     |
| Figure 5-1  | Local Log Search Window                            |
| Figure 5-2  | Backup Log Dialog Window                           |
| Figure 5-3  | Select Log Backup File Window                      |
| Figure 5-4  | Navigating to Open Log File                        |
| Figure 5-5  | Opening a Log File                                 |
| Figure 6-1  | General System Configuration Screen                |
| Figure 6-2  | Example of a Fully Configured Playback Screen      |
| Figure 6-3  | File Tab on the System Configuration Screen        |
| Figure 6-4  | Alarm Sound Tab on the System Configuration Screen |
| Figure 6-5  | Email Tab on the System Configuration Screen       |
|             |                                                    |

#### 12 | Multi-Site 4200 Software User Guide

# **Tables**

| Menu Bar Overview                         |
|-------------------------------------------|
| Control Panel Icons Overview              |
| Camera Status Icon Descriptions           |
| Main View Toolbar Descriptions            |
| Display Window Toolbar Overview           |
| PTZ Controls Descriptions                 |
| Remote Playback Window Tool bar           |
| Remote Playback Management Tool bar       |
| General Parameter Fields                  |
| Network Settings Fields                   |
| Advanced Network Settings Fields          |
| Alarm Parameters Fields                   |
| Alarm Parameters Fields                   |
| Template Screen Icons and Buttons         |
| Video Display Fields                      |
| Motion Detection Fields                   |
| Linkage Method for Tampering Alarm Fields |
| General System Configurable Parameters    |
|                                           |

# 14 | Multi-Site 4200 Software User Guide

1

# Introduction

This chapter gives a brief description of the Multi-Site 4200 software and its running environment.

# **Description**

Multi-Site 4200 is a video management software that provides centralized management for a network a network of DVRs across a local or wide area network. With a wide variety of configuration modules, Multi-Site 4200 offers system scalability, supporting small to large surveillance applications. It offers a comprehensive feature set with functions such as simultaneous live view and playback of cameras from different sites, real-time monitoring, file backup, and many other features.

This user manual describes the function, configuration and operation steps of the Multi-Site 4200 software. To ensure the proper usage and stability of the software, please refer to the contents below and read the manual carefully before installation and operation.

# **Operating Environment**

**Operating system** Microsoft Windows 7, Windows 2008 (32/64-bit operating system), Windows 2003/2000/Windows XP (32-bit operating system).

CPU Intel Pentium IV 3.0 GHz or above.

Memory 1G or above.

Display 1024x768 or above.

Note To simultaneously view many live channels, or for viewing a channel with high resolution, the higher quality operating hardware is needed. The Multi-Site 4200 software does not support a 64-bit operating system; the above requirements that mentioned a 64-bit operating system refer to the operating system which supports a 32-bit operating system as well as a 64-bit operating system.

# 2

# **Getting Started**

This chapter describes getting started with the Multi-Site 4200 software, including:

- User registration
- User login
- Account management

# **User Registration**

For first time use of the Multi-Site 4200 software, you need to register a super user for login.

|               | Register Administrator          |
|---------------|---------------------------------|
| Please create | a super user before proceeding. |
| Super User:   |                                 |
| Password:     |                                 |
| Confirm:      |                                 |
|               | Enable Auto-login               |
|               | Register Cancel                 |

Enter the **Super User** name, **Password** and **Confirm** the password in the dialog box and click **Register**. Then, you can log in as the new super user.

**Note** The Enter, Space, and TAB keys are invalid for use in the user name and password. The password cannot be empty, and it should not be less than six characters. The password cannot be copied and pasted.

# Figure 2-1 Administrator Registration

# **Importing Device Wizard**

#### **Purpose:**

The main function of the Multi-Site 4200 software is to manage network devices remotely. The most common task is to register the device to the management list.

For a first time user, the wizard message box opens to ask you if you want to be guided through the basic operation of the client software.

| gure 2-2                         | Starting Device Wizard                                                |                     |
|----------------------------------|-----------------------------------------------------------------------|---------------------|
|                                  | Wizard                                                                |                     |
| Welcome to use th                | he camera adding Wizard of the Multi-Site 4200 software.              |                     |
| This wizard helps you operation. | u to add the camera in the Multi-Site 4200 to ensure the other normal |                     |
|                                  |                                                                       |                     |
|                                  |                                                                       |                     |
|                                  |                                                                       |                     |
|                                  |                                                                       |                     |
|                                  |                                                                       |                     |
|                                  |                                                                       |                     |
|                                  |                                                                       |                     |
|                                  |                                                                       |                     |
|                                  |                                                                       | Enter Wizard Cancel |

Click Enter Wizard to start the wizard, or click Cancel to exit the wizard.

If this is not the first time you are using the client software, the wizard will not pop up. You can also use the wizard, click **Help** menu **> Open Wizard**.

#### Figure 2-3 Help Menu Open Wizard

| 105 | File | System     | View | Tool | He  | Ip          |    |
|-----|------|------------|------|------|-----|-------------|----|
|     |      |            |      | -    | 192 | Open Wizard |    |
|     | Con  | trol Panel |      | 0    | 0   | User Manual | F1 |
|     | _    |            |      |      |     | About       |    |

The wizard displays hints to guide you through the setup process.

#### Steps:

1. Click • G Add to add devices to the software's management list.

| Wizard                                                                                                | ×           |
|----------------------------------------------------------------------------------------------------|-------------|
| 1 Add Device → 💈 Add Group → 🗿 Import → 🐴 Completed                                                   |             |
| Add Device<br>You can add the device in both the device management panel and the import camera panel. |             |
| Add 📝 Modify 💼 Delete 🤌 Remote Configuration Show Online Devices                                      | Search      |
| Nickname $\nabla$ IP Serial No.                                                                       |             |
|                                                                                                    |             |
|                                                                                                    |             |
|                                                                                                    |             |
|                                                                                                    |             |
|                                                                                                    |             |
|                                                                                                    |             |
|                                                                                                    |             |
|                                                                                                    |             |
|                                                                                                    |             |
|                                                                                                    |             |
|                                                                                                    |             |
|                                                                                                    |             |
|                                                                                                    | Next Cancel |

# Figure 2-4 Adding Device to Management List

- 2. Enter a Nickname for the device.
- 3. Enter the IP Address, Port number, User Name, and Password of the device.

# Add Device Private Domain Mode Nickname: Address: Port: 8000 User Name: Password: Multicast Address: Image: Compensation of the second second secon

Figure 2-5 Add Device Window

4. Click Add to add the device.

If you add a device with a domain name, you can select the **Private Domain Mode** checkbox. Create a **Nickname**, and enter the domain name, and **Port** number. Enter the *admin* name and **Password** of the device to add the device.

|                     | Add Device |
|---------------------|------------|
| Private Domain M    | lode       |
| Nickname:           |            |
| DNS Address:        |            |
| Port:               | 8000       |
| Device ID:          |            |
| User Name:          | admin      |
| Password:           | ••••       |
| Multicast Address:  |            |
| Export to Group     |            |
| Show online devices | Add Cancel |

Figure 2-6 Add Device with Domain Name

You can also click Show online devices to show a list of the devices connected to the Local Area Network.

#### Figure 2-7 Show Online Devices Window

|       |       |             |              | Show Online Devices           | 2                                                                                     |
|-------|-------|-------------|--------------|-------------------------------|---------------------------------------------------------------------------------------|
| Index | Added | IP          | Port         | Serial No.                    | Device Information                                                                    |
| 001   | Yes   | 172.5.5.130 | 8000         | HRG850120120607AAWR408998436. | MAC Address:                                                                          |
| 4     |       |             |              |                               | Please Input Administrator Password:<br>Modify<br>Recover Default Password<br>Restore |
|       |       | Re          | afresh Every | / 155                         | Select Device Exit                                                                    |

# Adding the Active Online Devices

#### Steps:

- 1. Select the device in the device list.
- 2. Click Select device .

Device information (such as the MAC address, the software version, and the serial number) appears in the right-hand Device Information pane. The information in this pane cannot be modified.

|     | _     |             | _         | Show Online Devices          |                    | ×                   |
|-----|-------|-------------|-----------|------------------------------|--------------------|---------------------|
| Jex | Added | IP          | Port      | Serial No.                   | Device Information |                     |
| 1   | Yes   | 172.5.5.130 | 8000      | HRG850120120607AAWR408998436 | MAC Address:       | 00-40-48-a0-8c-f4   |
|     |       |             |           |                              | Software Version:  | V1.2.2build 120604  |
|     |       |             |           |                              | Device Serial No.: |                     |
|     |       |             |           |                              | HRG8501201206      | 07AAWR408998436WC   |
|     |       |             |           |                              | Network Informatio | n                   |
|     |       |             |           |                              | IP Address:        | 172.5.5.130         |
|     |       |             |           |                              | Subnet Mask:       | 255.255.255.0       |
|     |       |             |           |                              | Port:              | 8000                |
|     |       |             |           |                              | Please Input Admir | nistrator Password: |
|     |       |             |           |                              |                    | Modify              |
|     |       |             |           |                              |                    |                     |
|     |       |             |           |                              | Recover Default Pa | ISSWORD             |
| 4   |       |             |           | •                            |                    | Restore             |
|     |       |             | Refresh E | very 15s                     | Select Device      | Exit                |

#### Figure 2-8 Network Information on Show Online Devices Window

# **Configuring the Network Information**

In the **Network Information** area, you can modify the **IP Address**, the **Subnet Mask** and the **Port** number. You will be required to enter the admin password of the device to change these settings.

# **Recovering the Default Password for the Device**

You can also recover the default password for the device by entering in the **Recover Password Default** field the code provided by the authorized engineers. See *Figure 2-8*.

# Adding a Camera Group

When adding a device, you can check the **Export to Group** checkbox to export the device you added to a certain camera group. By default, the name of the group is the same as the name of the device you just added.

|                                     | Add Device X |
|-------------------------------------|--------------|
| Private Domain M                    | ode          |
| Nickname:                           |              |
| Address:                            |              |
| Port:                               | 8000         |
| User Name:                          |              |
| Password:                           |              |
| Multicast Address:                  |              |
| <ul> <li>Export to Group</li> </ul> |              |
|                                     |              |
|                                     |              |
| Show online devices                 | Add Cancel   |

#### Figure 2-9 Export to Group when Adding a Device

You can customize the camera to be selected for the group and/or customize the group name.

- 1. Uncheck the Export to Group checkbox.
- 2. Click Next page on the Wizard window (see Figure 2-4), to enter the Add window.
- 3. Click O Add to add a group. Click **Modify** to change the settings for the new group.

## Figure 2-10 Add Groups with Wizard

| Guide                                                                                     | ×                |
|-------------------------------------------------------------------------------------------|------------------|
| 1 Add Device $\rightarrow$ 2 Add group $\rightarrow$ 3 (moort $\rightarrow$ 4 Add Success |                  |
| 0                                                                                         |                  |
| Add group This software is a packet based on control camera management                    |                  |
| Add  Modify  Delete                                                                       |                  |
|                                                                                           |                  |
| <b>1</b>                                                                                  |                  |
|                                                                                           |                  |
|                                                                                           |                  |
|                                                                                           |                  |
|                                                                                           |                  |
|                                                                                           |                  |
|                                                                                           |                  |
|                                                                                           |                  |
|                                                                                           |                  |
|                                                                                           |                  |
|                                                                                           |                  |
|                                                                                           |                  |
|                                                                                           |                  |
| Prev Page                                                                                 | Next Page Cancel |

4. Click **Add** in the **Group** dialog box. Enter the name of group and then click **Confirm** to save your settings. The added group appears in the list.

#### Figure 2-11 Add Group Window

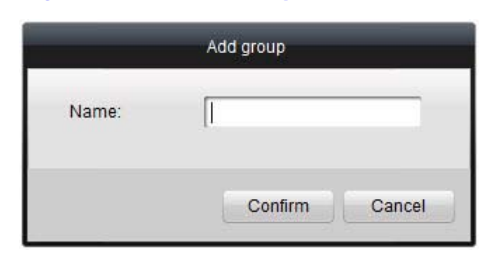

# **Importing Channels to a Group**

- 1. Click **Next** on the Add Group window (see *Figure 2-10*) to open the Import Channels window (see *Figure 2-12*).
- 2. Select a channel or channels to import to the group, then click \_\_\_\_\_\_. The selected channel(s) appear in the group on the right.

You can select channels by:

- a. Clicking an individual camera.
- b. Holding down CTRL and clicking multiple cameras.
- c. Clicking the mouse and dragging to select multiple cameras.
- 3. Click Import to import the selected channels to the Group on the right.

### Figure 2-12 Import Channels Window

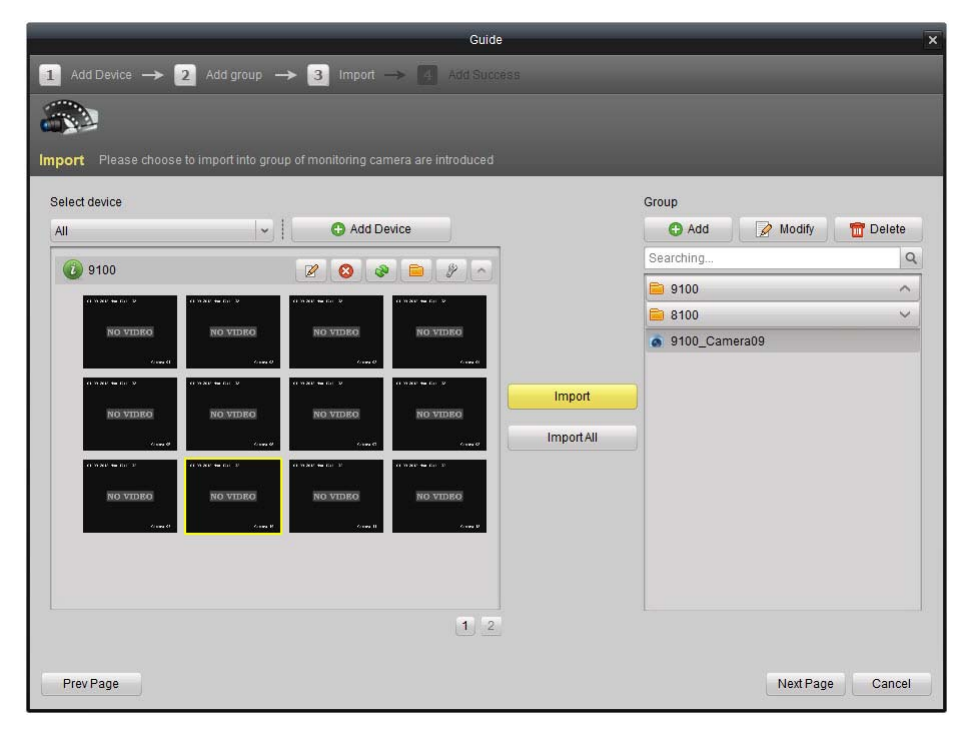

| 1 Add Device → 2                                                                                                    | 2 Add group — | ► 3 Import | Guide | 88                   |                                                                                                    | -         |
|----------------------------------------------------------------------------------------------------|---------------|------------|-------|----------------------|----------------------------------------------------------------------------------------------------|-----------|
| nport Please choose f                                                                                                    |               |            |       |                      |                                                                                                    |           |
| Select device                                                                                                    | <b> </b> •]   | • Add D    | evice |                      | Group<br>Add Modify<br>Searching                                                                                                    | Delete    |
| V THE AND A COMPANY AND A COMPANY A COMPANY A |               |            |       | Import<br>Import All | <ul> <li>9100</li> <li>9100_Camera01</li> <li>9100_Camera02</li> <li>9100_Camera02</li> <li>9100_Camera03</li> <li>9100_Camera04</li> <li>9100_Camera05</li> <li>9100_Camera06</li> <li>9100_Camera07</li> <li>9100_Camera08</li> <li>9100_Camera09</li> <li>9100_Camera10</li> <li>9100_Camera11</li> <li>9100_Camera12</li> </ul> | × 4       |
| Prev Page                                                                                                    |               |            |       |                      | Next Pag                                                                                                    | je Cancel |

#### Figure 2-13 Importing Multiple Channels

#### Notes:

- You can only add devices that are currently online.
- A channel can be added to different groups.
- Up to 256 groups can be added, and 64 channels can be added to each group, with a maximum of 1024 channels for all the groups.
- After importing the selected channels to the group, you can return to the control panel and then enter the Main View window to get a live view of the added channels.

# **User Login**

When you open the Multi-Site 4200 software after registration, the login dialog box appears (see *Figure 2-14*, below).

| Figure | 2-14     | Login | Window        |
|--------|----------|-------|---------------|
| Iguic  | <b>E</b> | Login | <b>WINGOW</b> |

|                        | Login          |         |
|------------------------|----------------|---------|
| User Name:<br>Password |                | <b></b> |
| i doomond.             | Enable Auto-lo | gin     |
|                        | Login          | Cancel  |

Input the User Name and Password, and then click Login.

Check the **Enable Auto-login** checkbox to enable auto-login.

**Note** With auto-login enabled, the user name and password are not needed the next time you login.

# **Control Panel and Main Menu Overview**

The main control panel of the Multi-Site 4200 is shown in Figure 2-15, below.

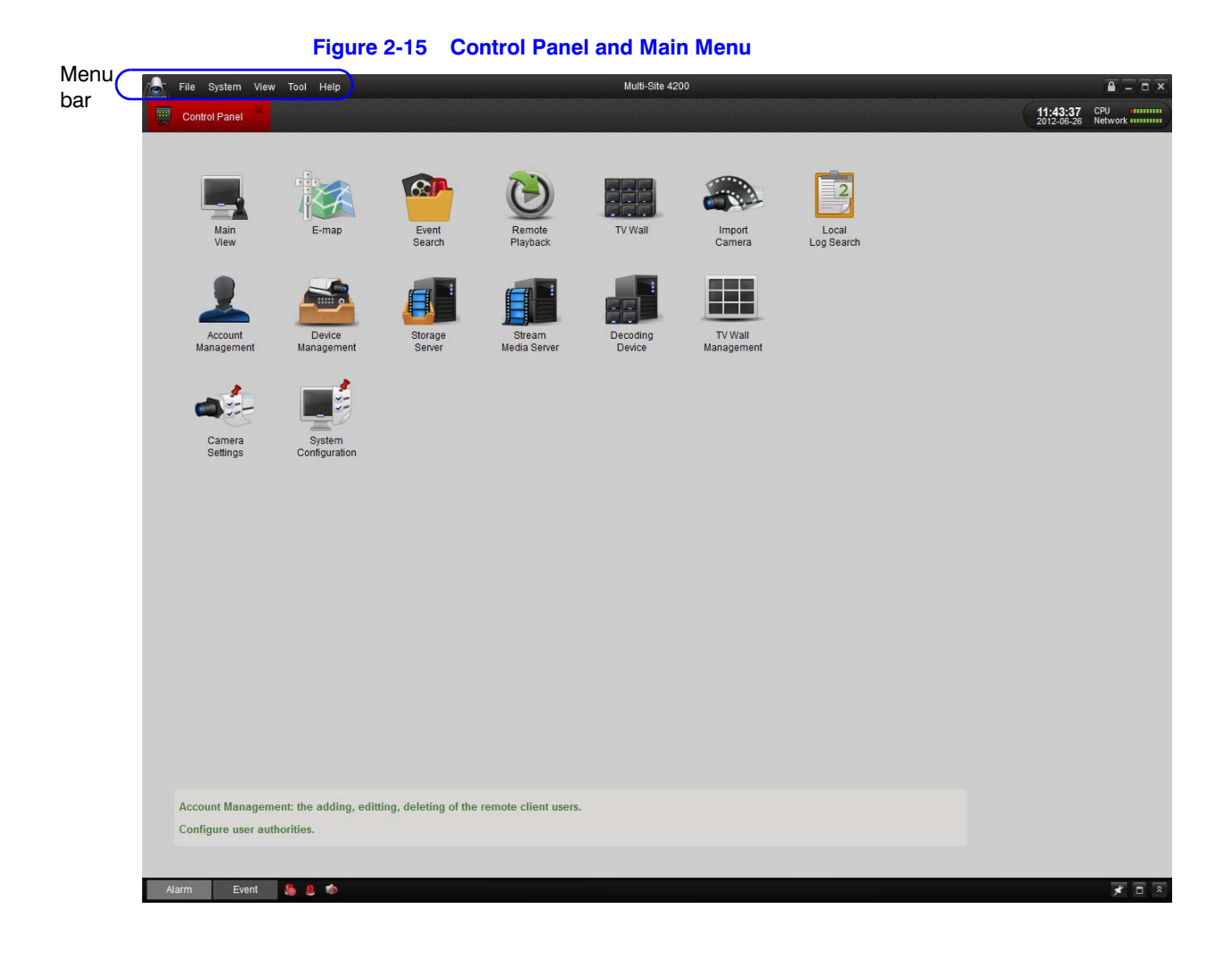

**Note** Not all modules shown above are supported with the HRG DVR. See *Table 2-2* on *page 28* to see what modules are and are not supported.

# Menu Bar

| Table 2-1   Menu Bar Overview |                       |                                                                                                    |  |
|-------------------------------|-----------------------|----------------------------------------------------------------------------------------------------|--|
| Menu                          | Option                | Description                                                                                                    |  |
| File                          | Open Captured Picture | Enter the Capture window to browse the folder in the host PC for the exported captured picture file(s) and view the pictures.                                                                                      |  |
|                               | Open Video File       | Open the video player and browse for the folder location of the exported video file(s). Click to browse the folder in the host PC for the record files. You can also capture pictures when playing the video file. |  |
|                               | Open Log File         | Enter the Log File window to browse the folder in the host PC for the exported log file(s).                                                                                                    |  |
|                               | Exit                  | Exit the Multi-Site 4200 remote client.                                                                                                    |  |

| Menu   | Option                    | Description                                                                                                 |
|--------|---------------------------|----------------------------------------------------------------------------------------------------|
|        | Lock                      | Lock the screen operation. You must log in after locking the system.                                        |
|        | Switch User               | Switch login user.                                                                                          |
| System | System Configuration      | Enter the System Configuration window.                                                                      |
|        | Import Configuration File | Import a client configuration file from your PC.                                                            |
|        | Export Configuration File | Export a client configuration file to your PC.                                                              |
|        | 1024 x 768                | Configure the size of the display window to 1024 x 768.                                                     |
| View   | 1280 x 1024               | Configure the size of the display window to 1280 x 1024.                                                    |
|        | Full Screen               | Configure the size of the display window to full screen.                                                    |
|        | Control Panel             | Enter the Control Panel.                                                                                    |
|        | Main View                 | Enter the Main View window.                                                                                 |
|        | E-map                     | Enter the E-map window.                                                                                     |
|        | TV Wall                   | Enter the TV Wall Setting window.                                                                           |
|        | Import Camera             | Enter the Import Camera window.                                                                             |
|        | Camera Settings           | Enter the Camera Setting window.                                                                            |
| Tools  | Account Management        | Enter the User Account Management window.                                                                   |
|        | Device Management         | Enter the Device Management window.                                                                         |
|        | Broadcast                 | Select a device for broadcasting.                                                                           |
|        | Open Wizard               | Use the guide for importing cameras.                                                                        |
| Help   | User Manual (F1)          | Click to open the User Manual. You can also open the User Manual by pressing F1 on your keyboard.           |
|        | About                     | View information about the client software, including the company name, the software name, and the version. |

# Table 2-1 Menu Bar Overview (cont'd)

# **Control Panel Icons**

There are 14 icons on the control panel. Table 2-2 describes their functions and indicates whether they are or are not supported by HRG. .

# Table 2-2 Control Panel Icons Overview

| Grouping      | Icon                                            | Description                                                                                                    |
|---------------|-------------------------------------------------|----------------------------------------------------------------------------------------------------|
|               | Main View<br>(supported)                        | View live video and playback recorded files and other operations (for example: picture capture, recording, and PTZ control).                |
| Operating     | E-map<br>(supported)                            | Manage and display E-Map and hot areas and spots. Realize E-Map operation (for example: operate map zoom in/out, view hot spot, and so on). |
|               | Event Search<br>(not supported)                 | Search and playback the event recorded files. Realize playback operation.                                                                   |
|               | Remote Playback<br>(supported)                  | Playback the recorded video and/or audio files in the remote client.                                                                        |
|               | TV Wall<br>(not supported)                      | Configure channel decoding and show them on the TV wall.                                                                                    |
|               | Import Camera<br>(supported)                    | Add, modify, or remove camera groups. Import/export cameras.                                                                                |
|               | Local Log Search<br>(supported)                 | Search, view, and backup local logs (alarm, operation, system logs).                                                                        |
|               | Account<br>Management<br>(supported)            | Add, modify, or remove the user account parameters. Assign operating permission to each user.                                               |
| Options       | Device<br>Management<br>(supported)             | Add, modify, or remove the DVR device. Configure theparameters (for example: network, alarm input/output, and HDD) for the added DVR.       |
|               | Storage Server<br>Management<br>(not supported) | TBD                                                                                                    |
|               | Stream Media<br>Server<br>(not supported)       | TBD                                                                                                    |
|               | Decoding Device<br>(not supported)              | TBD                                                                                                    |
|               | TV Wall<br>Management<br>(not supported)        | Add, modify, and delete the TV wall.                                                                                                    |
| Configuration | Camera Settings<br>(supported)                  | Configure camera parameters (for example: image quality, record schedule, and motion detection).                                            |
| Options       | System<br>Configuration<br>(supported)          | Configure the general parameters (for example: saving path of files, alarm sound, and Email).                                               |

# **Account Management**

#### **Purpose:**

Many user accounts can be added in the Multi-Site 4200 client software. Different permissions can be granted for the different users.

# Steps:

Click Account Management 📃 to enter the account management window (see 1. Figure 2-16).

| 👌 File Syst | em View Too | sol Help Multi-Site 4200                                                                                                    | ×     |
|-------------|-------------|----------------------------------------------------------------------------------------------------|-------|
| Control Pa  | anel        | Account Management Account Management Account Account | rk    |
| C Add       | 🖉 Modify    | T Delete                                                                                                    | 2     |
| Index       | Name        | Туре                                                                                                    |       |
| 1           | Rob         | SuperUser                                                                                                    |       |
|             |             |                                                                                                    |       |
|             |             |                                                                                                    |       |
|             |             |                                                                                                    |       |
|             |             |                                                                                                    |       |
|             |             |                                                                                                    |       |
|             |             |                                                                                                    |       |
|             |             |                                                                                                    |       |
|             |             |                                                                                                    |       |
|             |             |                                                                                                    |       |
|             |             |                                                                                                    |       |
|             |             |                                                                                                    |       |
|             |             |                                                                                                    |       |
|             |             |                                                                                                    |       |
|             |             |                                                                                                    |       |
|             |             |                                                                                                    |       |
|             |             |                                                                                                    |       |
|             |             |                                                                                                    |       |
|             |             |                                                                                                    |       |
|             |             |                                                                                                    |       |
|             |             |                                                                                                    |       |
|             |             |                                                                                                    |       |
|             |             |                                                                                                    |       |
|             |             |                                                                                                    |       |
|             |             |                                                                                                    |       |
|             |             |                                                                                                    |       |
|             |             |                                                                                                    |       |
| L           |             |                                                                                                    |       |
| Alarm       | Event 👃     | 8 10 3                                                                                                    | r 🗆 🔹 |
| 2.          | Click       | Add to open the pop-up Add User dialog box (see Figure 2-17, belo                                                                                                    | w).   |

# Figure 2-16 Account Management Window

Add to open the pop-up Add User dialog box (see Figure 2-17, below).

|                  |                       |     | Add User      |                |      | × |
|------------------|-----------------------|-----|---------------|----------------|------|---|
| User Information | L.                    |     |               |                |      |   |
| User Type:       | Operator              | ~   | User Name:    | user           |      |   |
| Password:        | •••••                 |     | Confirm:      | ••••           |      |   |
|                  |                       |     |               |                | Save |   |
| User Privilege   |                       |     |               |                |      |   |
|                  |                       | 1   | * 🗌 172.6.21. | 69             |      |   |
| Live View        |                       |     | * 🗌 172.6.2   | 21.69_Camera01 |      |   |
| PTZ Contro       | I.                    |     | * 🗌 172.6.    | 21.69_Camera02 |      |   |
| Capture          |                       |     | ▼ 🗌 172.6.2   | 21.69_Camera03 |      |   |
| Record           |                       |     | T 172.6.      | 21.69_Camera04 |      |   |
| Camera Se        | ttings                |     | * 🗌 172.6.2   | 21.69_Camera05 |      |   |
| Play Back F      | Remote Record File(s) |     | * 🗌 172.6.    | 21.69_Camera06 |      |   |
| Download I       | Remote Record File(s) |     | ▼ 🗌 172.6.2   | 21.69_Camera07 |      |   |
| Remote Re        | cording               |     | ▼ 🗌 172.6.2   | 21.69_Camera08 |      |   |
| Two-way Au       | dio                   | 100 | * 🗌 172.6.2   | 21.69_Camera09 |      |   |
| Synchroniza      | ation                 |     | * 🗌 172.6.2   | 21.69_Camera10 |      |   |
| Backup Sna       | apshot File(s)        |     | ▼ 	 172.6.2   | 21.69_Camera11 |      |   |
| Backup Re        | cord File(s)          |     | * 🗌 172.6.2   | 21.69_Camera12 |      |   |
| Device Para      | ameters Settings      | -   | * 172.6.2     | 21.69_Camera13 |      | - |

# Figure 2-17 Add User Dialog

# **User Information**

**User Type** Select to assign one of two different user types (Administrator and Operator) from the drop-down list to create the users with different privileges.

User Name and Password Customize each user's login user name and password.

# **User Privileges**

Select from 27 operating privileges for each user. You can also assign camera access privileges.

**Note** The Administrator user has all the privileges by default. The operator user's privileges should be selected from the list. All the selected privileges take effect immediately.

Note Only users with Administrator as the User Type can be granted the privilege to select Quit to close the Multi-Site 4200 application. Users with Operator as the User Type are not given the privilege to select Quit.

Multiple Administrator users can be created. The privileges for each user can be selected or de-selected.

# 3

# **Connecting and Local Management**

This chapter describes how to connect and locally manage DVRs and network cameras with the Multi-Site 4200 software. It describes how to:

- Add and/or Find Online Devices
- Navigate the Live View Gui
- Control PTZ Cameras
- View Alarms and Events
- Local Record, Capture, and Playback
- Configure E-maps

# **Before you Start**

Before any operation, you need to add a device and import cameras. There are many ways to add the device in the management list. You can also add devices by following the wizard guide.

See Importing Device Wizard, page 18, for more information.

This chapter introduces the connecting and management of the devices.

# **Device Adding and Management Window**

# **Adding a Device**

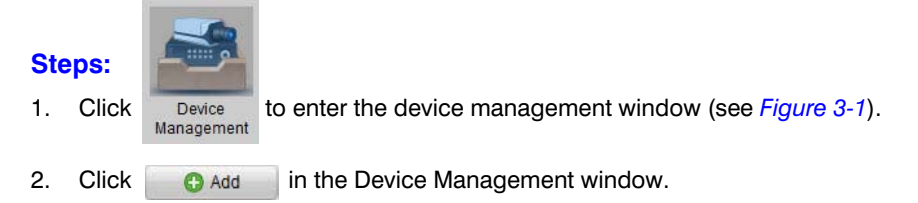

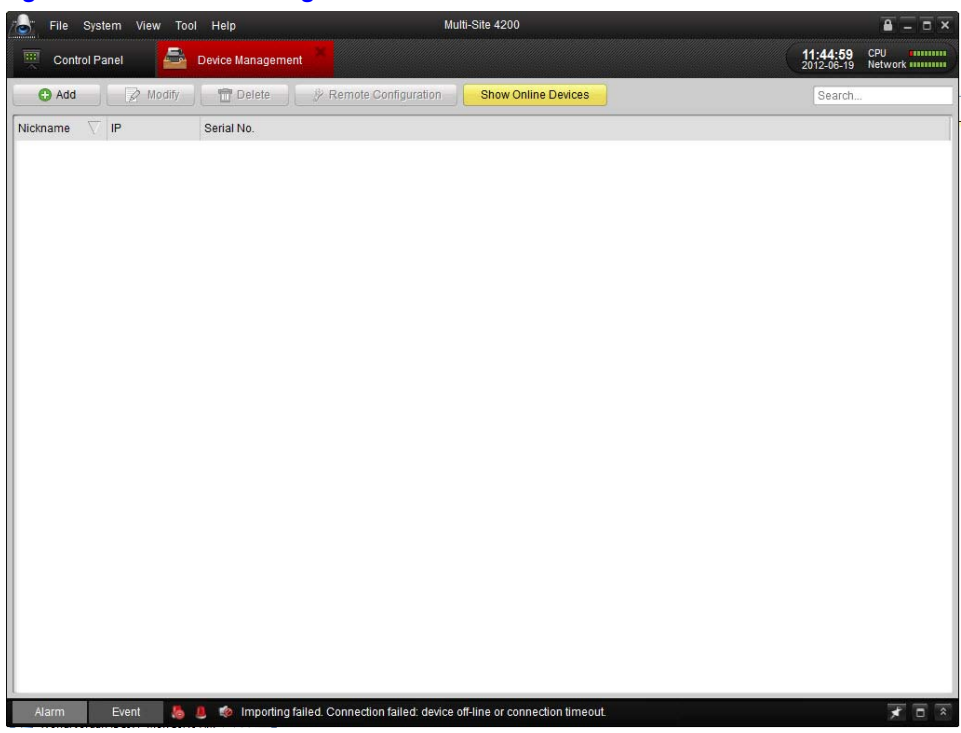

Figure 3-1 Device Management Window

3. Create a **Nickname** for the device and then enter the other necessary information (see *Figure 3-2*). The User Name and Password are *admin* and *12345* respectively, and the port number is *8000* by default.

|                     | Add Device 🗙 |
|---------------------|--------------|
| Private Domain Mo   | de           |
| Nickname:           |              |
| Address:            |              |
| Port                | 8000         |
| User Name:          |              |
| Password:           |              |
| Multicast Address:  |              |
| Export to Group     |              |
| Show online devices | Add Cancel   |

#### Figure 3-2 Add Device Dialog

4. If you check the **Private Domain Mode** checkbox, you should enter the **DNS Address** and **Device ID** as well.

| Private Domain M   | ode   |
|--------------------|-------|
| lickname:          |       |
| ONS Address:       |       |
| Port:              | 8000  |
| Device ID:         |       |
| Jser Name:         | admin |
| assword:           | ••••• |
| /lulticastAddress: |       |
| Export to Group    |       |

#### Figure 3-3 Add Device with Private Domain Mode

# **Searching for Active Online Devices**

The Multi-Site 4200 also provides the searching the active online devices function.

#### Steps:

- 1. Click **Show Online Devices** (see *Figure 3-3*) to search the online devices. All the online devices will be searched and displayed on the Show Online Devices window.
- 2. Select the online devices you want to add, and then click O Add to add the device.
- 3. Enter the **Nickname**, the **User Name** and the **Password** of the device and click **Add** to add it to the management list.

Figure 3-4 Show Online Devices Window

|        |       |             |              | Show Online Devices           |                         |               |
|--------|-------|-------------|--------------|-------------------------------|-------------------------|---------------|
| Index' | Added | IP          | Port         | Serial No.                    | Device Information      |               |
| 001    | Yes   | 172.5.5.130 | 8000         | HRG850120120607AAWR408998436. | MAC Address:            |               |
|        |       |             |              |                               | Software Version:       |               |
|        |       |             |              |                               | Device Serial No.:      |               |
|        |       |             |              |                               | Network Information     |               |
|        |       |             |              |                               | IP Address:             |               |
|        |       |             |              |                               | Subnet Mask:            |               |
|        |       |             |              |                               | Port:                   |               |
|        |       |             |              |                               | Please Input Administra | tor Password: |
|        |       |             |              |                               |                         | Modify        |
|        |       |             |              |                               | Recover Default Passw   | ord           |
| 4      |       |             |              |                               |                         | Restore       |
|        |       | R           | efresh Every | / 15s                         | Select Device           | Exit          |

Devices in the list include the following information:

- Index shows the numbers of the devices found.
- **Be Added** status shows the adding status of the device. If the device is already added in the management list of the software, Yes is shown in this list.
- **Device Type** lists the device type, whether it is a camera, a DVR and so on.

# **Options when Showing Online Devices**

#### Steps:

- 1. Select a device in the device list. The **Device Information** (such as the MAC address, software version and serial number) is shown in the right-hand area (see *Figure 3-5*). The information in this pane cannot be modified.
- 2. In the **Network Information** area, you can modify the **IP Address**, **Subnet Mask** and the **Port** number. You will be required to enter the Admin password of the device in order to modify these fields.
- 3. You can also recover the default password for the device by entering the code provided by the authorized engineers in the **Recover Default Password** field.

| _   |       | _           |            | Show Online Devices          | _                   | ×                  |
|-----|-------|-------------|------------|------------------------------|---------------------|--------------------|
| Jex | Added | IP          | Port       | Serial No.                   | Device Information  |                    |
| 1   | Yes   | 172.5.5.130 | 8000       | HRG850120120607AAWR408998436 | MAC Address:        | 00-40-48-a0-8c-f4  |
|     |       |             |            |                              | Software Version:   | V1.2.2build 120604 |
|     |       |             |            |                              | Device Serial No.:  |                    |
|     |       |             |            |                              | HRG85012012060      | 07AAWR408998436WC  |
|     |       |             |            |                              | Network Information | n                  |
|     |       |             |            | Device Information ——/       | IP Address:         | 172.5.5.130        |
|     |       |             |            |                              | Subnet Mask:        | 255.255.255.0      |
|     |       |             |            | Network Information ———      | Port:               | 8000               |
|     |       |             |            |                              | Please Input Admin  | istrator Password: |
|     |       |             |            | Recover Default<br>Password  |                     | Modify             |
|     |       |             |            |                              | Recover Default Pa  | ssword             |
| 4   |       |             |            | Þ                            | L                   | Restore            |
|     |       |             | Refresh Ev | very 15s                     | Select Device       | Exit               |

#### Figure 3-5 Show Online Devices Window Sections

# **Configuring a Device**

After adding the device, use the following procedures to configure the device.

#### Steps:

1. Click the device name to select the device in the **Device Management** window.

|                                                                                                    | 🔓 🖬 System View    | v Tool Help         | Multi-Site 4200                            |                                    |
|----------------------------------------------------------------------------------------------------|--------------------|---------------------|--------------------------------------------|------------------------------------|
| Add         P         Serial No.           Nxtram         P         Serial No.           Bahamet         184.178.45.170         D5-72044H45101120120328AAWR407578982WCVU           4dhannet         164.178.45.150         D5-72044H45101120120328AAWR407578476WCVU | Control Panel      | Main View           | 🚘 Device Management                        | 09:13:13 CPU<br>2012-06-27 Network |
| Nichanne         IP         Serial No.           Brhannel         164 178 45 174         DP.7208HP-970120120328AWR407588982WC/U           Achannel         164 178 45 156         DP.7204HV-970120120328AWR4075649892WC/U                                           | 🖸 Add 🛛 📝 Mo       | odify 👘 📅 Delete    | # Remote Configuration Show Online Devices | Search                             |
| Bohamel         144.178.45.178         DS-72084HR-ST0120120328AAWR40755688882WCAU           4chamel         164.178.45.155         DS-72044HR-ST0120120328AAWR407576476WCAU                                                                                         | Nickname 🗸 IP      | Serial No.          |                                            |                                    |
|                                                                                                    | 8channel 164.178.4 | 45.174 DS-7208HFI-5 | 3T0120120326AAWR407588982WCVU              |                                    |
|                                                                                                    | 4channel 164.178.4 | 45.156 DS-7204HVI-5 | 3T0120120328AAWR407676476WCVU              |                                    |
|                                                                                                    |                    |                     |                                            |                                    |
|                                                                                                    |                    |                     |                                            |                                    |
|                                                                                                    |                    |                     |                                            |                                    |
|                                                                                                    |                    |                     |                                            |                                    |
|                                                                                                    |                    |                     |                                            |                                    |
|                                                                                                    |                    |                     |                                            |                                    |
|                                                                                                    |                    |                     |                                            |                                    |
|                                                                                                    |                    |                     |                                            |                                    |
|                                                                                                    |                    |                     |                                            |                                    |
|                                                                                                    |                    |                     |                                            |                                    |
|                                                                                                    |                    |                     |                                            |                                    |
|                                                                                                    |                    |                     |                                            |                                    |
|                                                                                                    |                    |                     |                                            |                                    |
|                                                                                                    |                    |                     |                                            |                                    |
|                                                                                                    |                    |                     |                                            |                                    |
|                                                                                                    |                    |                     |                                            |                                    |
|                                                                                                    |                    |                     |                                            |                                    |
|                                                                                                    |                    |                     |                                            |                                    |
|                                                                                                    |                    |                     |                                            |                                    |
|                                                                                                    |                    |                     |                                            |                                    |
|                                                                                                    |                    |                     |                                            |                                    |
|                                                                                                    |                    |                     |                                            |                                    |
|                                                                                                    |                    |                     |                                            |                                    |
|                                                                                                    |                    |                     |                                            |                                    |
|                                                                                                    |                    |                     |                                            |                                    |
|                                                                                                    |                    |                     |                                            |                                    |
|                                                                                                    |                    |                     |                                            |                                    |
|                                                                                                    | Alarma             |                     |                                            |                                    |

#### Figure 3-6 Device Management Window with One Device

2. Click Modify to edit the device basic information (such as device name and address).

#### -Or-

Double-click the device to modify it.

#### Figure 3-7 Connection Settings Dialog

| Co                  | nnection Settings 🛛 🗙   |
|---------------------|-------------------------|
| Private Domain Mo   | ode                     |
| Nickname:           | 8channel                |
| Address:            | 164.178.45.174          |
| Port.               | 8080                    |
| User Name:          | admin                   |
| Password:           | ••••                    |
| Multicast Address:  |                         |
| Device Serial No.:  |                         |
| DS-7208HFI-ST01201  | 120326AAWR407588982WCVU |
|                     |                         |
| Show Online Devices | Modify Cancel           |

3. Click To Delete icon to delete the selected device and you can also configure the settings of the device by clicking Premote Configuration.

For the detailed procedures of remote configuration, please refer to *Remote Device Management and Configuration, page 75*, for more information.

# Adding a Camera Group

A camera group must be added to use live view and other operations. After adding the device, please return to the control panel window.

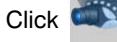

to enter the  $\ensuremath{\textbf{Camera Group Configuration}}$  window.

# Steps:

1. Click Add to create a group in the right-hand area (see Figure 3-8).

```
Figure 3-8 Group Area in Import Camera Window
```

| Group           |          |
|-----------------|----------|
| 🖸 Add 📝 Modify  | T Delete |
| Searching       | Q        |
| 9100            | ~        |
| 8100            | ~        |
| 📄 dome          | ~        |
| 📄 dome1         | ~        |
| 📄 test          | ~        |
| test_Camera01   |          |
| test_Camera02   |          |
| test_Camera03   |          |
| a test_Camera04 |          |

2. Select the camera in the left area, and then click **Import** or **Import** to add the cameras to the group. You can also hold the Ctrl key and select multiple channels or drag and select the channels to import them.
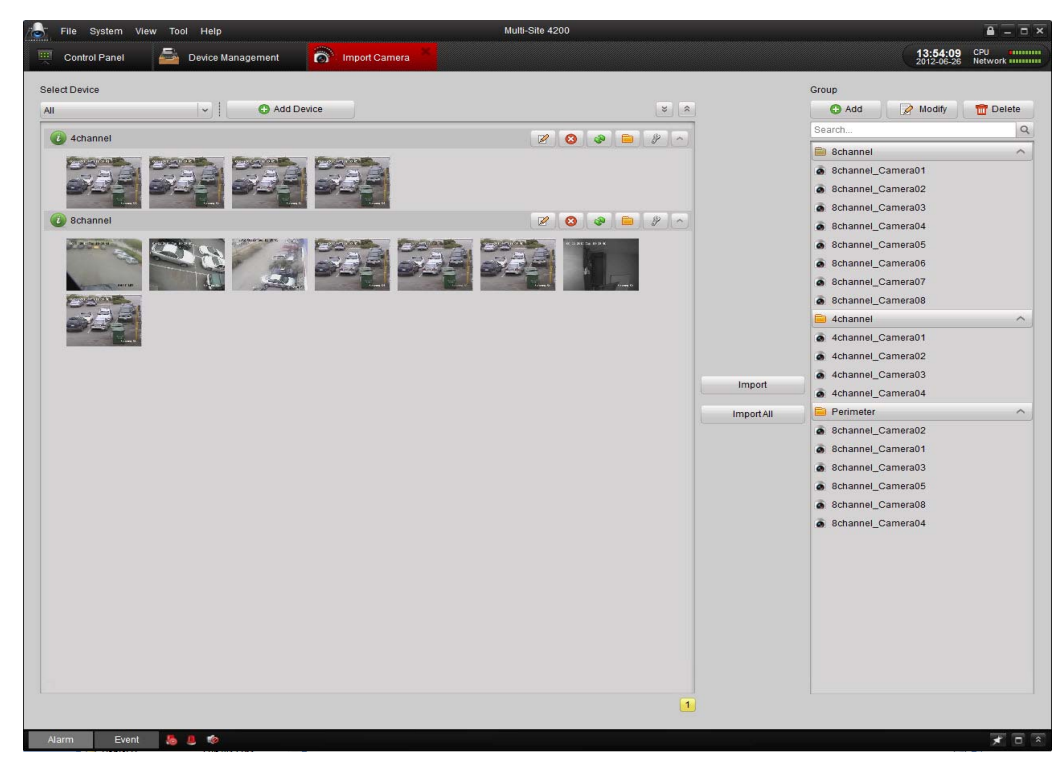

## Figure 3-9 Import Camera Window

# **Live Viewing**

#### Before you start:

A camera group is required to be defined before you can use live view. For information on the grouping operation, see *Adding a Camera Group on page 36*. The group name will be shown in the group list on the left-hand pane.

# **Entering the Live View Window**

Click the main view icon ( ) in the control panel, or click the **View** menu **> Main View** on the toolbar to enter the live view window.

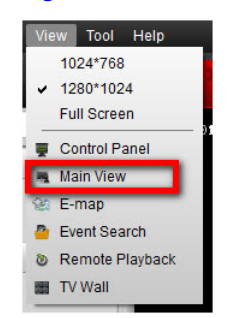

#### Figure 3-10 Selecting Main View in the View Menu

The main view window is shown, as in *Figure 3-11*.

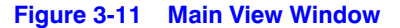

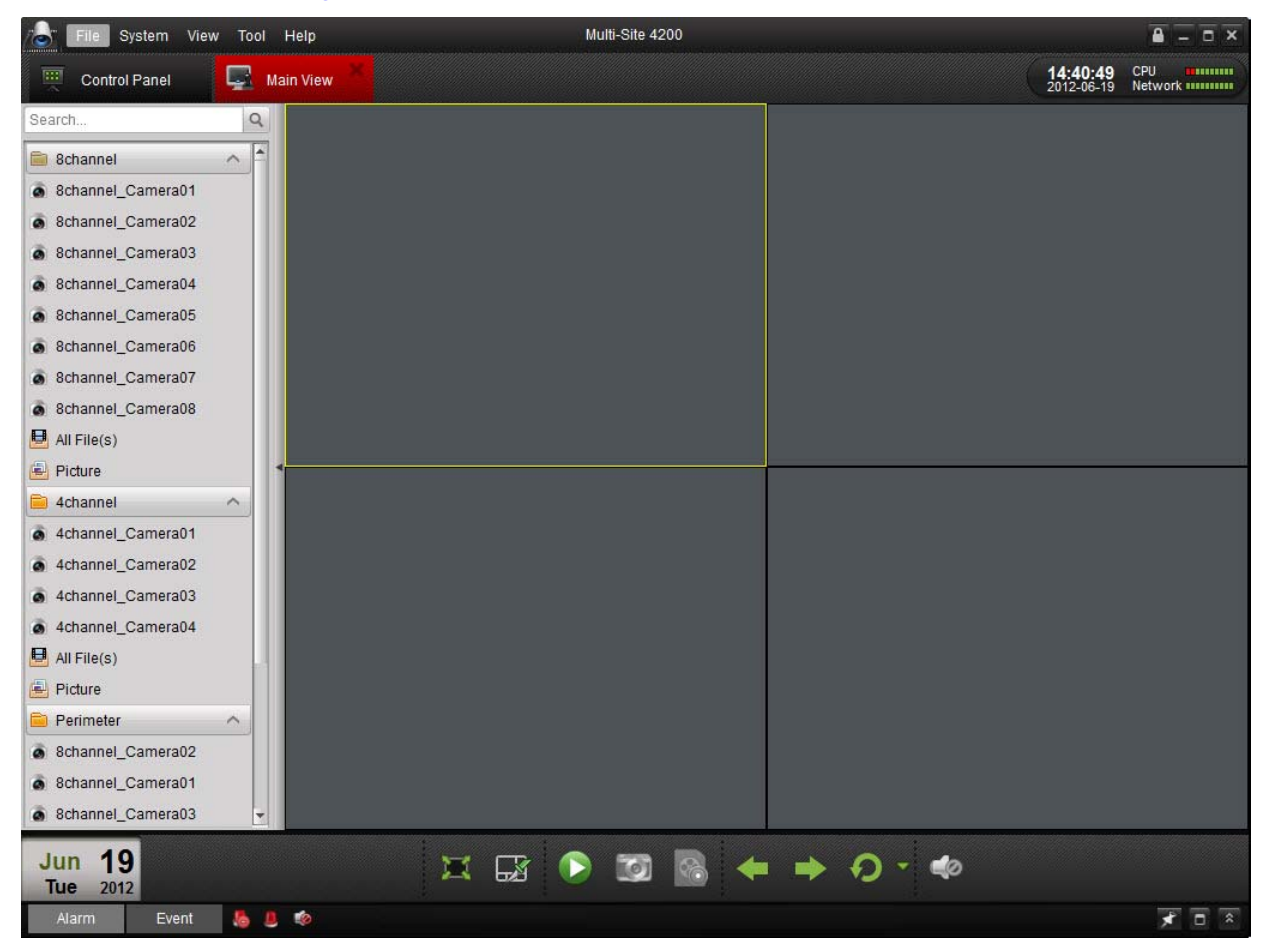

## **Camera Status**

| Table 3-1 | Camera Status Icon Descriptions      |
|-----------|--------------------------------------|
| lcon      | Description                          |
|           | Camera is online and works properly. |
|           | Camera is offline.                   |
|           | Camera is in live view.              |
|           | Camera is recording status.          |

## **Main View Toolbar**

## Figure 3-12 Main View Toolbar

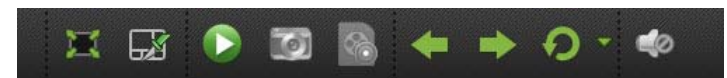

|        | Table 3-2         | Main View Toolbar Descriptions                                                                     |
|--------|-------------------|----------------------------------------------------------------------------------------------------|
| Button | Name              | Description                                                                                        |
| X      | Full Screen       | Display video in full screen mode, click again to restore.                                         |
| 53     | Layout            | Select different layout modes.                                                                     |
|        | Stop All          | Stop the display of all the cameras.                                                               |
|        |                   | <b>Note</b> The Stop All and Play All buttons alternate availability. Only one displays at a time. |
|        | Play All          | Display the live view for all cameras in a group.                                                  |
|        |                   | <b>Note</b> The Stop All and Play All buttons alternate availability. Only one displays at a time. |
| 1      | Capture           | Click to save a still image for the selected camera.                                               |
| 8      | Manual Record     | Start manual record for the selected channel, click again to stop.                                 |
| ← ⇒    | Previous and Next | Click to view previous and next camera.                                                            |
| 9      | Auto Switch       | Start auto-switching the screen by cameras or by groups.                                           |
| 40     | Volume            | Adjust the volume for live audio.                                                                  |
|        | Live Audio        | Enable/disable live audio.                                                                         |

Click **I** *Figure 3-13* opens and you can choose the screen layout by clicking that corresponding icon.

## Figure 3-13 Screen Layout Options

| 1  | 4  | 6  | 8        | 9        | 10 |
|----|----|----|----------|----------|----|
| 10 | 13 | 13 | 14       | 16       | 17 |
| 19 | 22 | 25 | 32<br>32 | 64<br>64 |    |

## **Basic Operations in Live View**

## **Starting Live View for One Channel**

To view the live video, drag the camera from the list to the display window, or double-click the camera name after you select one screen.

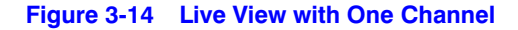

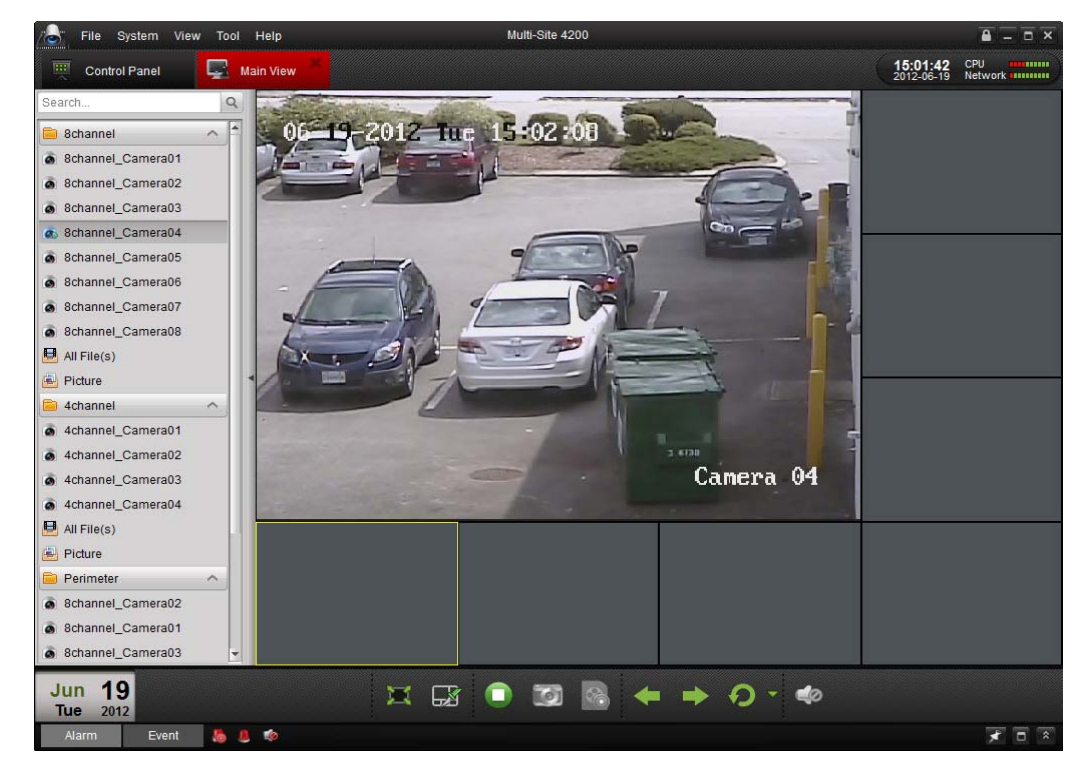

## Starting Live View for a Camera Group

You can also view live video for a whole group, and display the live view of all the cameras in that group. To use live view for a group:

- Select the group name, and then click at the bottom of the screen (see *Figure 3-15*).
   -Or-
- Double-click the group name.

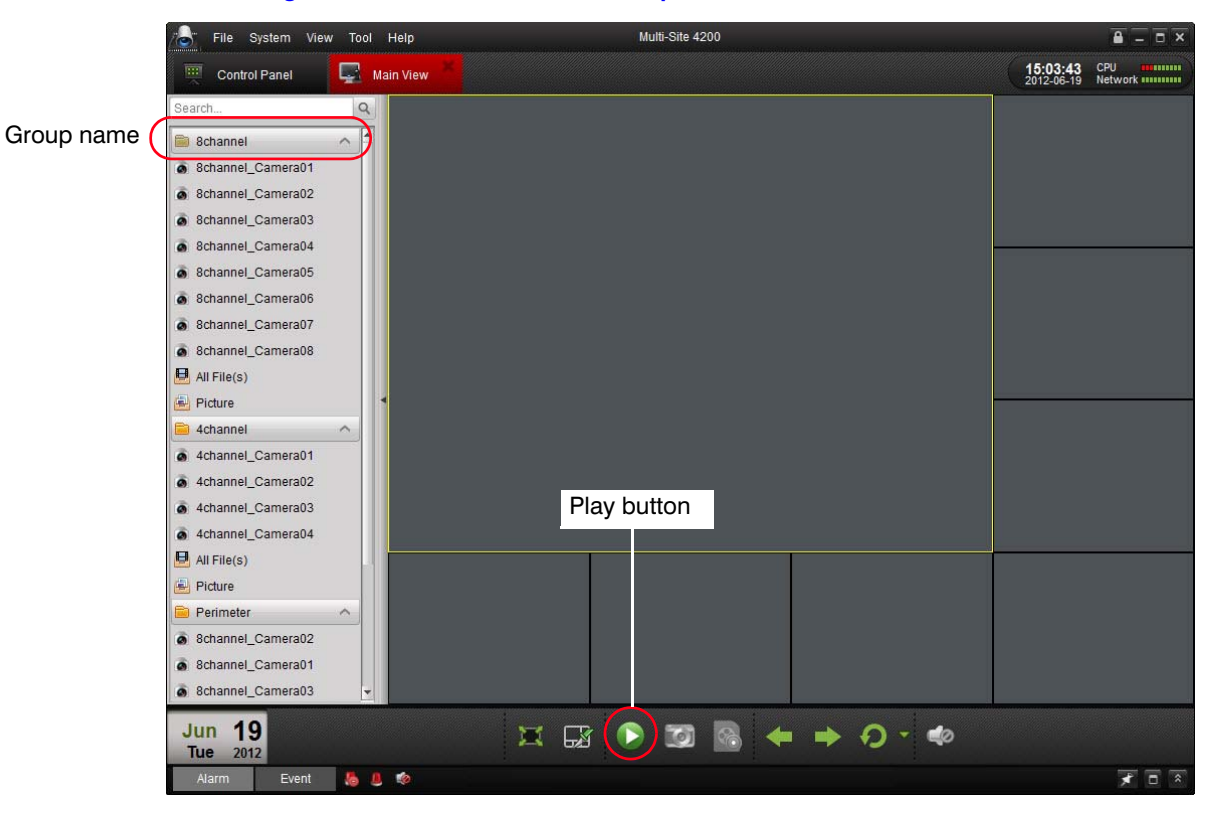

Figure 3-15 Live View with a Group

There is a toolbar (see *Figure 3-16*) in each display window. See *Table 3-3* for descriptions of the buttons in the display window toolbar.

#### Figure 3-16 Display Window Toolbar

|      | -    |     |    |   | <br>-       | 100 |  |
|------|------|-----|----|---|-------------|-----|--|
| 1.01 | (O). | (D) | 44 | = | <b>(33)</b> |     |  |
|      |      |     |    | - | ۲           |     |  |

#### Table 3-3 Display Window Toolbar Overview

| Button | Description                                                                                                    |
|--------|----------------------------------------------------------------------------------------------------|
| 6      | Capture an image.                                                                                                    |
|        | Starts manual recording. Click it again to stop recording.                                                                                                    |
| eiji - | Starts two way audio. Click it again to stop. This two-way audio can be<br>used for only one camera at one time. When you enable the voice talk of<br>a camera, then the voice talk for any other camera is stopped. |
| 100    | PTZ control; 8 direction icons will be displayed on the video.                                                                                                    |
|        | Check the camera status.                                                                                                    |
| 1      | Go to the camera setting window.                                                                                                    |
| ۲      | Stop live view mode.                                                                                                    |
| 3      | Remote instant playback of current camera.                                                                                                    |
| 40     | Audio button. Click to enable/disable audio.                                                                                                    |

## **Stopping Live View**

To stop the live view for one channel, you can click in the quick setting toolbar.

To stop the live view for all the channels, click on the bottom toolbar.

## **Cycling Live View**

Cycle live view mode includes the auto-switch in one screen or the auto-switch in multi-screen.

- 1. Click the drop-down arrow ( ) next to 🕖 🔹
- 2. Choose the auto-switch mode and set the interval for the switching (see options in *Figure 3-17*).

Figure 3-17 Auto-Switching Live View Options

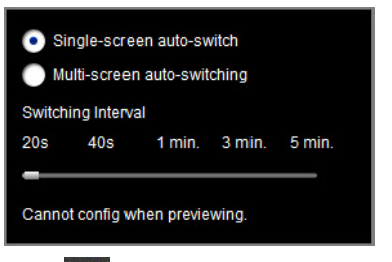

3. Click 🕥 on the toolbar at the bottom of the screen to start the live view cycling.

## **Capturing in Live View**

## Steps:

- 1. Select the screen that is displaying the video of which you want to capture a still image.
- 2. Click either:
  - the capture button on the bottom toolbar of Main View,
     -Or-
    - , the capture button on the toolbar of the selected display window.

A small window of the captured picture displays to notify you whether the capture was successful or not (see *Figure 3-18*).

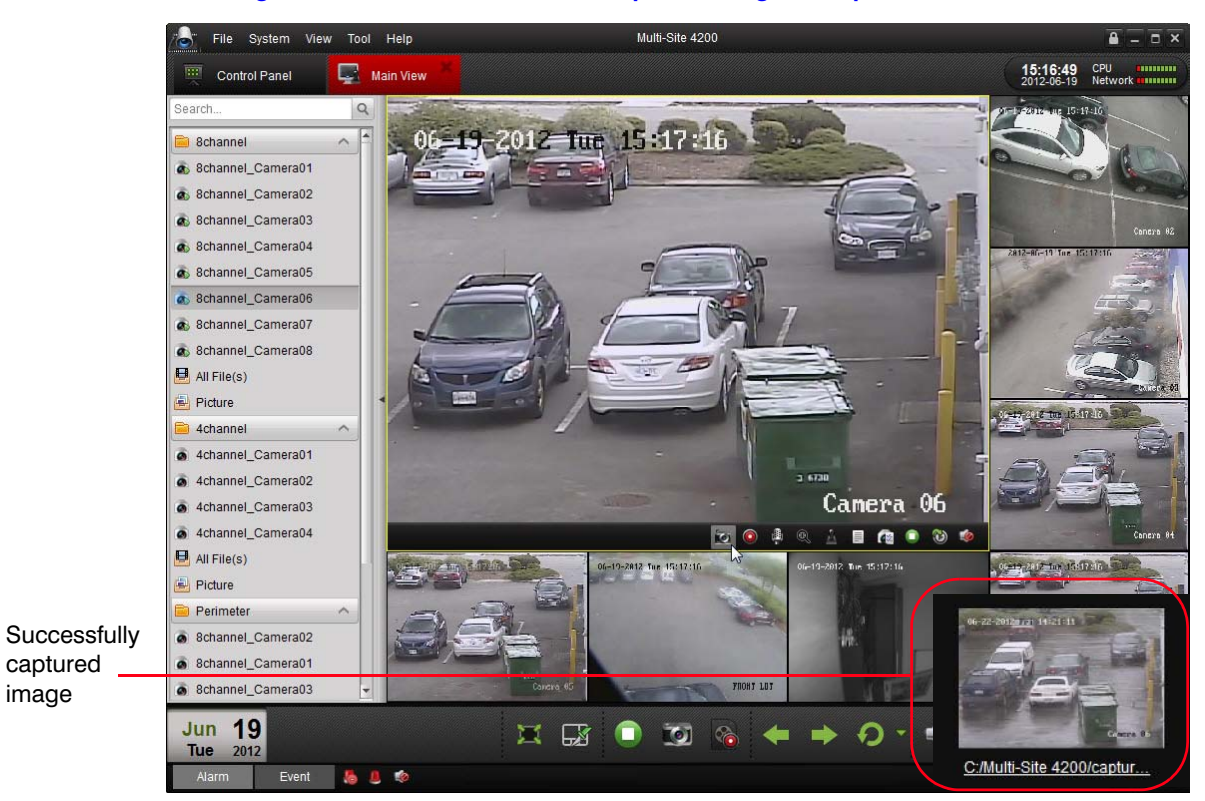

#### Figure 3-18 Main Window with Captured Image Example

If the capture is successful, you will see a link to the saving path of the picture. Right-click on that link, and post it in your Explorer address bar to go directly to that captured image. If the capture was not successful, the appropriate error messages display.

## **Viewing Captured Pictures**

You have three options for viewing captured images:

- Double-click the small window of the picture displayed in the lower-right corner after capture (see *Figure 3-18*).
- Click the Picture icon on the left toolbar. All the pictures captured on the remote client are stored here (see Figure 3-20).
- Open the File menu on the toolbar (see Figure 3-19) and select Open Captured File.

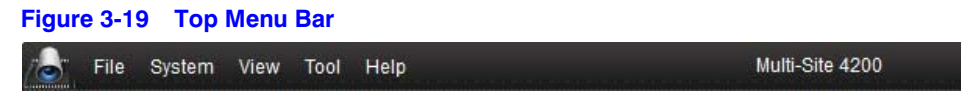

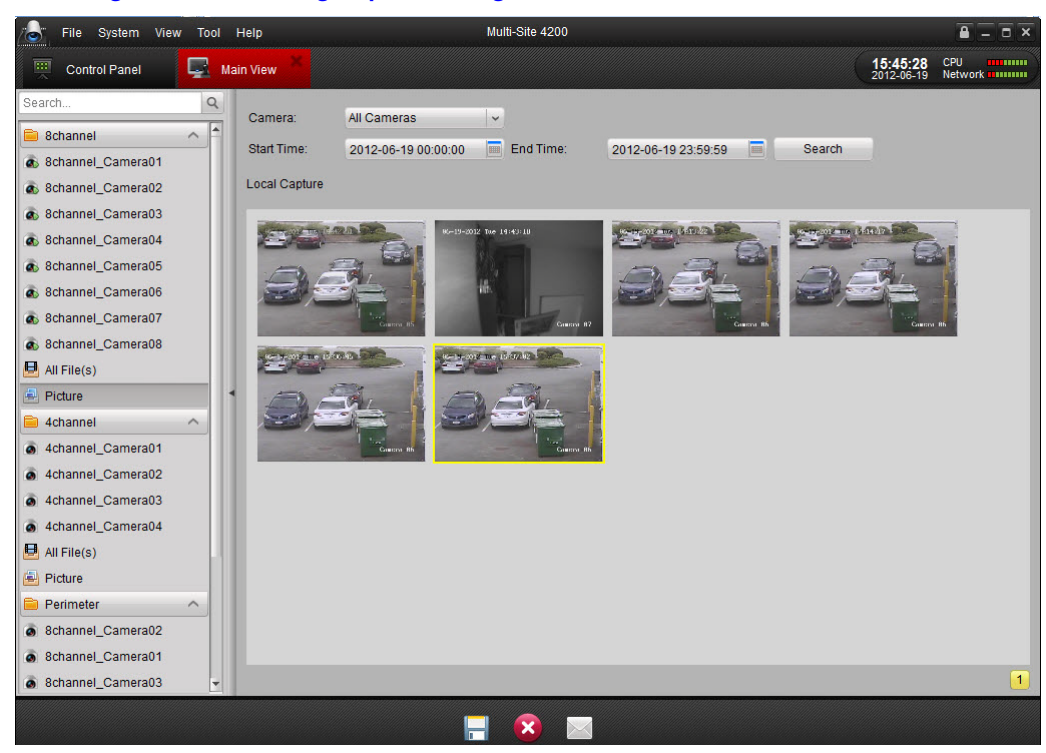

#### Figure 3-20 Viewing Captured Images Window

## **PTZ Control in Live View**

For the PTZ control, click on the toolbar on the screen for the PTZ camera. The PTZ control panel will be displayed on the left side of the Main View window (see *Figure 3-21* and *Figure 3-22*).

**Note** This chapter only shows the PTZ control operations. To configure the PTZ parameters see *PTZ Parameters Settings on page 100* for more information.

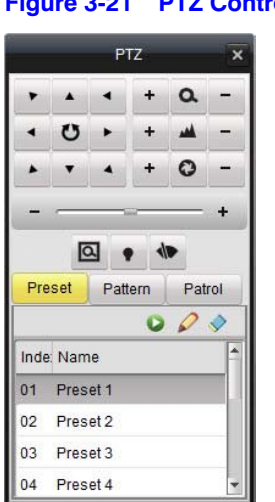

#### Figure 3-21 PTZ Controls on the Main Window

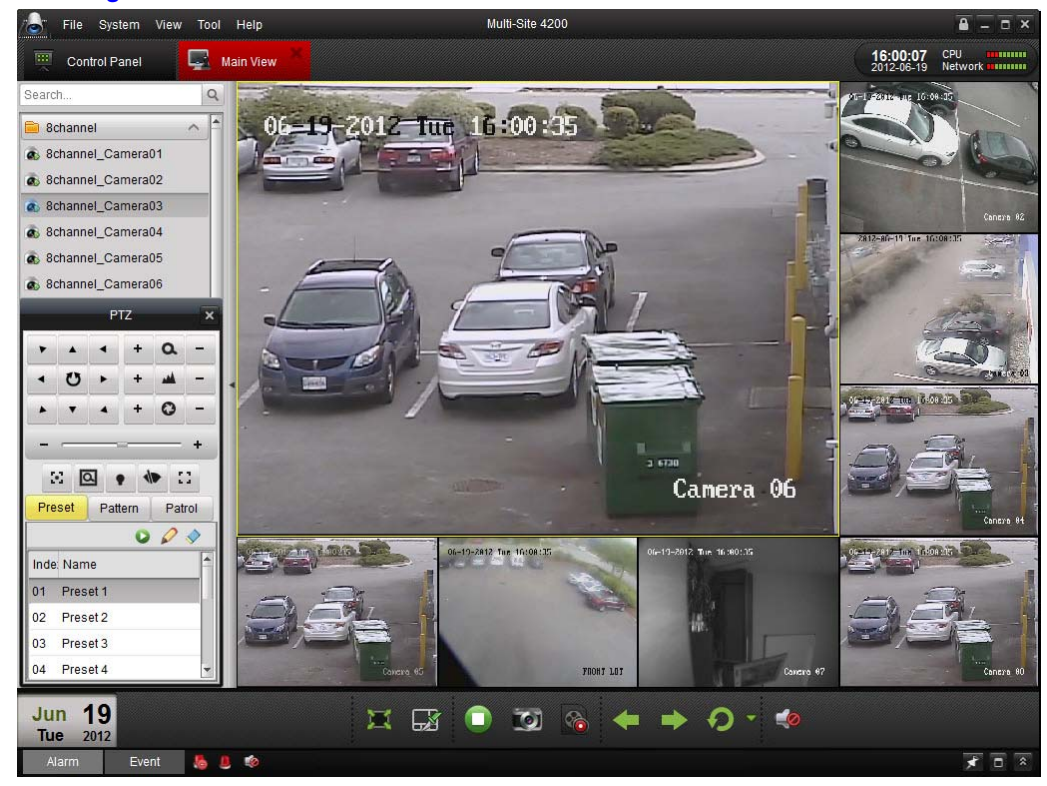

Figure 3-22 Main View Window with PTZ Controls

Click on those directional buttons to control the PTZ function (see *Figure 3-23*). You can also control the PTZ direction by the directional buttons on your keyboard.

#### Figure 3-23 PTZ Directional Controls

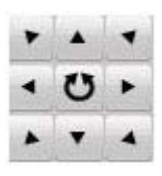

You can control PTZ movement by clicking and dragging the mouse on the PTZ camera display screen window.

Use the mouse to click on the video image, and then drag the mouse to different directions by following the arrows displayed on the video (see *Figure 3-24*). The PTZ will move in the direction that the arrow is pointing.

#### Figure 3-24 Directions of PTZ Movement

| 0 | 0 | 8                |
|---|---|------------------|
| 4 | 0 | 6                |
| 0 | 0 | 8<br>DS-2AF1-401 |

Click in the screen area to move in the corresponding direction:

- Upper Left
- 🛛 Up
- Upper Right
- 4 Left
- 6 Right
- 6 Lower Left
- Down
- Lower Right

See Table 3-4 for descriptions of the buttons on the PTZ Control Panel.

| Button                                            | Description                                                      |
|---------------------------------------------------|------------------------------------------------------------------|
| Ø                                                 | Zoom                                                             |
| <b>A</b>                                          | Focus                                                            |
| 0                                                 | Iris                                                             |
| ۵                                                 | 3D Positioning                                                   |
| *     *       *     U       *     U       *     * | Direction buttons, click 😈 to start/stop the auto-scan function. |
| - @ +                                             | Speed adjustment for Pan/Tilt functions.                         |
| Preset                                            | Preset configuration                                             |
| Pattern                                           | Pattern configuration                                            |
| Patrol                                            | Patrol configuration                                             |
| 0                                                 | Calling or play a preset                                         |
| 0                                                 | Adding and editing a PTZ preset                                  |
| <b>A</b>                                          | Deleting                                                         |

 Table 3-4
 PTZ Controls Descriptions

## **Preset Configuration**

To add a preset for the PTZ:

- 1. Click the direction buttons to move the PTZ to a desired location.
- 2. Select a PTZ preset number from the preset list, and then click 💋 to add the preset and name the new PTZ preset.

#### Figure 3-25 Add Preset Name Dialog

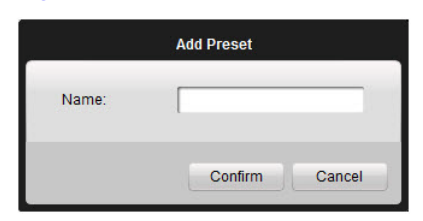

To delete a preset, select the PTZ preset from the preset list, and then click 🔊 to remove the preset from the list.

## **Patttern Configuration**

To add a pattern path for the PTZ to follow:

- 1. Click Pattern to enter the PTZ pattern path setup panel (see Figure 3-26).
- 2. Select a PTZ pattern path number from the list, then click 📝 to enter the editing mode.
- 3. Click 💽 to start recording the pattern path.
- 4. Use the direction buttons to control the PTZ movement and program the pattern path.
- 5. Click 🥥 to stop the pattern recording. Click 🔚 to save the pattern path.

| A     +     Q     -       Image: A     +     Image: A     -       Image: A     +     Image: A     - |     |     | (   | (C   | 1   |      |
|----------------------------------------------------------------------------------------------------|-----|-----|-----|------|-----|------|
| •     •     +     -       •     •     +     •       •     •     +     •       •     •     +     •       •     •     •     +       •     •     •     •       •     •     •     •       •     •     •     •       •     •     •     •       •     •     •     •       •     •     •     •                                                                                                    | •   | -   | •   | +    | a   | 1000 |
| •     •     +     -       •     •     •     •       •     •     •     •       •     •     •     •       •     •     •     •       •     •     •     •       •     •     •     •       •     •     •     •       •     •     •     •       •     •     •     •                                                                                                    | •   | U   | •   | +    | -   | -    |
| Preset Pattern Patrol                                                                                                    | •   | •   | 4   | +    | 0   | -    |
| 000                                                                                                    | Pre | set | Pat | tern | Pat | rol  |
| 00088                                                                                                    | Pre | set | Pat | tern | Pat | rol  |
|                                                                                                    | _   |     | C   | 0    | P   | H    |
|                                                                                                    |     |     |     |      |     |      |
|                                                                                                    |     |     |     |      |     |      |

## Figure 3-26 PTZ Controls with Pattern Controls Open

## **Patrol Configuration**

After adding two or more presets for one channel, you can set a patrol which includes multiple presets for PTZ movement. To add a patrol path for the PTZ:

1. Click Patrol to enter the PTZ patrol path setup panel (see Figure 3-27).

| Figure 3-27 | PTZ | Controls | with | Patrol | Controls | Open |
|-------------|-----|----------|------|--------|----------|------|
|             |     |          |      |        |          |      |

|                       |   | P | τz       |   | × |  |  |
|-----------------------|---|---|----------|---|---|--|--|
| ۲                     | • | - | +        | ٩ | - |  |  |
| 4                     | U | • | +        |   | - |  |  |
|                       | • | 4 | +        | 0 | - |  |  |
| -                     | _ |   | 60<br>60 |   | + |  |  |
| •                     |   |   |          |   |   |  |  |
| Preset Pattern Patrol |   |   |          |   |   |  |  |
| Path 1 🗸 🔾 🔾 🏈        |   |   |          |   |   |  |  |
| •                     |   |   |          |   |   |  |  |
|                       |   |   |          |   |   |  |  |
|                       |   |   |          |   |   |  |  |
|                       |   |   |          |   |   |  |  |
|                       |   |   |          |   |   |  |  |

- 2. Select a track number from the drop-down list.
- 3. Click 💿 to add a preset (including the dwell time and PTZ speed for the preset) for this patrol path (see *Figure 3-28*).

Repeat the above operation to add other presets to the patrol.

#### Figure 3-28 Add Patrol Dialog

| Ad             | d Patrol No. | ×      |
|----------------|--------------|--------|
| Preset         | Preset 1     | ~      |
| Dwell Time(s): | 1            | -      |
| Patrol Speed:  | 1            | ÷      |
|                | Confirm      | Cancel |

- 4. Click 💽 to call the PTZ camera to start along the patrol path. Click 💽 to stop a patrol path.
- 5. Click 💋 to edit a preset in the patrol path.

NoteUp to 16 patrols can be configured.The patrol Dwell Time can be set between 1 and 255 seconds. The<br/>Patrol Speed can be set between level 1 and 40.

# **Alarms and Events in Live View**

## **Viewing Alarm/Event Information**

For setting cameras for recording alarm events, see *Camera Settings on page 87* and *Alarm Settings on page 79*.

The Main View window provides **Alarm** and **Event** buttons on the left bottom toolbar (

Click **Alarm/Event** to view the alarm or event information as shown in the panel (see *Figure 3-29*).

#### Figure 3-29 Alarm/Event Information Panel

| Alarm Event      | × 🗆 👻                           |                    |                                              |  |
|------------------|---------------------------------|--------------------|----------------------------------------------|--|
| Inde: Alarm Time | Alarm Sou Alarm Details         | Alarm Content      | Live View Send Ema TV Wall Di Alarm Notation |  |
|                  |                                 |                    |                                              |  |
|                  |                                 |                    |                                              |  |
|                  |                                 |                    |                                              |  |
|                  |                                 |                    |                                              |  |
| Motion Detection | Video Exception 🔽 Alarm Input 💽 | Device Exceptional |                                              |  |

You can click 🛃 to lock the toolbar and show the information in the main view window. Or click 💌 to hide the list.

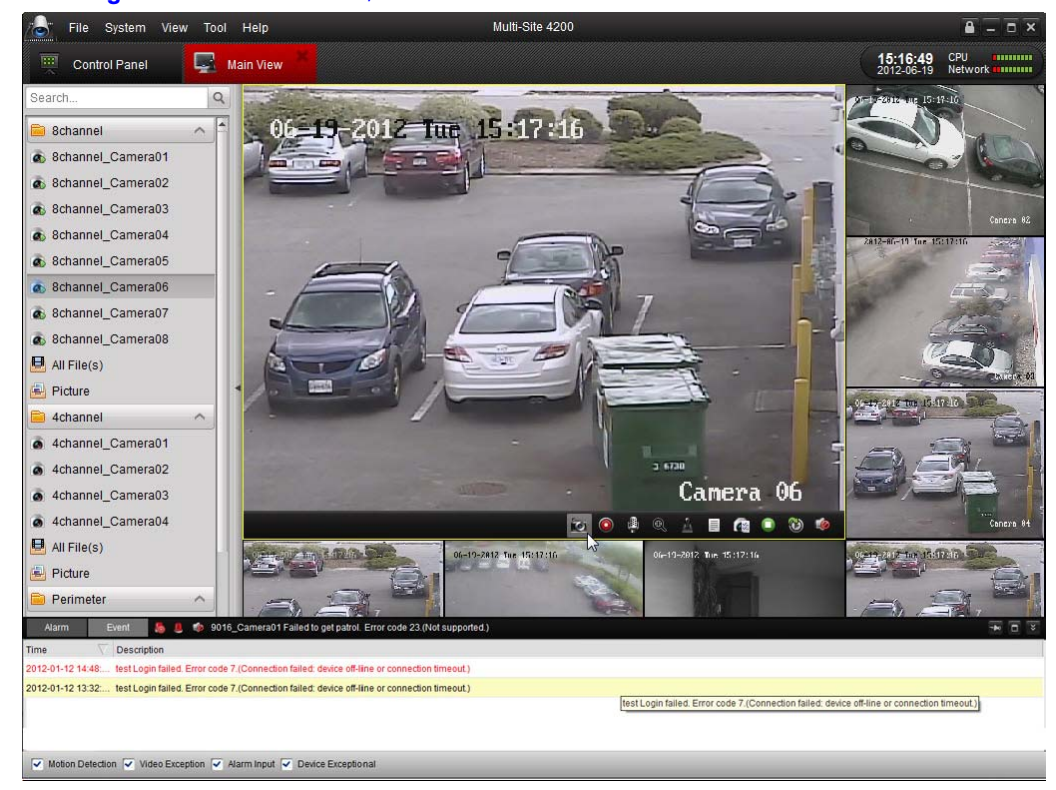

Figure 3-30 Main Alarm/Event Window - No Video

Click **c** to maximize the alarm/event log display panel and enable it to be shown in a new tab page (see *Figure 3-31*).

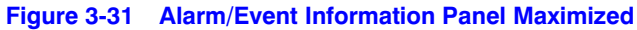

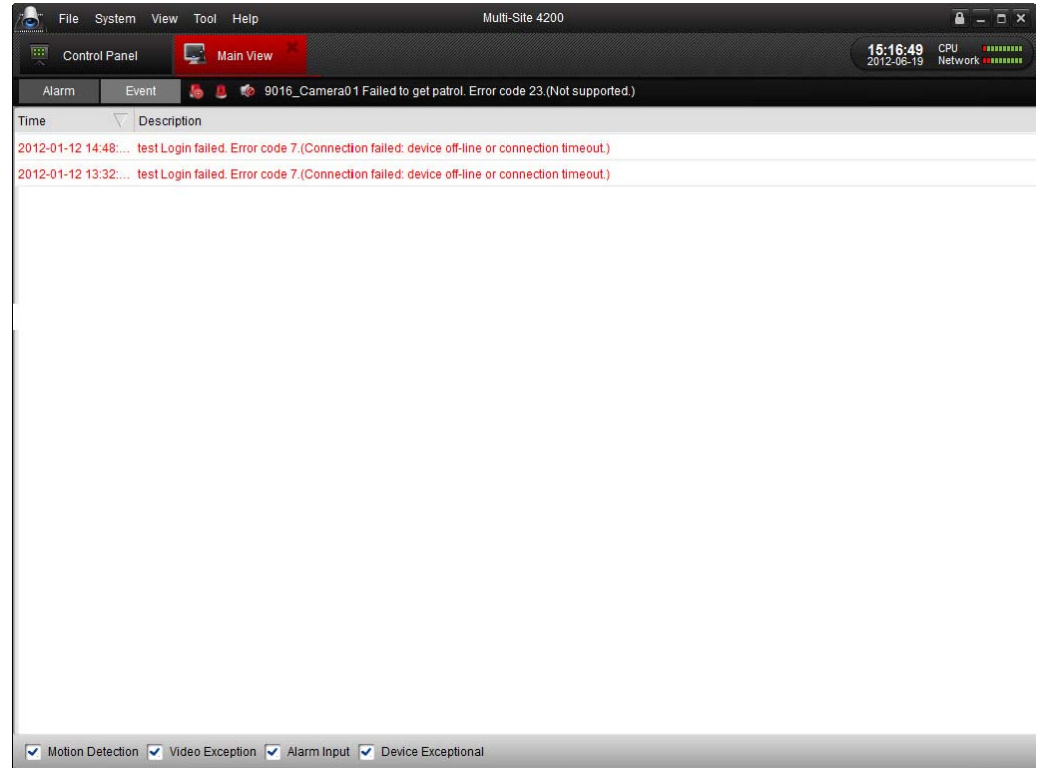

As shown in *Figure 3-31*, above, in the lower bar of the alarm log display panel, there are 4 different alarm types: **Motion Detection**, **Video Exception**, **Alarm Input** and **Device Exceptional**. Check the checkbox to show the alarm of that type (see *Figure 3-32*).

Figure 3-32 Check Boxes for Alarm Type

Video Exception 🔽 Video Exception

You can select a log and right-click it to remove it from the list by right-clicking the mouse and then clicking Clear.

Figure 3-33 Clearing an Alarm/Event from the Panel

| Alarm         | Event 🛯 🐌 🦚 Network anomalies, factory zone_Camera01 fails to obtain capability set! Error code: 0 | × 0 |
|---------------|----------------------------------------------------------------------------------------------------|-----|
| Time          | Description                                                                                        |     |
| 2012-01-18 16 | 330: Networkersteinersteinersteinersteinersteinersteinersteinersteinersteiner volge 0              |     |
| Motion D      | etection 🖌 Video Exception 🖌 Alarm Input 🖌 Device Exceptional                                      |     |

# **Linking Alarm Logs**

Each alarm log shows the related alarm information, including the time the alarm occurred, the source, and the type of the alarm.

You can click 📀, 🔄 or 📰 to either preview the alarm, or send it by email.

- Live View ( ): View the live video of the selected alarm source camera.
- Send Email ( ): Send the alarm information by Email.
  - Note You need to configure Email settings in Control Panel ➤ System Configuration
     ➤ Email before using the Send Email function.

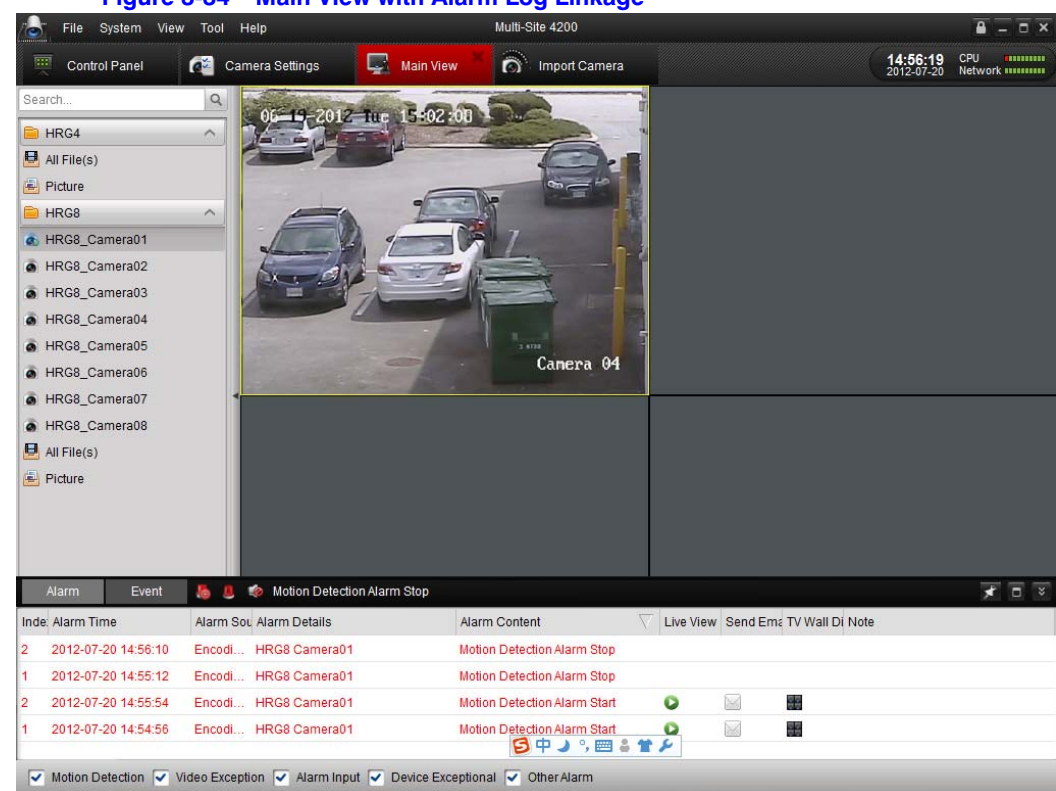

Figure 3-34 Main View with Alarm Log Linkage

## **Blocking Alarms from a Certain Device**

## **Purpose:**

Sometimes, blocking alarm information from a certain device is needed. This is especially useful when you use more than one client to manage many devices.

#### Steps:

1. Click **Tool** on the menu bar (see *Figure 3-35*).

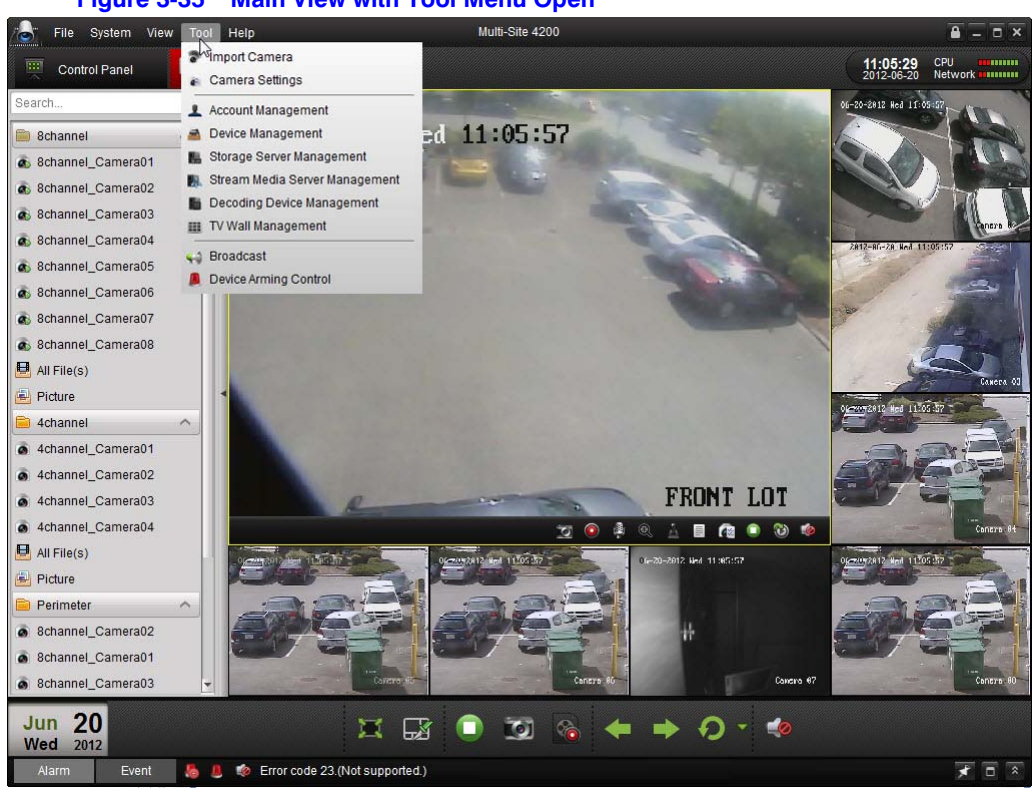

#### Figure 3-35 Main View with Tool Menu Open

2. Click *B* Device Arming Control to enter the alarm enable or disable window.

#### Figure 3-36 Device Arming Control Window

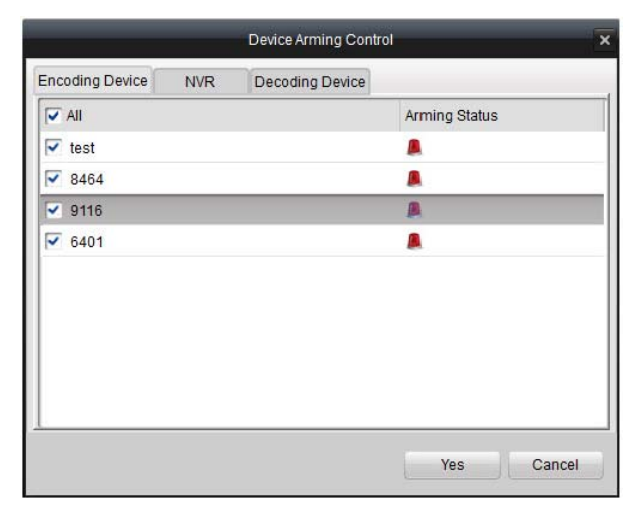

- 3. Check the checkbox to enable the alarm or uncheck it to block the alarm information. There are tabs to list different kind of connected devices.
- 4. Click Yes to confirm your settings.

**Note** This function only blocks the selected alarm information from being received by this client only. The alarm information can still be received by other clients. When you block the alarm information from certain devices, all the alarm information is not shown in the client and all the linkage methods in the client such as the audible warning, pop-up image, and email sending are blocked as well.

# Local Recording and Capturing

Multi-Site 4200 software provides the local recording and remote recording.

| Local<br>Recording  | Local recording is when you record the video from the remote device in the hard drive of the local PC that is running the Multi-Site 4200 software. Local recording for the Multi-Site 4200 software can only be made by manually recording. Local schedule recording is not valid. |
|---------------------|----------------------------------------------------------------------------------------------------|
| Remote<br>Recording | Remote recording refers to remotely controlling the device in the management list to set it to record on the HDD of the device, wherever the device is located.                                                                                                    |

## **Recording and Picture Capturing on the Host PC**

Local Recording (also called Manual recording) allows you to record the live video while in the Main View mode. The record file is recorded to your PC.

## Steps:

- 1. In the main view window, select a channel in the group and double-click it to view the live video.
- 2. Click S at the bottom of main view panel to start recording the live video.
- 3. To stop recording, just re-click . A prompt dialog box with the saving path of the video files you finished recording will pop up if all the operations were successful (as shown in *Figure 3-37*, below).

#### Figure 3-37 File Path of Recorded Video Files

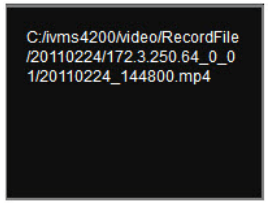

**Note** To change the file saving path for the captured video and picture files, change that field on the files configuration window (see *File Saving Path Configuration on page 109* for more detailed information).

|               | System Configuration                                                                                                    | ×    |
|---------------|----------------------------------------------------------------------------------------------------|------|
| General       | Set file saving path<br>(e.g. record files, pictures and device configuation files, etc.).                                                                                             |      |
| 🕼 Alarm Sound | Saving Path of Video File:<br>C:/Multi-Site 4200/video/<br>Saving Path of Pictures:<br>C:/Multi-Site 4200/capture/<br>Saving Path of Configuration File:<br>C:/Multi-Site 4200/config/ |      |
|               |                                                                                                    |      |
|               | Default                                                                                                    | Save |

#### Figure 3-38 File Configuration Screen

## **Quickly Viewing the Manually Recorded File**

You can open the file folders on the PC to find the record file, or you can click the **All File(s)** icon on the left-hand pane of the Main View window to show the files recorded with the Multi-Site 4200 software (see *Figure 3-39*).

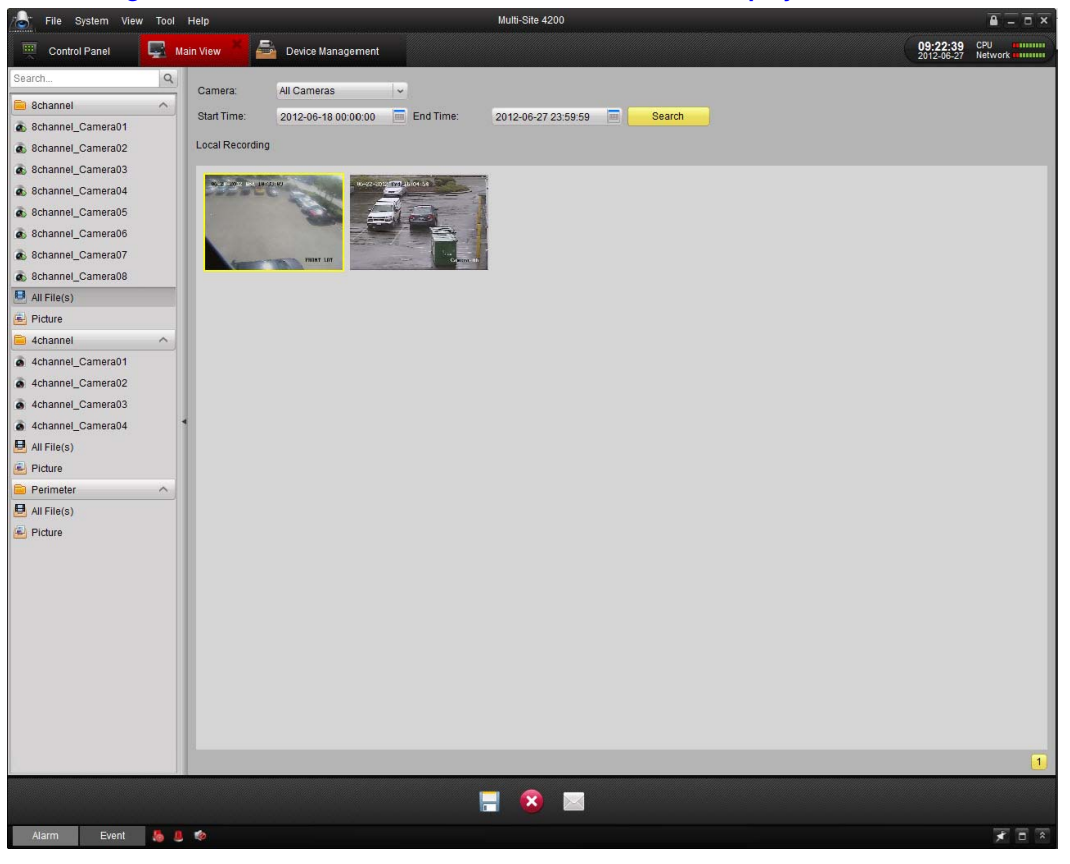

#### Figure 3-39 Main View Window with Recorded Files Displayed

You can double-click the recorded file to play it. See *Playing Back Locally Stored Files on page* 55 for more detailed information on the playing back recorded files.

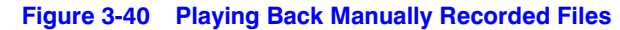

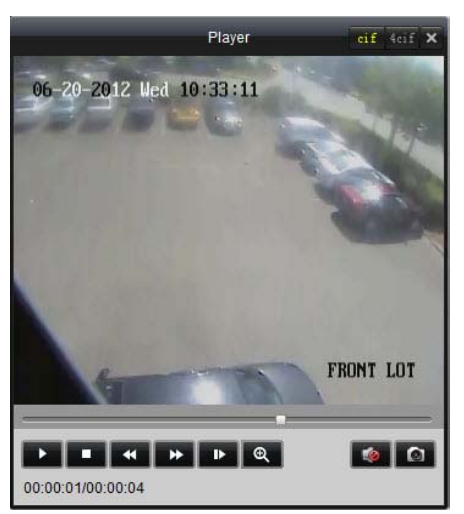

See *Capturing in Live View on page 42* for more information on manually capturing video in the live view.

# **Local Playback**

As a result of featuring two different recording modes, there are two playback modes: Local playback and remote playback.

## **Playing Back Locally Stored Files**

Follow these procedures for playing back the video files created by locally recording (see *Local Recording and Capturing on page 53* for more information on local recording). Locally recorded files are stored in your PC.

## Steps:

 Go to Main View panel and click the All File(s) icon in the left-hand pane to enter the Local Record Files window. Select a camera and specify the start time and the stop time, and then click Search to search for the video clips. The matched video found will be listed in the display panel (as shown in *Figure 3-41*).

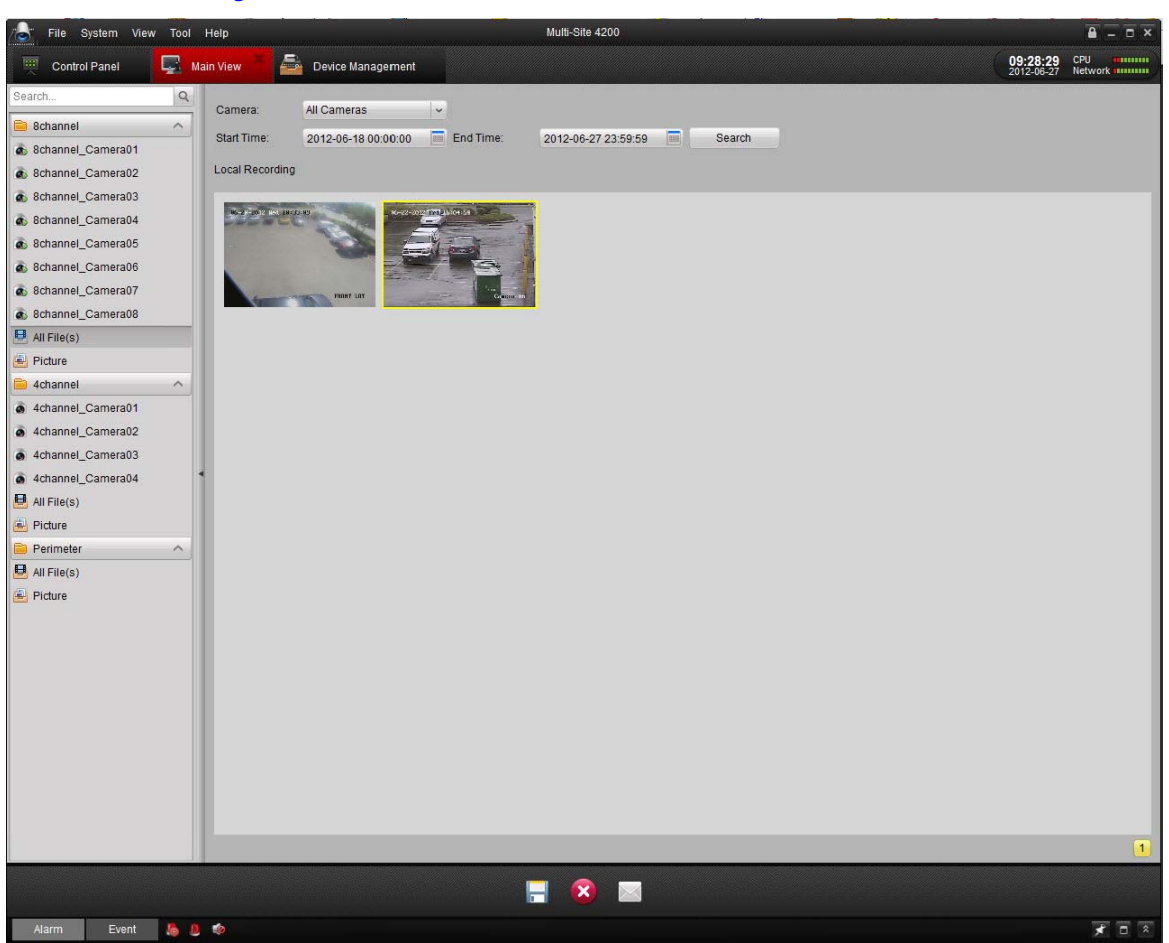

Figure 3-41 Local Record Files Window

2. Double-click the recorded file to play it back.

#### Figure 3-42 Controls for Playing Back Recorded Video

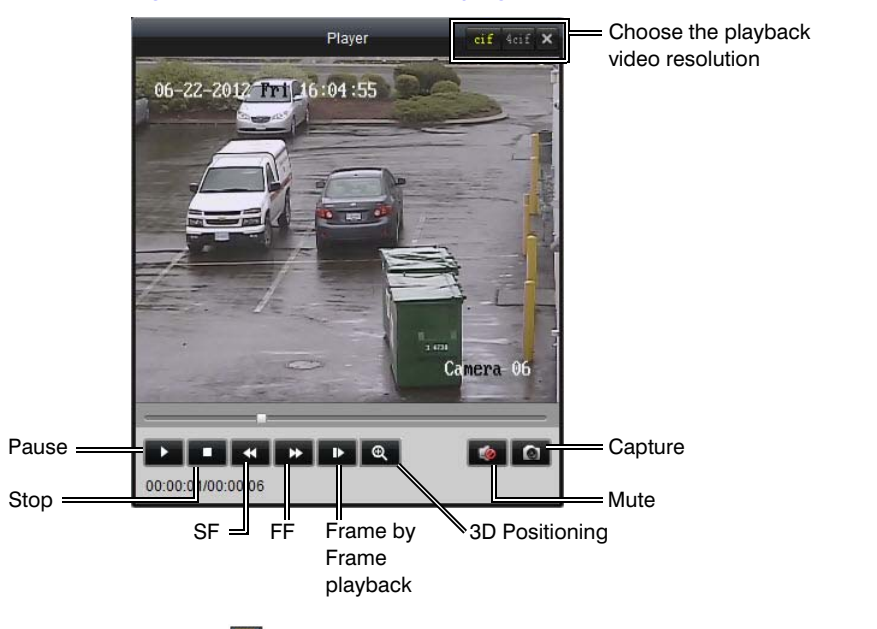

You can click  $\square$  to save the selected record file (see *Figure 3-41*). You can click it to delete the clip from the panel, or click it to send the selected video clip by Email (the size of video clip must be less than 5 MB).

**Note** To send the record file to an Email address, you must first configure the Email settings. See *Email Configuration on page 110* for more detailed information.

## **Instant Playback**

1. Go to Main View panel. Select a channel to enable the toolbar (as shown in *Figure 3-43*), and click 1 to start instant playback.

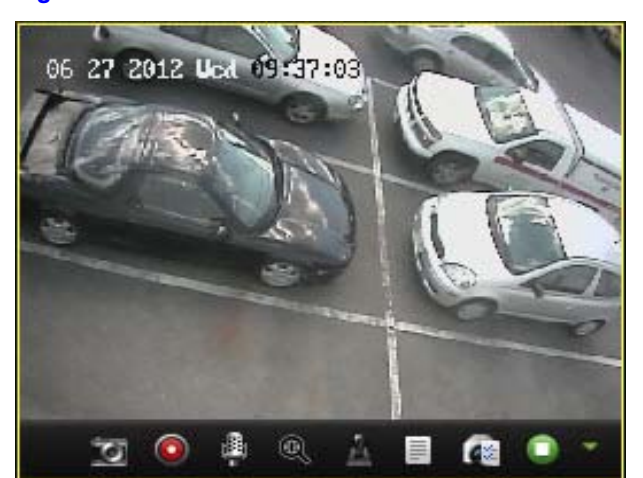

#### Figure 3-43 Selected Video Panel with Toolbar

2. In the instant playback window (see *Figure 3-44*), click **I** to start playing back the first video files of the current day. Click **I** and **I** to fast forward or slow forward through the video. Click **I** to pause the video.

#### Figure 3-44 Instant Playback Window

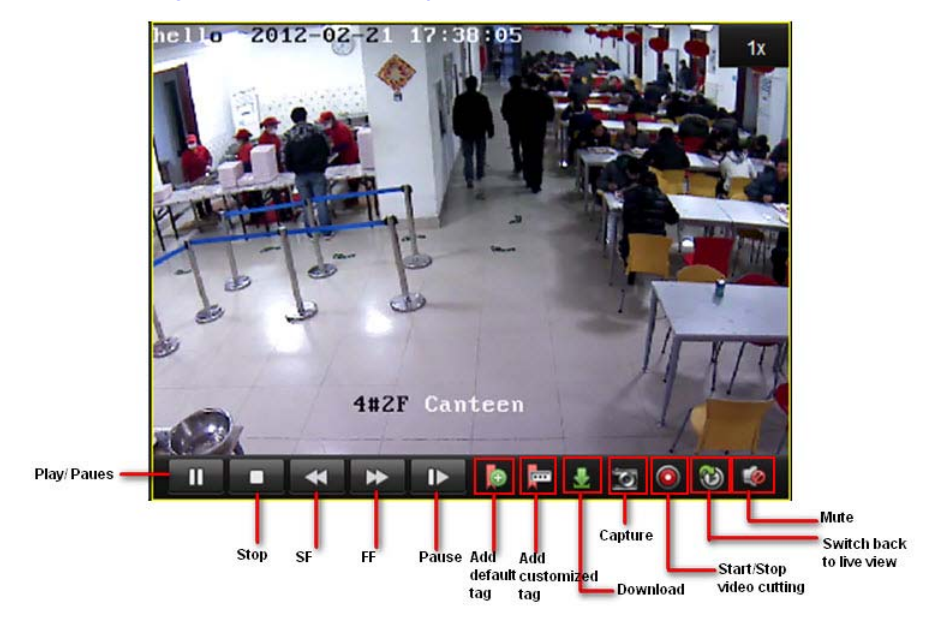

- 3. See Figure 3-44, above, for other controls that are available when using instant playback.
- 4. You may also use the timeline at the bottom of the Main View panel to adjust the playback progress (see *Figure 3-45*). You can use and to expand and narrow down the time bar so you can more accurately choose a time for playback.

#### Figure 3-45 Instant Playback Timeline

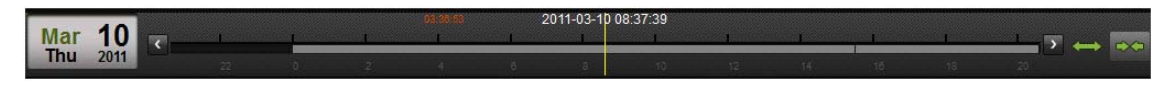

# **Managing E-Maps**

Relating a certain camera group to an E-map allows you to easily visualize the location and distribution of the cameras. The E-map is especially beneficial when an alarm is triggered.

## Adding an E-Map

For the first time use of the E-map function, you are required to add a map to start.

Click the **View** menu **> E-map View** on the menu bar or click **is** on the Control Panel to open the main E-map window (see *Figure 3-46*).

**Note** Only one map can be added for each camera group.

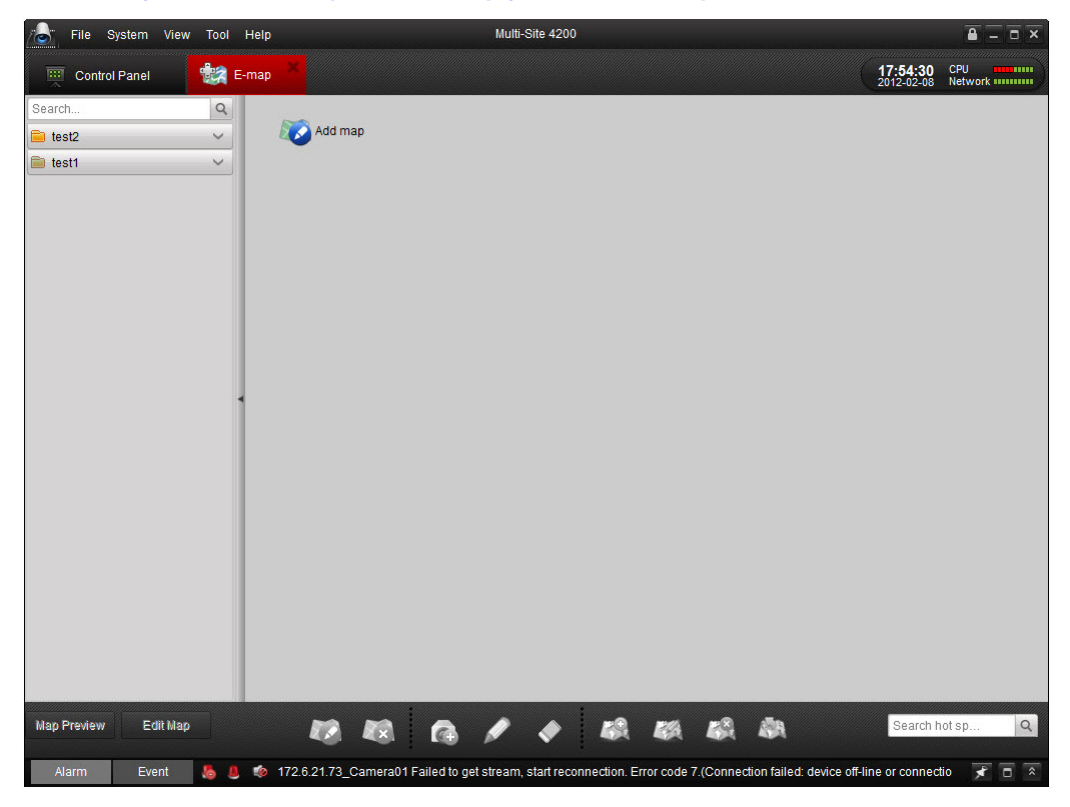

## Figure 3-46 E-map Window Empty to Add New Map

#### Steps:

1. Click Add map to add a map related to the camera group.

#### Figure 3-47 E-map Info Window

| Man Nama: | _ |    |
|-----------|---|----|
| Poth:     |   | [] |
| 1 401.    |   |    |
|           |   |    |
|           |   |    |

2. Click in to browse the directory where the map is stored.

Note The picture format of the map should be \*.png, \*.jpg or \*.bmp.

- 3. Enter a **Map Name** for the map.
- 4. Click Yes to confirm and save your selections.

After successfully adding an E-map, it displays on the window and the name of the map also appears on the group list (see *Figure 3-48*).

#### Figure 3-48 E-map Window with Map Displayed

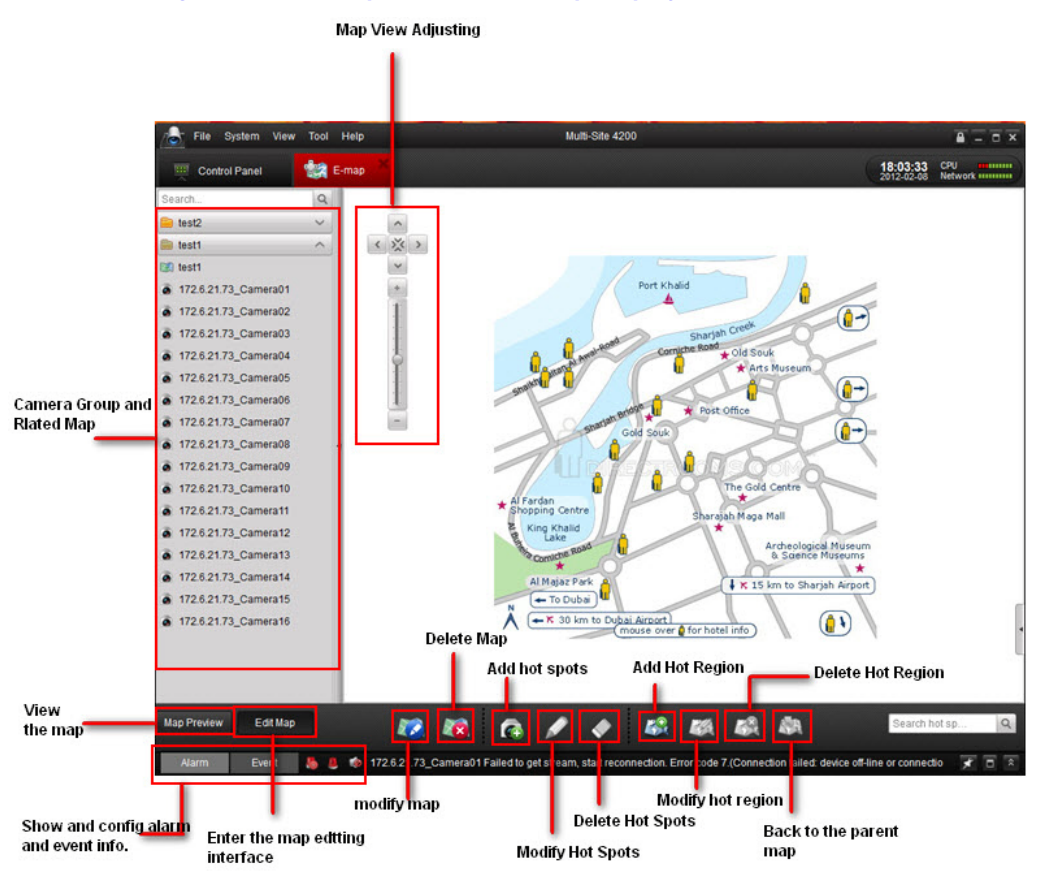

## **Hot Spots**

You can add the camera label to the map to show the location of a camera. The label is called a hot spot. With the hot spots added, the cameras are then linked to the map. In the map preview window, you can see the live view of the camera, and if there is an alarm triggered, the alarm icon ( ) appears near the camera label.

## **Adding a Hot Spot**

1. Click for to open the Add Hot Spot window. Here you select which camera you want to add on the map as a hot spot and select the hot spot color (see *Figure 3-49*).

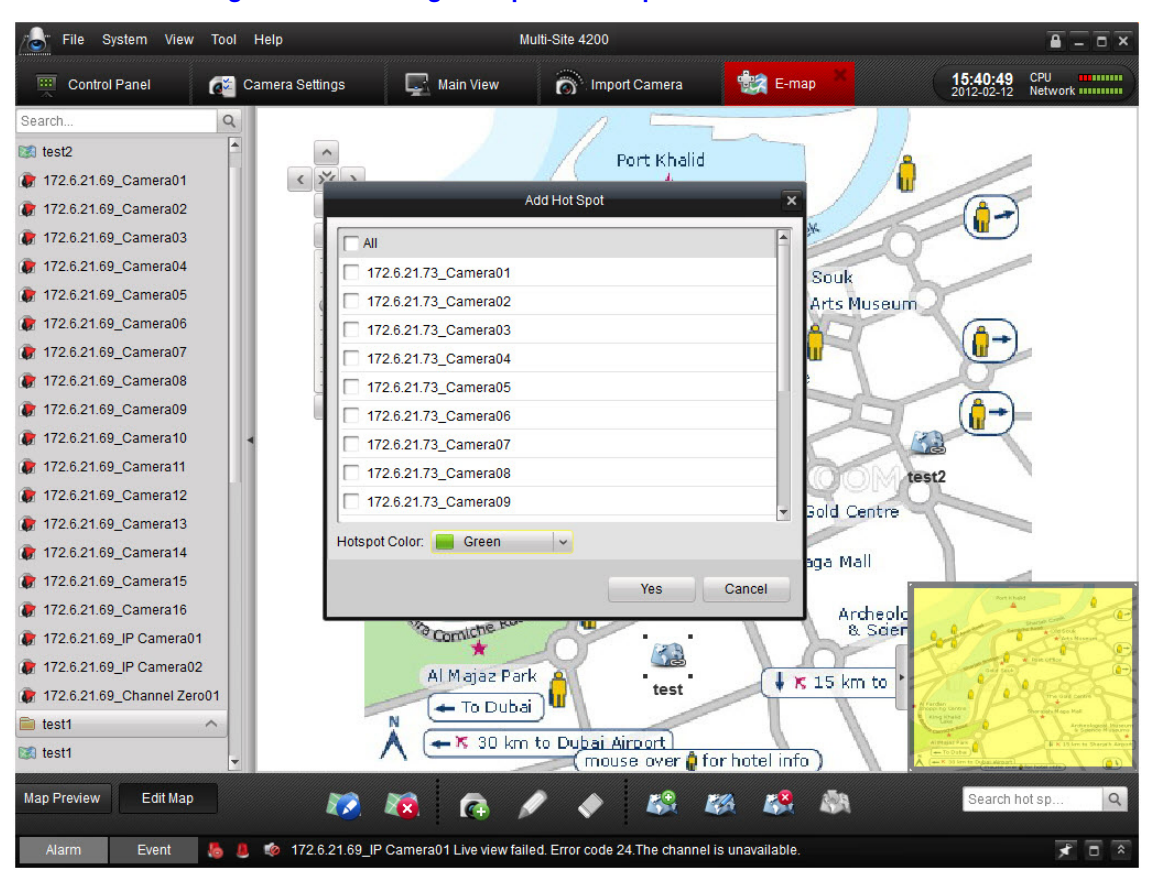

Figure 3-49 Adding Hot Spot to E-map

- Select the checkbox(es) next to the camera names you want to select as the hotspots.
   You can choose many cameras at the same time.
- You can choose the Hotspots Color in this window to assign a color for hot spot labels (Hotspot Color: Green ).

After being added as a hot spot, the camera icon in the camera list changes to 🕼 .

|   | map                  |
|---|----------------------|
| ۲ | 172.6.21.69_Camera01 |
| ۲ | 172.6.21.69_Camera02 |
| ۲ | 172.6.21.69_Camera03 |
| ۲ | 172.6.21.69_Camera04 |
|   | 172.6.21.69_Camera05 |
| ۲ | 172.6.21.69_Camera06 |
| ۲ | 172.6.21.69_Camera07 |
| ۲ | 172.6.21.69_Camera08 |
| ۲ | 172.6.21.69_Camera09 |
| ۲ | 172.6.21.69_Camera10 |
| ۲ | 172.6.21.69_Camera11 |
| 8 | 172.6.21.69 Camera12 |

## Figure 3-50 Camera List with Hot Spot Icons

4. Drag the camera hot spot icon to the approximate location of that camera on the map.

## **Editing the Hot Spot**

Use one of the following methods to start editing a hot spot:

- Double-click the hot spots icon on the map to modify the hot spot's name and color.
   -Or-
- Right-click the hot spot and choose Modify (see Figure 3-51).
   -Or-
- Select a hot spot on the screen and click 💋 on the toolbar.

Figure 3-51 Right-Click a Hot Spot to Modify the Hot Spot

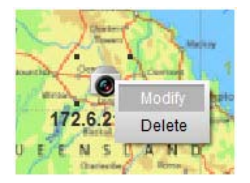

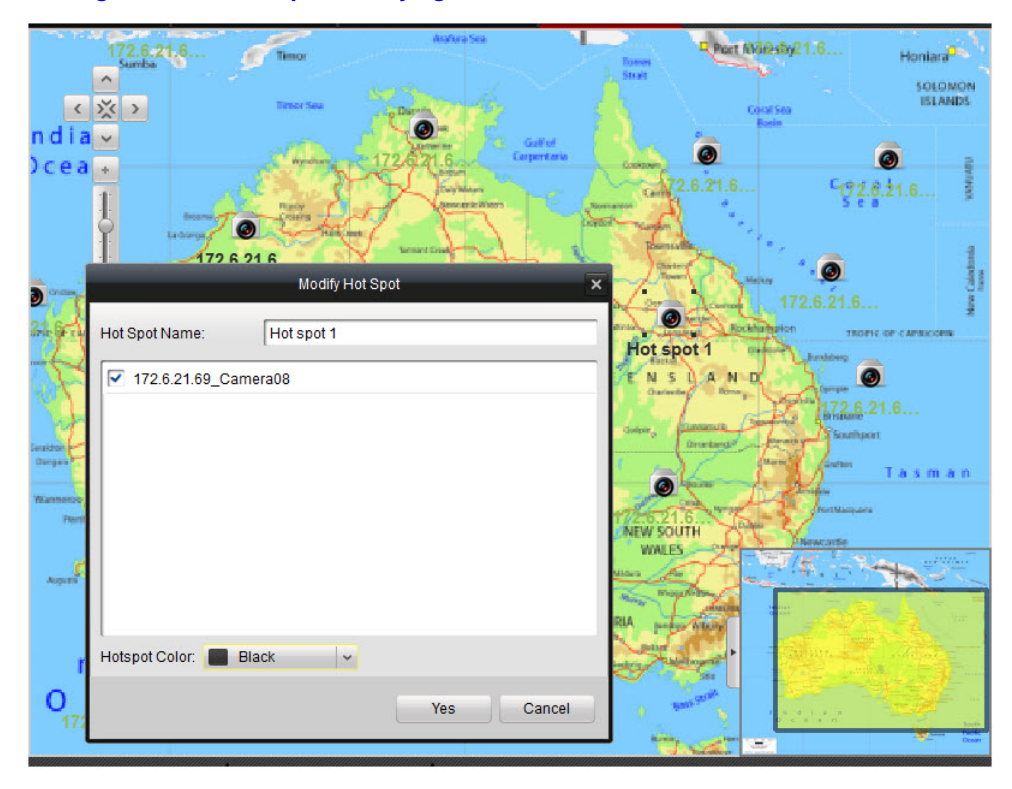

#### Figure 3-52 Hot Spot Modifying Window

## **Deleting the Hot Spot**

Use one of the following methods to delete a hot spot:

- Right click on the hot spot and choose delete (see *Figure 3-51*).
   -Or-
- Select a hot spot on the map and click on the toolbar to delete the hot spot.

## Previewing the Map with the Hot Spot

After finishing to configure all the settings for the hot spots, click Map Preview on the toolbar to view the E-map. The hot spots are distributed on the map to show the location of the linked cameras (see *Figure 3-53*).

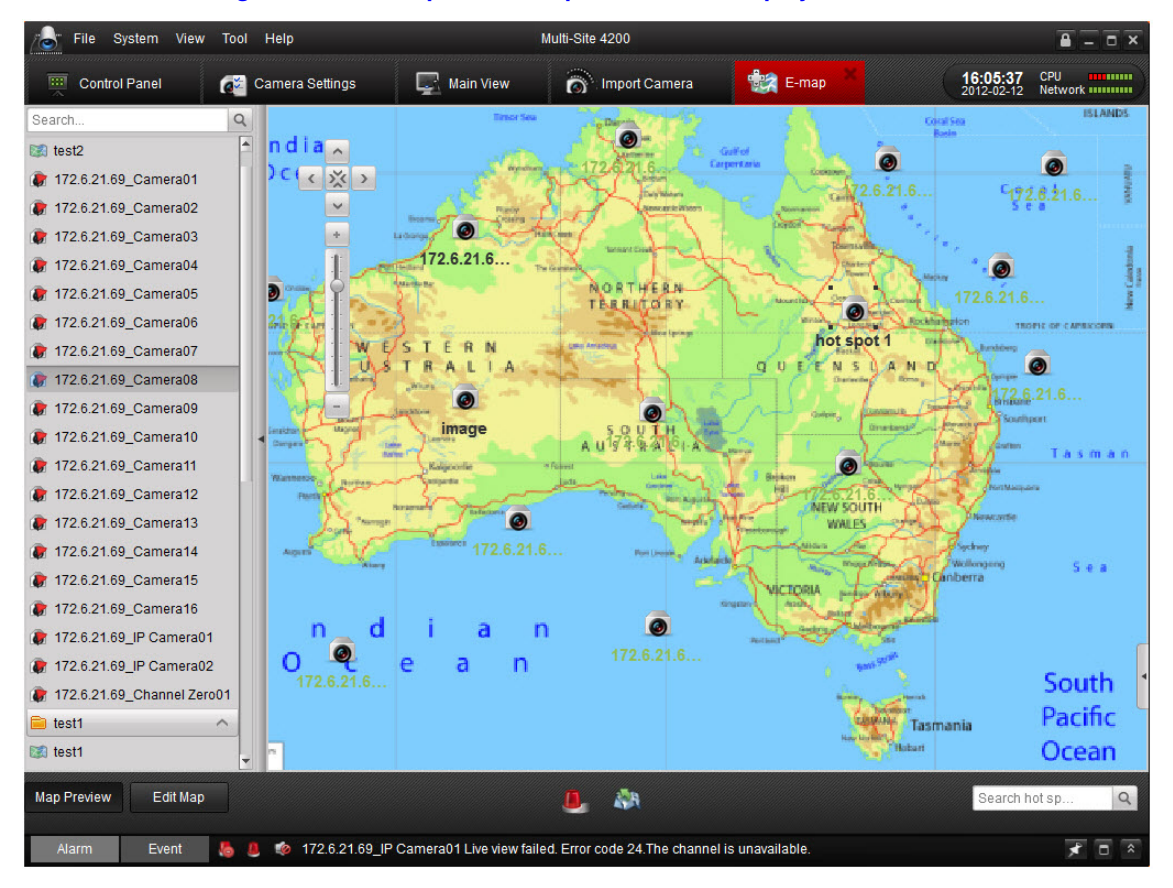

#### Figure 3-53 E-map with Hot Spot Locations Displayed

Double-click the hot spot. The live view of the camera video is shown in the window (see *Figure 3-54*).

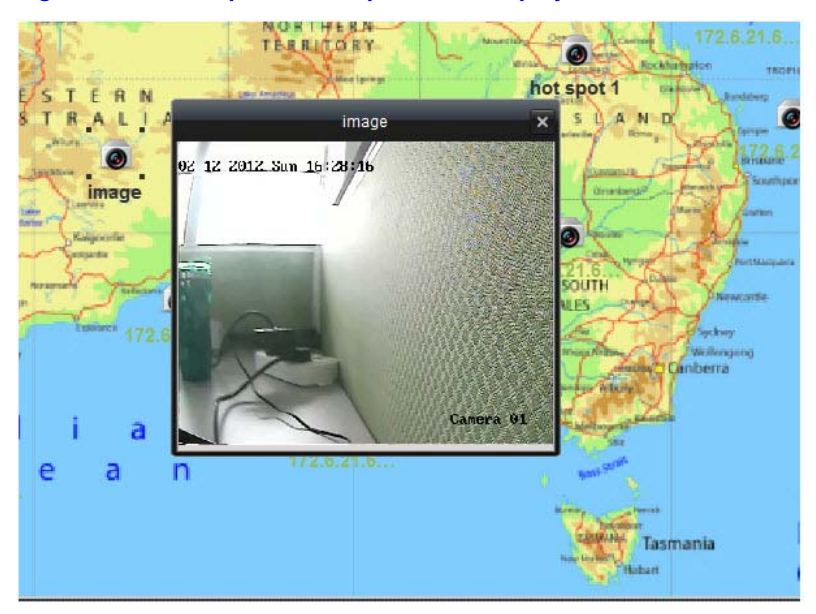

## Figure 3-54 E-map with Hot Spot Video Displayed

If an alarm is reported from certain cameras, the alarm icon ( .) shows in the map to alert you (see *Figure 3-55*).

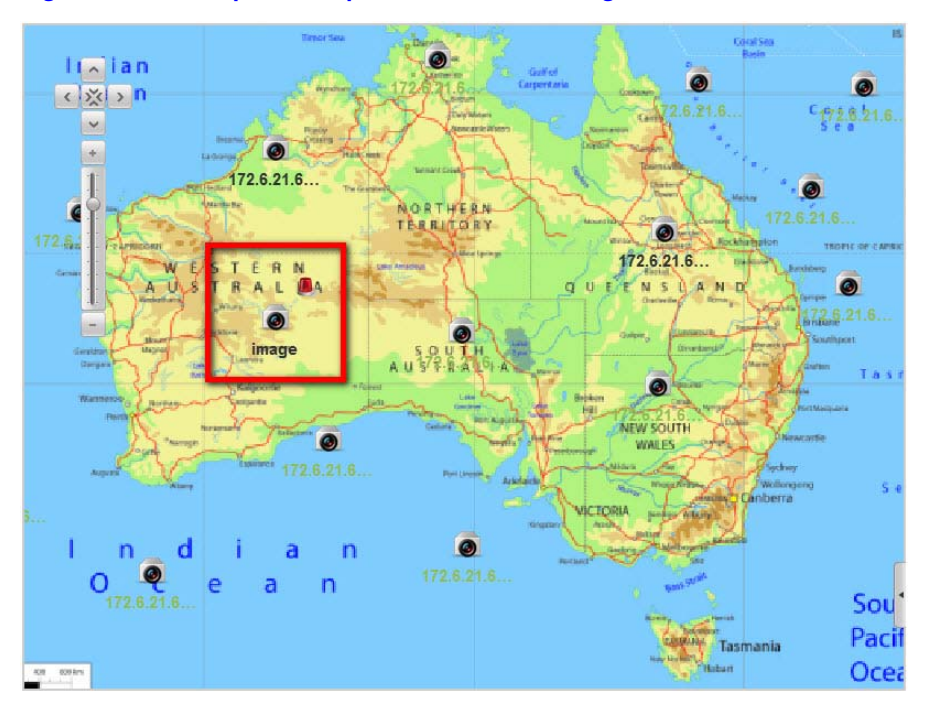

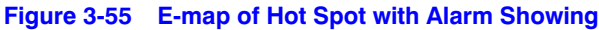

To view the detailed alarm information, double-click the alarm icon (see Figure 3-56).

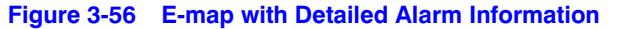

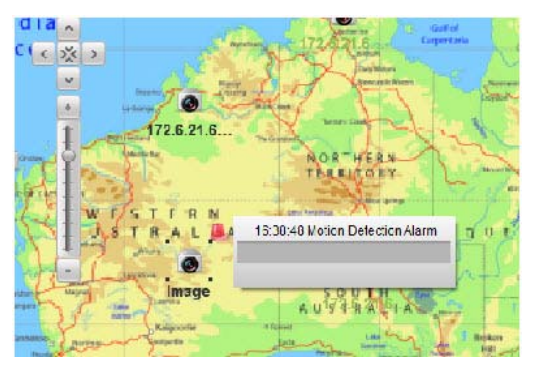

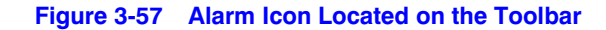

| and the second second se |          |     | ( |
|----------------------------------------------------------------------------------------------------|----------|-----|---|
| Map Preview                                                                                                    | Edit Map | 🦺 🦓 | 9 |
|                                                                                                    |          |     |   |

## **Hot Regions**

The hot region function links a map to another map. When you add a map to another map as a hot region, an icon of the link to the added map is shown on the map. The added map is called a *child map* while the map to which you add the hot region is called the *parent map*.

**Note** A map can only be added as the hot region once (a hot region can not be added more than once, such as added to multiple maps).

## Adding a Hot Region

- 1. Click 👪 in the toolbar.
  - Figure 3-58 Hot Region Toolbar

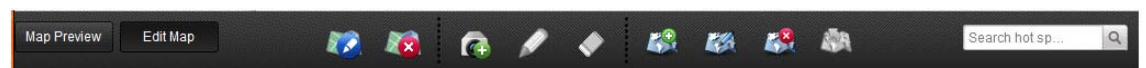

2. In the Add Hot Region dialog (see *Figure 3-59*), select the map you want to add as a hot region. You can also select the color of the map icon.

#### Figure 3-59 Add Hot Region Dialog

| Add Hot Region          |     | ×      |
|-------------------------|-----|--------|
|                         |     | 1      |
| 💌 map                   |     |        |
| 🔽 test                  |     |        |
| Hot Region Color: Black |     |        |
|                         | Yes | Cancel |

3. Drag the map icon on the map to appropriate location for the hot region.

## Figure 3-60 Locating a Hot Region on the E-map

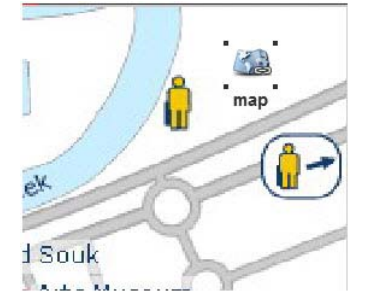

## **Editing the Hot Region**

Use one of the following methods to start editing a hot region:

- Double-click the map icon on the map to modify the hot region's name and icon color.
   -Or-
- Right-click the hot region and choose Modify ( \_\_\_\_\_\_\_ ) to modify it.
   -Or-
- Select a hot region on the screen and click M on the toolbar to modify it.

|                  | Modify | Hot Region |   | × |
|------------------|--------|------------|---|---|
| Hot Region Name: | map    |            |   |   |
| 🔽 map            |        |            |   |   |
|                  |        |            |   |   |
|                  |        |            |   |   |
|                  | Disat  |            |   |   |
|                  | DIACK  |            |   |   |
|                  |        | No.        | 0 |   |

## Figure 3-61 Modifying a Hot Region

## **Deleting a Hot Region**

Use one of the following methods to delete a hot region:

- Select the hot region icon on the map and click to delete the hot region.
   -Or-
- Right-click the hot region icon and choose Delete.

## Map Previewing with the Hot Region

After successfully adding and setting a hot region, go back to the map preview window to view the map.

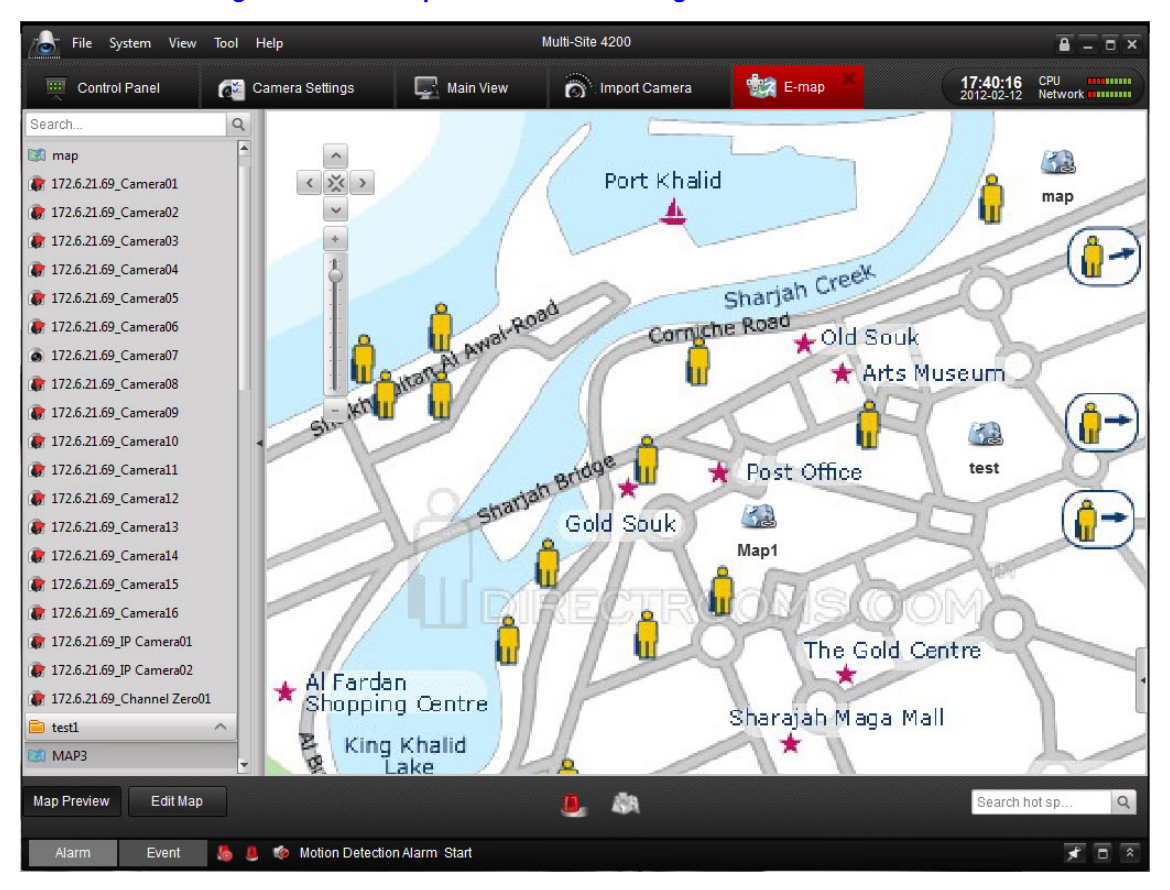

Figure 3-62 E-map Preview with Hot Region Icons

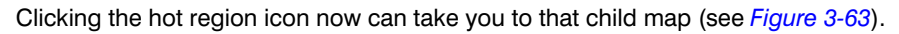

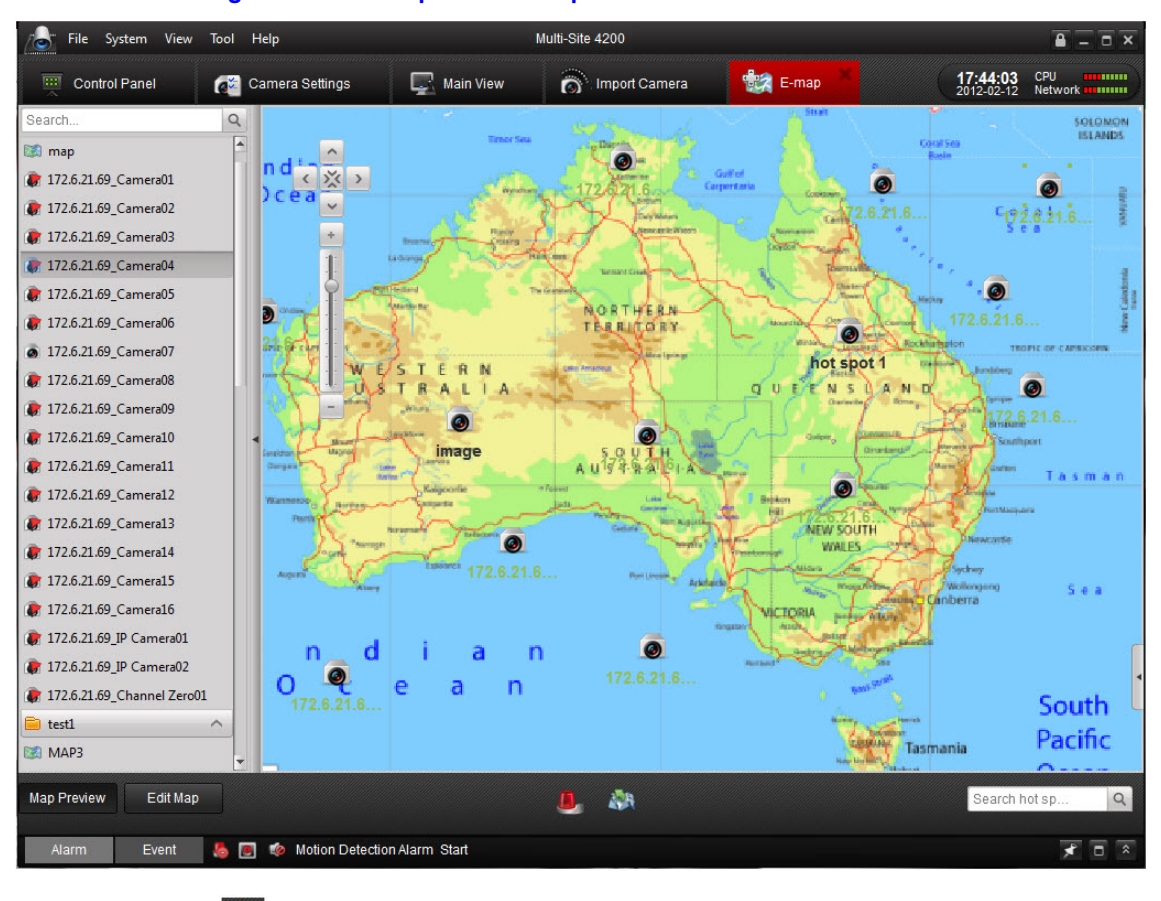

Figure 3-63 E-map of Child Map

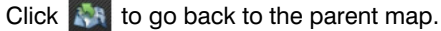

# 4

# **Remote Control and Management**

This chapter describes remote recording, playback and device management and configuration with the Multi-Site 4200 software.

Through the Multi-Site 4200 software, you can manage and configure the following:

- Network settings
- Alarm settings
- File management
- Users
- HDD management
- Camera settings, including picture and video settings, OSD and text overlay, and PTZ camera parameters

# **Remote Playback**

The remote client can search previously recorded files on the Storage Server and the DVR, and it can also do the smart search for the event triggered record files during playback.

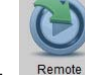

Click Playback in the control panel to enter the Remote Playback Window.

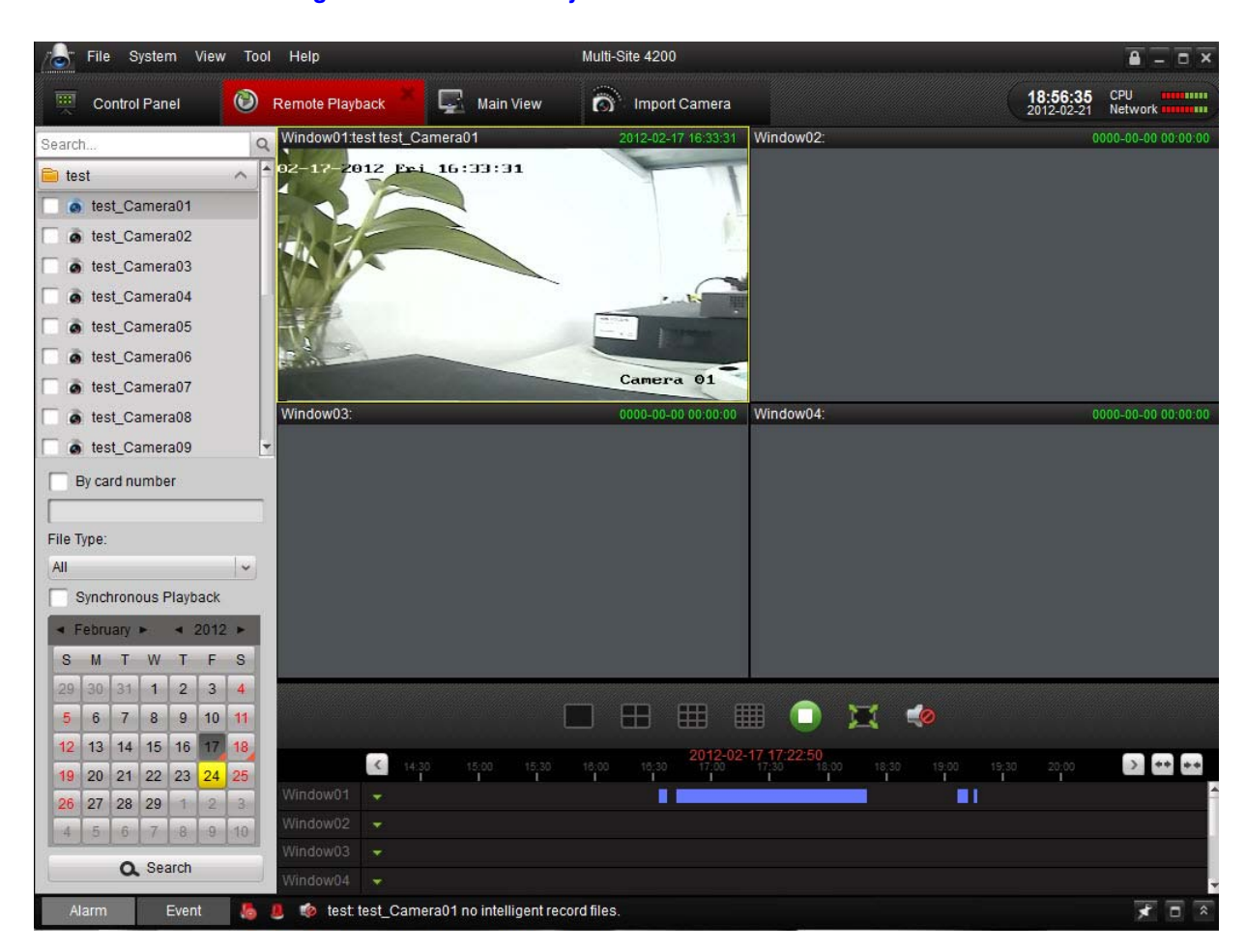

## Figure 4-1 Remote Playback Window

Table 4-1 describes the tool bar on the Remote Playback Window.

#### Table 4-1Remote Playback Window Tool bar

| Button | Name         | Description                        |
|--------|--------------|------------------------------------|
|        | Screen Split | Select 1, 4, 9, or 16-screen mode. |
|        | Stop         | Stop playback of video.            |
| •      | Volume       | Adjust the volume.                 |
| 1      | Full-screen  | Full-screen preview.               |

## **Searching for Recording Files**

## Searching for all the files

To search for all the files:

1. Select the check box on the camera list. On the calendar below, select the day you want to search.

2. Click Search.

| < F | ebru | ary | ×  |    | 2012 |    | end                                                         |
|-----|------|-----|----|----|------|----|-------------------------------------------------------------|
| S   | М    | т   | W  | т  | F    | S  |                                                             |
| 29  | 30   | 31  | 1  | 2  | 3    | 4  | Indicates there are record file for that camera on that day |
| 5   | 6    | 7   | 8  | 9  | 10   | 11 | Indicates there are no record                               |
| 12  | 13   | 14  | 15 | 16 | 17   | 18 | files for that camera on that d                             |
| 19  | 20   | 21  | 22 | 23 | 24   | 25 |                                                             |
| 26  | 27   | 28  | 29 | 1  | 2    | 3  |                                                             |
| 4   | 5    | 6   | 7  | 8  | 9    | 10 |                                                             |

The time line indicates the time duration for the record file.

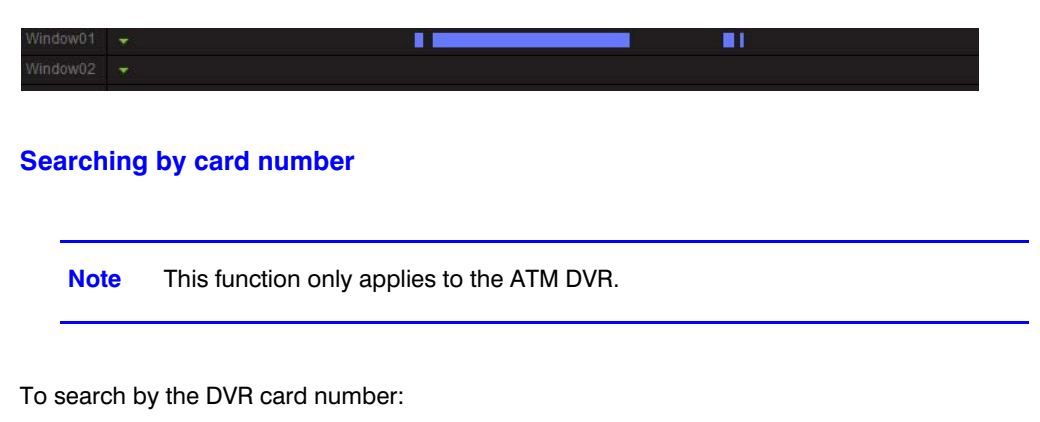

- 1. Select the **By card number** check box.
- 1. Select the check box on the camera list. On the calendar below, select the day you want to search.
- 2. Click Search.

| By  | card number |  |
|-----|-------------|--|
| 100 |             |  |
|     |             |  |
|     |             |  |

## Searching by file type

Select the file type to narrow the search conditions and search for only the record files for certain types.

| File Type: |   |
|------------|---|
| All        | ~ |

## **Playback Management**

After locating the desired record files:

- 1. Click the time line on the bottom to display the video in that time period on the screen.
- 2. Move the mouse to the screen of the camera you want to manage. A tool bar appears at the bottom.

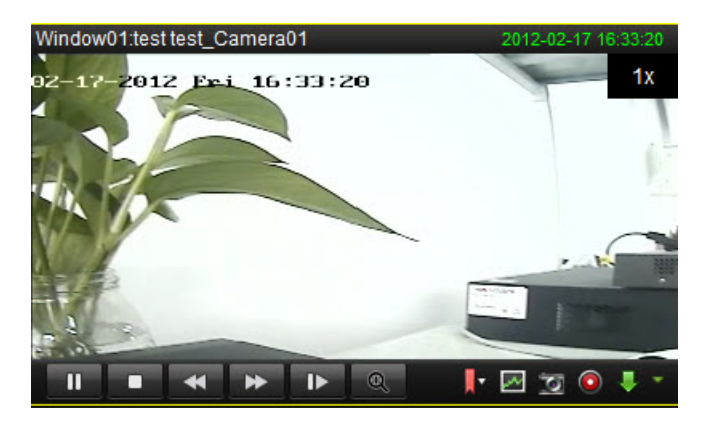

Table 4-2 describes the tool bar on the Remote Playback Management.

#### Table 4-2 Remote Playback Management Tool bar

| Button | Description                  |
|--------|------------------------------|
| П      | Pause the video              |
|        | Stop playback of video.      |
| ▶      | Playback by single frame.    |
|        | Smart search                 |
|        | Clip                         |
| ••) •* | Audio on/off                 |
| •      | Play                         |
| * *    | Speed control                |
| O.     | Digital zoom                 |
| 0      | Capture in the playback mode |
| ÷.     | Download                     |
|        |                              |

3. Click **I** to start playing the video forward to the next frame.

**Note** You can enable audio on only one channel at one time.

## **Smart Search Management**

This feature is not supported at this time.
## **Downloading Record Files**

1. Click with to download the files you selected.

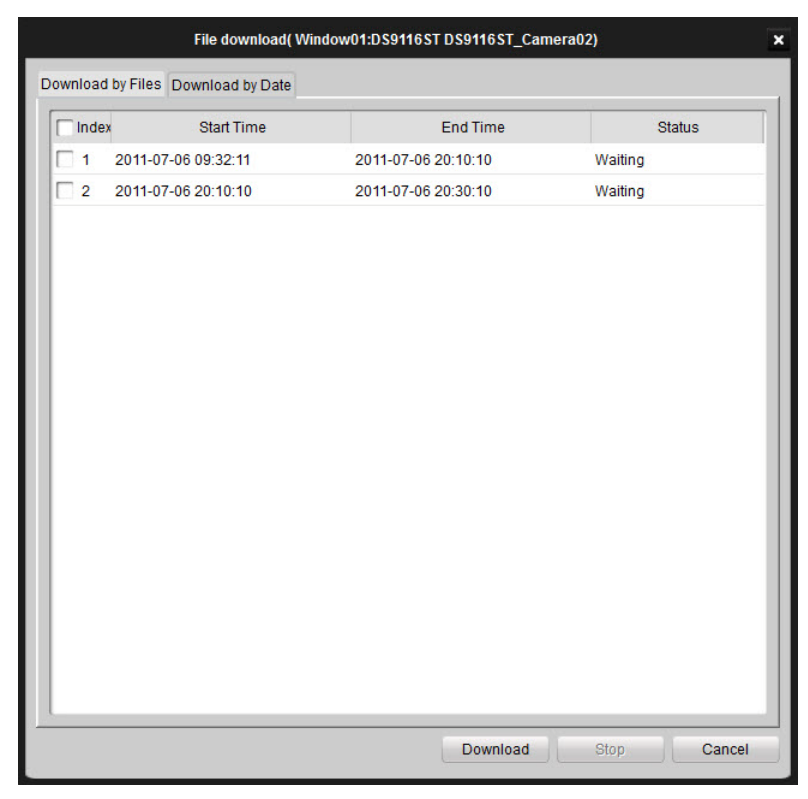

2. You can set the path where the downloaded files are saved in the System Configuration window (see *File Saving Path Configuration, page 109*.

# **Event Playback**

To play back the recorded files by event type:

1. Go to the Event Search window and select an event type, either motion or alarm input.

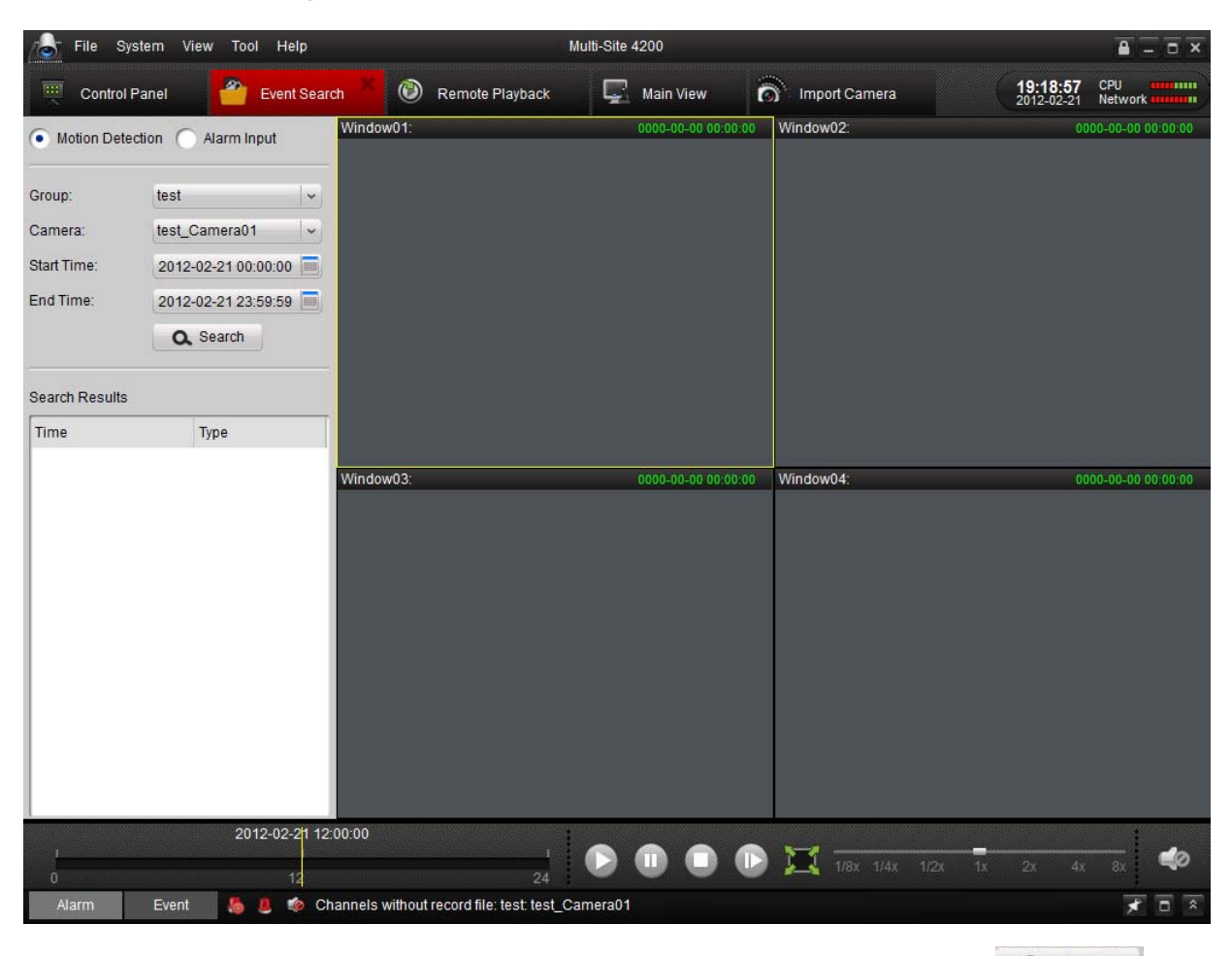

Figure 4-3 Event Search Window

- 2. Select a camera in the group and specify a start time, and then click Q Search
- 3. Select a window, and double-click a video file from the search results list to play.
- 4. During playing back the video, you may right click the mouse in the image to get a drop-down menu as shown in the following figure. Please refer to the table below for more details on this menu. You may also change playback speed by clicking on the bar.

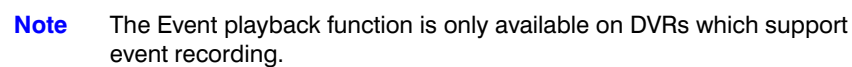

Make sure to import all the channels that you wish to play back in Import Camera panel.

It is also required to enable continuous recording on all the alarm/motion-triggered channels before event playback.

# **Remote Device Management and Configuration**

The remote configuration and management for the connected devices is supported. You can configure the parameters for the basic settings, the image and the network transmission of the device. For different devices the configuration window may be different.

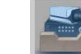

1.

Click Device on the control panel to access the Device Management window.

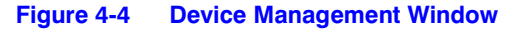

| File System   | n View Tool   | ol Help Multi-Site 4200                           | ≝ - □ ×                            |
|---------------|---------------|---------------------------------------------------|------------------------------------|
| Control Pan   | el 🖳 I        | Main View 🔤 🚘 Device Management 📩                 | 09:13:13 CPU<br>2012-06-27 Network |
| Add           | 📝 Modify      | Delete & Remote Configuration Show Online Devices | Search                             |
| Nickname 🗸 II | •             | Serial No.                                        |                                    |
| 8channel 1    | 64.178.45.174 | DS-7208HFI-ST0120120326AAWR407588982WCVU          |                                    |
| 4channel 1    | 64.178.45.156 | 5 DS-7204HVI-ST0120120328AAWR407676476WCVU        |                                    |
|               |               |                                                   |                                    |
|               |               |                                                   |                                    |
|               |               |                                                   |                                    |
|               |               |                                                   |                                    |
|               |               |                                                   |                                    |
|               |               |                                                   |                                    |
|               |               |                                                   |                                    |
|               |               |                                                   |                                    |
|               |               |                                                   |                                    |
|               |               |                                                   |                                    |
|               |               |                                                   |                                    |
|               |               |                                                   |                                    |
|               |               |                                                   |                                    |
|               |               |                                                   |                                    |
|               |               |                                                   |                                    |
|               |               |                                                   |                                    |
|               |               |                                                   |                                    |
|               |               |                                                   |                                    |
|               |               |                                                   |                                    |
|               |               |                                                   |                                    |
|               |               |                                                   |                                    |
|               |               |                                                   |                                    |
|               |               |                                                   |                                    |
|               |               |                                                   |                                    |
|               |               |                                                   |                                    |
|               |               |                                                   |                                    |
| Alarm E       | Event 🤚 👃     | 8 👳                                               |                                    |

2. Select the device you want to configure, and click <u>PRemote Configuration</u> button to enter the Device Parameters window. You can also enter the device management window by clicking the Remote Configuration <u>button</u> button in the Import Camera window.

## **Basic Information**

On the Device Parameters page, you can check the basic device information, including device type, total channel number, HDD number, physical Alarm I/O number, Device Serial Number, and version information.

|             |                        | Device Parameters               |  |
|-------------|------------------------|---------------------------------|--|
| Information | Display basic status   | of the device                   |  |
| General     | (e.g. device type, cha | nnel number, HDD number, etc.). |  |
| Vetwork     | Device Type:           | HRG8                            |  |
| Alarm       | Channel Number.        | 8                               |  |
| User        | HDD Number:            | 1                               |  |
|             | Alarm Input Number:    | 8                               |  |
| Excention   | Alarm Output Number:   | 4                               |  |
| Lxception   | Device Serial No.:     |                                 |  |
| ∬ File      | DS-7208HFI-ST01201     | 20326AAWR407588982WCVU          |  |
| Log         |                        |                                 |  |
| Cothers     | Version Information    |                                 |  |
|             | Firmware Version:      | V1.2.2 build 120604             |  |
|             | Encoding Version:      | V5.0 build 111015               |  |
|             | Panel Version:         | V2                              |  |
|             | Hardware Version:      | 0xb8                            |  |
|             |                        |                                 |  |
|             |                        |                                 |  |
|             |                        |                                 |  |
|             |                        |                                 |  |

#### Figure 4-5 Device Parameters

# **General Settings**

On the General Settings page you can set the basic parameters of the device.

|             |                                            | Device                                 | Parameters                  | ×    |
|-------------|--------------------------------------------|----------------------------------------|-----------------------------|------|
| Information | Set basic paramete<br>(e.g. device name, o | rs of the device<br>device No., etc.). |                             |      |
| Network     | Device Information<br>Device Name:         | SURREY SITE                            |                             |      |
| L User      | Device No.:                                | 252                                    |                             |      |
|             | Record Replace:                            | Yes                                    |                             |      |
| A Exception | Main BNC Scaling:                          | Disable                                | ~                           |      |
| File        | Spot BNC Scaling:                          | Disable                                | ~                           |      |
| Log         |                                            |                                        |                             |      |
| Cthers      |                                            |                                        |                             |      |
|             |                                            |                                        |                             |      |
|             |                                            |                                        |                             |      |
|             |                                            |                                        |                             |      |
| Reboot      | re Factory Settings                        | nport Configuration Fil                | e Export Configuration File | Save |

#### Figure 4-6 General Settings

Table 4-3 describes the fields on the General Parameters page.

#### Table 4-3 General Parameter Fields

| Field            | Description                                                                   |
|------------------|-------------------------------------------------------------------------------|
| Device Name      | Provide a name for the device that displays on the device list of the client. |
| Device No.       | Device number for remote control                                              |
| Record Replace   | Overwrite HDDs when the HDDs are full                                         |
| Main BNC Scaling | Scale image display on the main BNC output                                    |
| Spot BNC Scaling | Scale image display on the spot BNC output                                    |

### **Camera Management**

This feature is not supported at this time.

## **Network Settings**

On the Network Settings page, you can configure network parameters of the device. Two tabs are available for general and advanced settings.

| Information   | Set network parameter   | rs of the device         |  |
|---------------|-------------------------|--------------------------|--|
| General       | (e.g. IP address, port, | etc.).                   |  |
| 🔰 Network 🔹 • | Network Settings        |                          |  |
| Alarm         | General Advance         | d Settings               |  |
| User          | NIC Type:               | 10M/100M/1000M Self-ac - |  |
|               | Device IP Address:      | 192.0.0.64               |  |
| ¥ НОО         |                         | Auto-obtain              |  |
| Exception     | Subnet Mask:            | 255.255.255.0            |  |
| File          | Gateway:                | 0.0.0.0                  |  |
|               | MAC Address:            | 00:40:48:8b:0b:46        |  |
| Log           | MTU(Byte):              | 1500                     |  |
| Cthers        | Device Port:            | 8080                     |  |
|               | Multicast Address:      | 0.0.0.0                  |  |
|               | HTTP Port               | 80                       |  |
|               |                         |                          |  |
|               |                         |                          |  |
|               |                         |                          |  |
|               |                         |                          |  |
|               |                         |                          |  |
|               |                         |                          |  |

#### Figure 4-7 Network Settings

*Table 4-4* describes the fields on the Network Settings page.

#### Table 4-4Network Settings Fields

| Field             | Description                                                                                  |
|-------------------|----------------------------------------------------------------------------------------------|
| Working Mode      | Set the working mode. Options are: Net Fault tolerance, Load Balance, or Dual NIC.           |
|                   | <b>Note</b> These DVR settings are only available for devices with dual NIC connection.      |
| NIC Type          | NIC types of the device                                                                      |
| Device IP Address | IP address of the device                                                                     |
| Subnet Mask       | Subnet mask IP for the device                                                                |
| Gateway           | Default gateway IP for the device                                                            |
| MAC Address       | MAC address of the device. This is a read-only field.                                        |
| MTU (Byte)        | The maximum transport unit. The default value is 1500.                                       |
| Device Port       | Network port of the device. The default port number is 8000.                                 |
| Multicast Address | Multicast address of the device. Please leave this field empty if multicast is not required. |
| HTTP Port         | Web service port. The default port number is 80.                                             |

### **Advanced Network Settings**

| Figure 4-8 | Advanced | Network | Settings |
|------------|----------|---------|----------|
|------------|----------|---------|----------|

| _                   |                                                      | Device Parameters                            |      |
|---------------------|------------------------------------------------------|----------------------------------------------|------|
| Information General | Set network parameters<br>(e.g. IP address, port, et | of the device<br>:.).                        |      |
| Network ·           | Network Settings                                     |                                              |      |
| Alarm               | General Advanced S                                   | attings                                      |      |
| L User              | NTP:                                                 | Set                                          |      |
|                     | Email:                                               | Set                                          |      |
| Exception           | PPPOE:                                               | Set                                          |      |
| File                | DDNS:                                                | Set                                          |      |
| 9 .<br>T            | Advanced Settings:                                   | Set                                          |      |
| Log                 |                                                      |                                              |      |
| Others              |                                                      |                                              |      |
|                     |                                                      |                                              |      |
|                     |                                                      |                                              |      |
|                     |                                                      |                                              |      |
|                     |                                                      |                                              |      |
|                     |                                                      |                                              |      |
|                     |                                                      |                                              |      |
|                     |                                                      |                                              |      |
| Reboot Rest         | ore Factory Settings Import                          | Configuration File Export Configuration File | Save |

Table 4-5 describes the fields on the Advanced Network Settings page.

#### Table 4-5 Advanced Network Settings Fields

| Field             | Description                                                                       |  |
|-------------------|-----------------------------------------------------------------------------------|--|
| NTP               | <b>Note</b> Set the server, port, interval and time for NTP time synchronization. |  |
| Email             | Email account settings for the device.                                            |  |
| PPPOE             | Set the DDNS address, user name, and password for PPPOE.                          |  |
| DDNS              | Set the protocol type, server, port, account, and domain for DDNS.                |  |
| Advanced Settings | Configure DNS server addresses, alarm host IPs, and ports.                        |  |

**Note** Click **Set** beside each field to access the advanced settings.

# **Alarm Settings**

On the Alarm Parameters page you can configure alarm I/O and linkage actions for the device.

|             |                       | Device Farameters                 |                                       |    |
|-------------|-----------------------|-----------------------------------|---------------------------------------|----|
| Information | Set alarm input and   | output parameters of the device   |                                       |    |
| General     | (e.g. alarm input nan | ne and linkage mode, arming sched | lule of alarm input & output, etc.).  |    |
| Network     |                       |                                   |                                       |    |
| Alarm       | Alarm Input Settings  | Analog input01                    |                                       |    |
| User        | IP Address:           |                                   |                                       |    |
| HDD         | Alarm Name:           |                                   |                                       |    |
| Exception   | Alarm Status:         | Normal Open                       | <b>~</b>                              |    |
| File        | Handling:             |                                   |                                       |    |
| File        | Arming Schedule:      | Template 01                       |                                       |    |
| Log         |                       | Arming schedule allows 8 time     | irames in each day.                   |    |
| Others      | Linkage               | Set Handle                        | alarm: trigger recording, PTZ linkage | 3. |
|             | Alarm Output Settings |                                   |                                       |    |
|             | Alarm Output          | Analog Output01                   | <b>~</b>                              |    |
|             | IP Address:           | Local                             |                                       |    |
|             | Output Delay:         | 5s                                | ~                                     |    |
|             | Arming Schedule:      | Template 01                       |                                       |    |
|             |                       | Arming schedule allows 8 time     | rames in each day.                    |    |
|             |                       |                                   |                                       |    |

#### Figure 4-9 Alarm Parameters

Table 4-6 describes the fields on the Alarm Parameters page.

#### Table 4-6 Alarm Parameters Fields

| Field               | Description                                                                                                    |
|---------------------|----------------------------------------------------------------------------------------------------|
| Alarm Input Fields  |                                                                                                    |
| Alarm Input         | Select an alarm input channel for configuration.                                                                                                    |
| IP Address          | IP address of the digital alarm input. <b>Local</b> is the hard-wired alarm input configuration on the device. This is a read-only field.                                                                                                    |
| Alarm Name          | Set a name for the alarm input channel.                                                                                                    |
| Alarm Status        | Options are Normal Open and Normal Closed.                                                                                                    |
| Handling            | Select this check box to activate alarm linked action settings.                                                                                                    |
| Arming Schedule     | Set the time schedule to handle the alarm triggered actions. The schedule template can be configured in <b>Schedule</b> settings page of the <b>Camera Settings</b> page. See <i>Recording Schedule on page</i> 92 for more detailed information. |
| Linkage             | Check the alarm actions which are required to be activated<br>when the alarm input triggered, and select corresponding<br>channel number if required.                                                                                             |
| Alarm Output Fields |                                                                                                    |
| Alarm Output        | Select an alarm output channel for configuration.                                                                                                    |

| Field           | Description                                                                                                    |
|-----------------|----------------------------------------------------------------------------------------------------|
| IP Address      | IP address of the digital alarm output. <b>Local</b> is the hard-wired alarm input configuration on the device. This is a read-only field.                                                                                                    |
| Output Delay    | Select the delay duration for the alarm output.                                                                                                    |
| Arming Schedule | Set the time schedule to handle the alarm triggered actions. The schedule template can be configured in <b>Schedule</b> settings page of the <b>Camera Settings</b> page. See <i>Recording Schedule on page</i> 92 for more detailed information. |

#### Table 4-6 Alarm Parameters Fields

# **User Management**

On the User Management page you can create or delete user accounts and configure permissions for each connected device.

#### Figure 4-10 User Management

|                                     |                             |                                  | Device Parame    | ters                    | ×    |
|-------------------------------------|-----------------------------|----------------------------------|------------------|-------------------------|------|
| Information                         | Delete, add<br>Configure us | or edit user.<br>er authorities. |                  |                         |      |
| <b>Network</b>                      | Add                         | Modify                           | 📅 Delete         |                         |      |
| 🔎 Alarm                             | Name                        | Priority                         | IP Address       | MAC Address             |      |
| 👤 User 🕠                            | admin                       | Administrator                    | 0.0.0            | 00:00:00:00:00:00       |      |
|                                     | Bill                        | Operator                         | 0.0.0.0          | 00:00:00:00:00:00       |      |
| Exception<br>File<br>Cog<br>Cothers |                             |                                  |                  |                         |      |
| Reboot                              | e Factory Settings          | s Import Configu                 | uration File Exp | port Configuration File | Save |

To add a user account:

1. Click O Add on the User Management window. The User dialog opens.

|                  |                           | User                           |                |
|------------------|---------------------------|--------------------------------|----------------|
| User Information |                           |                                |                |
| User Type:       | Guest                     | <ul> <li>User Name:</li> </ul> |                |
| Password:        |                           | Confirm:                       |                |
| IP Address:      | 0.0.0                     | MAC Address:                   | 00:00:00:00:00 |
| User Privilege   |                           |                                |                |
| All              |                           |                                |                |
| Local PTZ Co     | ntrol                     | 111                            |                |
| Start Recordin   | ng Locally                |                                |                |
| Local Playbac    | ck -                      |                                |                |
| Local Configu    | iration                   |                                |                |
| Local Log Sea    | arch                      |                                |                |
| Local Advance    | ed Operation              |                                |                |
| Local Parame     | eters View                |                                |                |
| Local Camera     | a Management              |                                |                |
| Local Operaid    | on: Backup Record File(s) |                                |                |
| Local Shutdo     | wn / Reboot               |                                |                |
| Remote PTZ       | Control                   |                                |                |
| Remote Reco      | ord Starting              | -                              |                |

#### Figure 4-11 New User Account Dialog

- 2. Select the User Type (Guest/Operator) from the drop-down list.
- 3. Type in a user name and password.
- 4. Select one ore more account privileges to access this device.
- 5. Click Yes to finish.

The created user accounts will be listed in the user list with basic information.

## **HDD Settings**

On the HDD Settings page, all the hard drives installed on the device are listed with basic information. You can configure network disk, HDD groups, modify the information, or format the disks.

|           | HDD setting | s.               |                |              |        |           |            |
|-----------|-------------|------------------|----------------|--------------|--------|-----------|------------|
| General   |             |                  |                |              |        |           |            |
| Network 🛛 | Network D   | isk Configuratio | HDD Gr         | oup Settings | Modify |           |            |
| Alarm     | HDD No.     | Capacity(MB)     | Free Space(MB) | Status       | Туре   | Group No. | Property   |
| User      | 1           | 476940           | 0              | Normal       | Local  | Group01   | Read/Write |
| HDD .     |             |                  |                |              |        |           |            |
| Exception |             |                  |                |              |        |           |            |
|           |             |                  |                |              |        |           |            |
| J File    |             |                  |                |              |        |           |            |
| Log       |             |                  |                |              |        |           |            |
| Others    |             |                  |                |              |        |           |            |
|           |             |                  |                |              |        |           |            |
|           |             |                  |                |              |        |           |            |
|           | L           |                  |                |              |        |           | -          |
|           |             |                  |                |              |        |           | Format     |
|           |             |                  |                |              |        |           |            |
|           | Process:    |                  |                |              |        |           |            |
|           | Process:    |                  |                |              |        |           |            |

#### Figure 4-12 HDD Settings

# **Exception Settings**

In the Exception Settings window, you can select the exception type and check the linkage actions accordingly under Alarm Triggering Mode section. You can also select the channel number in the Alarm Output section. Different linkage actions can be configured for each different exception type.

| Information      | Set exceptional param | neters of the device.                                                    |  |
|------------------|-----------------------|--------------------------------------------------------------------------|--|
| <b>Q</b> Network | Exception Type        | HDD Full                                                                 |  |
| 📕 Alarm          | Alarm Triggering Mode | HDD Full                                                                 |  |
| L User           | Audible Warning       | Network Disconnected<br>IP Address Conflicted                            |  |
|                  | Alarm Output          | Video Standard Mismatch<br>Video Exception<br>Record I Capture Exception |  |
| Exception        | A->1                  | Array Exception                                                          |  |
| J File           | A->2                  | The resolution of th encoding resolution                                 |  |
| 2 100            | A->3                  |                                                                          |  |
|                  | A->4                  |                                                                          |  |
| Cothers Others   | D1->1                 |                                                                          |  |
|                  | D1->2                 |                                                                          |  |
|                  | D2->1                 |                                                                          |  |
|                  | D2->2                 |                                                                          |  |
|                  | D4->1                 |                                                                          |  |
|                  | D5->1                 |                                                                          |  |
|                  | D5->2                 |                                                                          |  |
|                  |                       |                                                                          |  |
|                  |                       |                                                                          |  |

#### Figure 4-13 Exception Settings

# **File Management**

On the File Management window, you can search and view the record files of the device. You can also select the camera number, file property (all, locked, or unlocked), define the start and end time of the record files, and then click Search. The matched record files are listed accordingly.

|                      |                        | Device I                      | Parameters                                       |          |                |
|----------------------|------------------------|-------------------------------|--------------------------------------------------|----------|----------------|
| Information General  | Search and vie         | w record files.               |                                                  |          |                |
| 义 Network<br>🖲 Alarm | Camera:<br>Start Time: | Camera 01 2012-06-20 00:00:00 | <ul> <li>Property:</li> <li>End Time:</li> </ul> | All      | Q. Search      |
| HDD                  | Index File             | Name S                        | ize Start Time                                   | End Time | Status Preview |
| Exception File       | •                      |                               |                                                  |          |                |
| Log                  |                        |                               |                                                  |          |                |
| Cothers              |                        |                               |                                                  |          |                |
|                      |                        |                               |                                                  |          |                |
|                      |                        |                               |                                                  |          |                |
|                      |                        |                               |                                                  |          | Backup         |
|                      |                        |                               |                                                  |          |                |

Figure 4-14 File Management

If the device supports remote backup function, you can also select the files, then click **Backup** to back up the files.

#### Figure 4-15 File Management Backup

|           |                   | Devic              | e Parame | eters              |                       |              |         |
|-----------|-------------------|--------------------|----------|--------------------|-----------------------|--------------|---------|
| General   | Search and view r | ecord files.       |          |                    |                       |              |         |
| Network   | • All File(s)     | Picture            |          |                    |                       |              |         |
| Alarm     | Camera:           | Camera 01          | - Pro    | operty: A          | I                     |              |         |
| User      | Start Time:       | 2011-11-01 00:00:0 | 0 🔟 En   | d Time: 2          | 012-01-11 23:59:59 💼  | <b>Q</b> Sea | rch     |
| HDD       | Index File Nam    | ne                 | Size     | Start Time         | End Time              | Status       | Preview |
|           | 1 ch01_0          | 20000000000000000  | 463M     | 2012-01-09 11:11:5 | 3 2012-01-09 21:17:52 | Unlo         | 0       |
| Exception | 2 ch01_0          | 20000000000000100  | 431M     | 2012-01-10 09:29:1 | 6 2012-01-10 18:53:54 | Unlo         | 0       |
| j File 🔸  | 3 ch01_0          | 20000000000000200  | 29M      | 2012-01-11 14:20:2 | 6 2012-01-11 14:58:25 | Unlo         | 0       |
| Cothers   |                   |                    |          |                    |                       |              |         |
|           |                   |                    |          |                    |                       |              |         |

## Log Management

In the Log Management window you can query log files of the connected device.

To search for log files:

- 1. Select the search mode, major type and minor type,
- 2. Define the start and end time of the log files
- 3. Click Search . The log will be listed accordingly.

#### Figure 4-16 Log Management Search

| mormation | Search and o | lisplay log file.   |           |                 |                     |                                  |
|-----------|--------------|---------------------|-----------|-----------------|---------------------|----------------------------------|
| General   |              | 1 3 3               |           |                 |                     |                                  |
| Network   | Search mode: | By Time             | ~         |                 |                     |                                  |
| Alarm     | Major Type:  | All                 |           | Minor Type:     | All                 |                                  |
| User      | Start Time:  | 2012-01-11 00       | 0:00:00   | End Time:       | 2012-01-11 23:59:59 | Q. Search                        |
| нор       | Index        | Operation time      | Major Typ | e Minor Type    | Remote Oper Local   | Operat <mark>c Remote HOS</mark> |
| 1100      | 556          | 2012-01-11 15:06:31 | Operation | n Remote Param  | ete admin           | 172.6.21.83                      |
| Exception | 557          | 2012-01-11 15:07:18 | Operatio  | n Remote Param  | ete admin           | 172.6.23.2                       |
| File      | 558          | 2012-01-11 15:07:18 | Operation | n Remote Param  | ete admin           | 172.6.23.2                       |
| 1.00      | 559          | 2012-01-11 15:07:35 | Operatio  | n Remote Param  | ete admin           | 172.6.21.83                      |
| Lug       | 560          | 2012-01-11 15:07:35 | Operation | n Remote Param  | ete admin           | 172.6.21.83                      |
| Others    | 561          | 2012-01-11 15:08:06 | Operation | n Remote Logout | admin               | 172.6.21.83                      |
|           | 562          | 2012-01-11 15:08:12 | Operation | n Remote Disarm | ning                | 0.0.0.0                          |
|           | 563          | 2012-01-11 15:08:19 | Operation | n Remote Param  | ete admin           | 172.6.23.2                       |
|           | 564          | 2012-01-11 15:08:19 | Operation | n Remote Param  | ete admin           | 172.6.23.2                       |
|           | 565          | 2012-01-11 15:09:20 | Operatio  | n Remote Param  | ete admin           | 172.6.23.2                       |
|           | 566          | 2012-01-11 15:09:20 | Operation | n Remote Param  | ete admin           | 172.6.23.2                       |
|           | 4            |                     |           |                 |                     |                                  |
|           |              |                     |           |                 |                     | Backup                           |

If the device supports remote backup function, you can also select logs and then click **Backup** to back up all the selected log files.

## Other Settings (RS-232 Settings and Remote Upgrade)

In this window, you can set the RS232 information and remotely upgrade the device.

|                                                                                                    |                                                                                                    | Device Para                               | meters |         |  |
|----------------------------------------------------------------------------------------------------|----------------------------------------------------------------------------------------------------|-------------------------------------------|--------|---------|--|
| Information                                                                                                    | Other parameter s                                                                                                    | ettings.                                  |        |         |  |
| <ul> <li>Network</li> <li>Alarm</li> <li>User</li> <li>HDD</li> <li>Exception</li> <li>File</li> <li>Log</li> <li>Others</li> </ul> | RS232 Settings<br>Baud Rate:<br>Data Bit:<br>Stop Bit:<br>Parity:<br>Flow Control:<br>Working Mode:<br>Remote Upgrade<br>Upgrade File:<br>Process: | 115.2K<br>8<br>1<br>None<br>Control Panel |        | Upgrade |  |
|                                                                                                    |                                                                                                    |                                           |        |         |  |

Figure 4-17 Other Settings

For remote upgrade function, click to browse and select the upgrade file, then click **Upgrade** to start upgrading. The upgrade process displays. A device reboot is required to complete the upgrade.

# **Camera Settings**

Use the Camera Settings window to set the camera parameters for the camera.

Camera Settings

1. Click **Camera Settings** on control panel to enter the camera setting window.

| File System View Tool Help                                                                                                    | Multi-Site 4200                                                                                                    |                                 |
|----------------------------------------------------------------------------------------------------|----------------------------------------------------------------------------------------------------|---------------------------------|
| 🦉 Control Panel 🙋 Camera Settings 🎽 厚                                                                                                    | Main View                                                                                                    | 10:20:27 CPU 2012-06-27 Network |
| File       System       View       Tool       Help         Control Panel       Camera Settings       C         Camera:       Bchannel_Camera04       C         Camera:       Bchannel_Camera04       C         Camera:       Bchannel_Camera04       C         Camera:       Bchannel_Camera04       C         Camera:       Bchannel_Camera04       C         Camera:       Bchannel_Camera04       C         Camera:       Bchannel_Camera04       C         Camera:       Bchannel_Camera04       C         Camera:       Bchannel_Camera04       C         Picture:       Schedule       Video         Detection       Tampering       Cos         Metion       Tampering       Video         Detection       Tampering       Video         Network       Control       PiZ         Device Settings       Device Settings | Main View          Set camera parameters of the device          (e.g. brightness, hue, contrast, saturation, etc).         Brightness:       -         -       -         Saturation:       -         -       -         Hue:       -         -       -         Advanced Settings | 10:20:27 CPU Retwork minute     |
|                                                                                                    |                                                                                                    |                                 |
| Alarm Event 👵 🧶 🏟 Motion Detection Ala                                                                                                    | rm Start                                                                                                    | <b>*</b> = *                    |

#### Figure 4-18 Camera Settings

- 2. Select a camera from the drop-down list in the upper left corner of the window. The live image of the camera displays on the screen below.
- 3. Click the icons in the bottom left area to enter each configuration page. You can also click Device Settings icon to manage the device. Please see *Remote Device Management and Configuration, page* 75 for more information.

Follow *Table 4-7* to use the icons on the Camera Settings window to configure various camera parameters.

| lcon                | Description                                                                                                    |
|---------------------|----------------------------------------------------------------------------------------------------|
| Picture<br>Settings | Set camera parameters of the camera. See <i>Picture Settings, page 89</i> .                                     |
| Video<br>Quality    | Set image quality, resolution, and other encoding parameters of the camera. See <i>Video Quality, page 90</i> . |
| Schedule            | Set a recording schedule for the camera. See <i>Recording Schedule, page</i> 92.                                |

#### Table 4-7 Alarm Parameters Fields

| Icon                  | Description                                                                                                    |
|-----------------------|----------------------------------------------------------------------------------------------------|
| Video<br>Display      | Set the camera display parameters (for example, OSD and privacy area). See <i>Video Display, page 94</i> .                                         |
| Motion<br>Detection   | Set motion detection parameters for the camera. See <i>Motion Detection, page 97</i> .                                                             |
| Tampering<br>Alarm    | Set tampering alarm parameters for the camera. See <i>Tampering Alarm, page 98</i> .                                                               |
| Video Loss            | Set video loss alarm parameters for the camera (for example, arming schedule, linkage mode, and so on). See <i>Video Loss Detection, page 99</i> . |
| PTZ<br>Control        | Set PTZ parameters, including baud rate, protocol and so on.<br>See <i>PTZ Parameters Settings, page 100</i> .                                     |
| Network<br>Connection | Set connection parameters for the camera. See <i>Network Connection, page 101</i> .                                                                |

#### Table 4-7 Alarm Parameters Fields

# **Picture Settings**

Use the Picture Settings window to set the quality of the picture. You can adjust the brightness, contrast, saturation and hue of the video image.

| File System View Tool Help                                  | Multi-Site 4200                                                                            |                                    |
|-------------------------------------------------------------|--------------------------------------------------------------------------------------------|------------------------------------|
| 🛒 Control Panel 🙋 Camera Settings 🎽 🖵                       | Main View                                                                                  | 10:20:27 CPU<br>2012-06-27 Network |
| Camera: 8channel_Camera04 ~                                 | Set carnera parameters of the device<br>(e.g. brightness, hue, contrast, saturation, etc). |                                    |
|                                                             | Brightness: +<br>Contrast: +                                                               |                                    |
|                                                             | Saturation: +                                                                              |                                    |
| Camera 04                                                   | Hue: +                                                                                     |                                    |
|                                                             | Advanced Settings                                                                          |                                    |
| 🏹 🛃 💾 🖾                                                     |                                                                                            |                                    |
| Picture Video Video Video Settings Quality Schedule Display |                                                                                            |                                    |
| 🔫 📪 🏹 💭                                                     |                                                                                            |                                    |
| Motion Tampering Video PTZ<br>Detection Alarm Loss Control  |                                                                                            |                                    |
| Network<br>Consection                                       |                                                                                            |                                    |
| Device Settings                                             |                                                                                            |                                    |
|                                                             |                                                                                            |                                    |
|                                                             |                                                                                            |                                    |
|                                                             |                                                                                            |                                    |
|                                                             |                                                                                            |                                    |
|                                                             |                                                                                            |                                    |
|                                                             |                                                                                            |                                    |
| Alarm Event 🔚 🏮 🍻 Motion Detection Ala                      | rm Start                                                                                   | <b>7</b> 87                        |

#### Figure 4-19 Picture Settings

# **Video Quality**

Use the Video Quality page to configure parameters for main stream and sub-stream separately. You can set video quality and resolution on the main window.

| File System View Tool Help                                                                                                    | Multi-Site 4200                                                                                                    | <b>₽</b> - ■ ×                     |
|----------------------------------------------------------------------------------------------------|----------------------------------------------------------------------------------------------------|------------------------------------|
| 🚆 Control Panel 🙋 Camera Settings 🎽 🖵                                                                                                    | Main View                                                                                                    | 10:21:22 CPU<br>2012-06-27 Network |
| Camera: 8channel_Camera04                                                                                                    | Set image quality, resolution and other encoding parameters of the camera.                                                                                                    |                                    |
|                                                                                                    | Video Guaility: Low Middle High<br>Main Stream: 4CIF(704*480) 		 Advanced Settings<br>File Size: 18.5G                                                                                      |                                    |
|                                                                                                    | Sub Stream: QCIF(176*120) V Advanced Settings                                                                                                    |                                    |
| Picture<br>Settings     Video<br>Quality     Schedule     Video<br>Display       Motion<br>Detection     Tampering<br>Alarm     Video<br>Loss     PTZ<br>Control | File Size:     1.3G       Enable Event Parameters     Middle       Video Quality(event):     Low       Middle     High       Event Parameters:     4C/F(704*480)       File Size:     18.5G |                                    |
| Network<br>Connection<br>Device Settings                                                                                                    | Copy to Save                                                                                                    |                                    |
|                                                                                                    |                                                                                                    |                                    |
|                                                                                                    |                                                                                                    |                                    |
|                                                                                                    |                                                                                                    |                                    |
| Alarm Event 🔚 😃 🍲 Motion Detection Ala                                                                                                    | rm Start                                                                                                    |                                    |

#### Figure 4-20 Video Quality

Click Advanced Settings to access the advanced setting window where you can configure stream type, bitrate type, max bitrate, frame rate, frame type, and frame interval.

#### Figure 4-21 Advanced Settings

| Stream Type:      | Video & Audio | ~ |
|-------------------|---------------|---|
| Bitrate Type:     | Variable      | ~ |
| Max Bitrate:      | 1792Kbps      | ~ |
| Frame Rate:       | 4             |   |
| Frame Type:       | Ρ             | ~ |
| I Frame Interval: | 16            |   |

Click

Copy to ...

to copy the settings to other cameras within the same DVR.

| All             |    |  |
|-----------------|----|--|
| 8channel_Camera | 02 |  |
| 8channel_Camera | 03 |  |
| 8channel_Camera | 04 |  |
| 8channel_Camera | 05 |  |
| 8channel_Camera | 06 |  |
| 8channel_Camera | 07 |  |
| 8channel_Camera | 08 |  |

#### Figure 4-22 Copying Camera Settings

# **Recording Schedule**

You can set recording schedule parameters to enable automatic recording in a specific time duration.

**Note** Parameters in the Record section are set for the camera you have selected. For Storage Server Recording parameters, you need to add a storage server first.

| A File System View Tool Help                               | Multi-Site 4200                                                                                                    |                                                      |
|------------------------------------------------------------|----------------------------------------------------------------------------------------------------|------------------------------------------------------|
| 🕎 Control Panel 🙋 Camera Settings 📮                        | Main View                                                                                                    | 10:22:13 CPU #*******<br>2012-06-27 Network #******* |
| Camera: 8channel_Camera04                                  | Set recording schedule of the camera.                                                                                                    |                                                      |
| Canera 04                                                  | Record Schedule:     Template 01       Advanced Settings       Storage Server Recording       This camera has not been added to the storage server.   Storage Server |                                                      |
| Picture Video Ouality Schedule Video Display               | Copy to Save                                                                                                    |                                                      |
| Motion Tampering Video P1Z<br>Detection Alarm Loss Control | These features are not supported at this time                                                                                                    |                                                      |
| Device Settings                                            |                                                                                                    |                                                      |
|                                                            |                                                                                                    |                                                      |
| Alarm Event 👆 🧔 Motion Detection Alar                      | n Start                                                                                                    |                                                      |

#### Figure 4-23 Recording Schedule

To set a record schedule template:

- 1. Click All-day Template To enter template configuration window.
- 2. You can choose from pre-designed All-day Template, Weekday Template or Alarm Template, or customize your own record template.
- 3. Select one of undefined templates or click **Customized** to activate the edit mode.
- 4. Click Schedule Recording, Event Recording or Command for different recording types.
- 5. Drag the mouse on the time bar to define the record time window for each day.

| All-day Template           | 🖉 Sched | lule re | ecord | ling | 2 | Ever | nt Re | cord | ing | Ø   | Co | mma | and |   | 8  |   |    | 6) |    |    |    |     |    |    |
|----------------------------|---------|---------|-------|------|---|------|-------|------|-----|-----|----|-----|-----|---|----|---|----|----|----|----|----|-----|----|----|
| Weekday Template           | Mon     | 0       | 1     | 2    |   | 4    |       | 6    | 8   |     | 10 | j   | 12  |   | 14 | - | 16 |    | 18 |    | 20 | 1   | 22 | 24 |
| Template 01                | Tue     | 0       | a     | 2    |   | 4    |       | 6    | 8   | 1   | 10 | j   | 12  |   | 14 |   | 16 |    | 18 |    | 20 | 4   | 22 | 24 |
| Template 02                | Wed     | 0       |       | 2    |   | 4    |       | 6    | 8   |     | 10 | a   | 12  |   | 14 | J | 16 |    | 18 | -0 | 20 | a   | 22 | 24 |
| Template 04                | Thu     | 0       | ä     | 2    |   | 4    |       | 6    | 8   | - 3 | 10 |     | 12  |   | 14 |   | 16 | -  | 18 |    | 20 | -31 | 22 | 24 |
| Template 05                | Fri     | 0       | a.    | 2    |   | 4    |       | 6    | 8   | J   | 10 |     | 12  | ä | 14 |   | 16 |    | 18 | 4  | 20 | i.  | 22 | 24 |
| Template 06<br>Template 07 | Sat     | 0       | 4     | 2    |   | 4    |       | 6    | 8   |     | 10 | J   | 12  |   | 14 |   | 16 |    | 18 |    | 20 | J   | 22 | 24 |
| Template 08                | Sun     | 0       | a     | 2    |   | 4    |       | 6    | 8   |     | 10 |     | 12  |   | 14 | л | 16 |    | 18 | a  | 20 | a   | 22 | 24 |
| Customized                 |         |         |       |      |   |      |       |      |     |     |    |     |     |   |    |   |    |    |    |    |    |     |    |    |

#### Figure 4-24 Schedule Template

- 6. Click the colored bar to display the specific time schedule. You can also shorten or extend the time window by amending the length of the bar.
- 7. Follow *Table 4-8* to use the icons and tabs on the Template screen to perform my schedule functions.

| lcon                 | Description                                                               |
|----------------------|---------------------------------------------------------------------------|
| 8                    | Delete the selected schedule.                                             |
|                      | Clear all the record schedules of the selected template.                  |
|                      | Copy the selected schedule section to other day(s).                       |
| 2 Schedule recording | Normal scheduled recording. The schedule time bar is blue.                |
| 2 Event Recording    | Schedule recording for events. The schedule time bar is yellow.           |
| 2 Command            | Schedule recording triggered by commands. The schedule time bar is green. |
|                      | <b>Note</b> This function is not available at this time.                  |
| Click Copy to        | to copy the settings to other cameras within the same DVR.                |

#### Table 4-8 Template Screen Icons and Buttons

## **Video Display**

8.

Use the Video Display window to define the video display parameters for the camera.

|                                                                                                    | Multi-Site 4200                                          |                    |
|----------------------------------------------------------------------------------------------------|----------------------------------------------------------|--------------------|
| 🛒 Control Panel 🛛 🙋 Camera Settings 🎽 🖳                                                                                                    | Main View                                                | 10:25:19 CPU       |
| Control Panel       Camera Sedangs         Camera       Schannel_Camera04         Camera       Camera04         Camera       Camera04         Camera       Camera04         Camera       Camera04         Camera       Camera04         Camera       Camera04         Camera       Camera04         Camera       Camera04         Camera       Camera04         Camera       Camera04         Camera       Camera04         Camera       Camera         Camera       Camera         Camera | Set camera display parameters like OSD and privacy area. | 2012.05.27 Network |
| Alarm Event 🍋 🖉 🍲 Motion Detection Alar                                                                                                    | m Start                                                  | * 🗆 🕅              |

#### Figure 4-25 Video Display

9. Follow *Table 4-9* to set video display parameters for the camera.

**Video Display Fields** 

| Field               | Description                                                                                                |
|---------------------|----------------------------------------------------------------------------------------------------|
| Display Name        | The camera name displayed on the live video                                                                |
| Display Date        | The date and time format that is displayed on the live video                                               |
| Display Week        | Display the week on the live video                                                                         |
| Enable Privacy Mask | Enable the privacy mask function on the live video. Drag the mouse on the live video to set the mask area. |
| Text Overlay        | Edit user-defined text to display on the live video.                                                       |
|                     |                                                                                                    |

You can set privacy masks, configure OSD and define the text locations on the live video.

#### **Drawing a Privacy Mask**

To draw a privacy mask:

Table 4-9

- 1. Select the Enable Privacy Mask check box.
- 2. Select Draw Privacy Mask Area in the drop-down list under the live view area.
- 3. Drag the mouse to draw a square on the live video. You can move it to change the location or change the size by enlarging or reducing the area

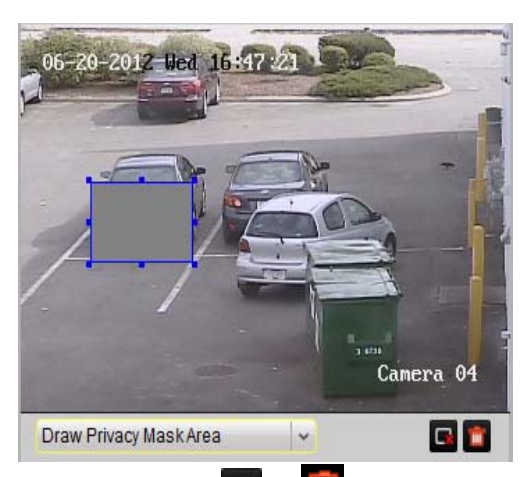

#### Figure 4-26 Drawing a Privacy Mask.

4. You can also click 💽 or 🔟 under the view to delete the privacy mask.

Note You can configure up to four privacy masks.

5. Click Save to finish.

## Setting the OSD and Text Overlay

To configure the OSD and text overlay:

- 1. To define the text overlay, select one of the text check boxes under **Text Overlay**, and enter the content. Click Save . The text displays in the left upper corner of the live view area.
- 2. Select Insert OSD/Camera Name/Text option from the drop-down list and drag the mouse to move the OSD or the defined text window to change the location on the live video.

| e |
|---|
|   |
|   |
|   |
|   |
|   |
|   |
|   |

## Figure 4-27 Moving the OSD/Camera Name/Text

Camera 04 Camera 04 Camera 04 2012-06-27 10:27 32 \*\*\* 06-27-2012 Ved 10:28:07 Insert OSD / Camera Name / Text > 3. Click Save to finish.

## **Motion Detection**

Use the Motion Detection window to configure motion detection parameters.

| File System View Tool Help                                                                                                    |                                                                                                    | Multi-Site 4200                                                 | <b>■</b> - □ ×                     |
|----------------------------------------------------------------------------------------------------|----------------------------------------------------------------------------------------------------|-----------------------------------------------------------------|------------------------------------|
| 🕎 Control Panel 🛛 🙋 Camera Settings 🎽 📮                                                                                                    | Main View                                                                                                    |                                                                 | 10:18:21 CPU<br>2012-06-27 Network |
| Control Panel       Camera Settings         Camera:       Bchannel_Camera04         Camera:       Bchannel_Camera04         Camera:       Bchannel         Camera:       Bchannel         Camera:       Camera:         Picture:       Camera:         Control       Camera:         Device:       Settings         Device:       Settings | Main View<br>Set motion detection paramet<br>(e.g. arming schedule, linkag<br>✓ Enable Motion Detection<br>Arming Schedule: All-day<br>Linkage Method<br>✓ Audible Warning<br>✓ Notify Surveillance Center<br>✓ Trigger Alarm Output<br>✓ A>1<br>A>2<br>A>3<br>A>4 | ters of the camera<br>e mode, detected area, etc.):<br>Template |                                    |
| Alarm Event 🄚 🚇 🍻 Motion Detection Alar                                                                                                    | m Start                                                                                                    |                                                                 | 📌 🗖 🌣                              |

#### Figure 4-28 Motion Detection

To configure motion detection:

- 1. Select the Enable Motion Detection check box to enable the function.
- 2. Draw the detection area on the video image by dragging the mouse and set the sensitivity on the value bar under the live view.
- 3. Click to set the whole video area as detection area; click to delete the selected detection area; or click to delete all the motion detection areas.
- 4. Click the template selection button of Arming Schedule to setup the schedule for motion detection. The steps are similar to record schedule configuration. You can refer to section 5.4.3 for more information.
- 5. Configure linkage methods for motion detection. Please refer to *Table 4-11* on *page 99* for linkage method details.
- 6. Click Save to save the changes.

7. Follow Table 4-10 to understand the motion detection parameters for the camera.

| Field                         | Description                                                                                                    |
|-------------------------------|----------------------------------------------------------------------------------------------------|
| AudibleWarning                | Trigger audible warning on the device when motion detection is triggered.                                                                                                    |
| Notify Surveillance<br>Center | Upload alarm information to the CMS software when motion detection is triggered.                                                                                                    |
| Trigger Alarm Output          | Activate one or multiple channels of alarm output when motion detection is triggered. Users need to specify the corresponding alarm output channel(s) in Alarm Output Settings. See <i>Alarm Settings on page 79</i> for more information on alarm settings. |
| Email Linkage                 | Send an email when tampering alarm is triggered.                                                                                                    |
| Full Screen Monitoring        | Switch to full screen to monitor video when an alarm is triggered.                                                                                                    |

#### Table 4-10Motion Detection Fields

## **Tampering Alarm**

Tampering Alarm is an alarm triggered when the camera is covered and the monitored area can't be seen. You can configure tampering alarm parameters in the Tampering Alarm window.

|                                                                                                    |                                                          | Multi-Site 4200                                                                                            |              |
|----------------------------------------------------------------------------------------------------|----------------------------------------------------------|----------------------------------------------------------------------------------------------------|--------------|
| Current Rutarici, Carmenda   Carmenda Rutarici, Carmenda Rutarici, Rutarici rutarici, Rutarici rutarici, Rutarici rutarici, Rutarici rutarici, Rutarici rutarici, Rutarici rutarici, Rutarici rutarici, Rutarici rutarici, Rutarici rutarici, Rutarici rutarici, Rutarici rutarici, Rutarici, Rutarici | 🚆 Control Panel 🛛 🙋 Camera Settings                      | Main View                                                                                                  | 10:33:09 CPU |
| Setting:       Video       Video                                                                                                    | Camera: 8channel_Camera04                                | Set tampering alarm parameters of the camera<br>(e.g. arming schedule, linkage mode, detected area, etc.). |              |
| Image: Construction   Picture Settings     Image: Construction   Image: Construction </td <td>Sensitivity(2) -</td> <td>✓ A&gt;1</td> <td></td>                                                                                                    | Sensitivity(2) -                                         | ✓ A>1                                                                                                    |              |
| Picture duality Schedule Video<br>Settings Use Union Tampering Uses Control<br>Network<br>Connection<br>Device Settings Save                                                                                                    | 🏹 🚚 💾 🖾                                                  | A>2                                                                                                    |              |
| Weter       Wite Wite Discription darm Store                                                                                                    | Picture Video Video<br>Settings Quality Schedule Display | A>4                                                                                                    |              |
|                                                                                                    | Motion<br>Detection<br>Network<br>Connection             | Save                                                                                                    |              |
|                                                                                                    | Device Settings                                          | THE STAC                                                                                                   | <b>7</b> 7 7 |

#### Figure 4-29 Tampering Alarm

#### To configure tampering alarm:

- 1. Check **Enable Tampering Alarm** checkbox to enable the function.
- 2. Draw the tampering detection area on the video image by dragging the mouse and setting the sensitivity on the value bar under the live view.
- 3. Click to set the whole video area as detection area and click to delete the selected detection area.
- 4. Click the template selection button of Arming Schedule to setup the schedule for tempering alarm. The steps are similar to configuring a recording schedule. See *Recording Schedule on page 92* for more information.
- 5. Configure linkage methods for tampering alarm. Follow *Table 4-11* for linkage method details.
- 6. Click Save to save the changes. .

#### Table 4-11 Linkage Method for Tampering Alarm Fields

| Field                         | Description                                                                                                    |
|-------------------------------|----------------------------------------------------------------------------------------------------|
| Audible Warning               | Trigger audible warning on the device when motion detection is triggered.                                                                                                    |
| Notify Surveillance<br>Center | Upload alarm information to the CMS software when motion detection is triggered.                                                                                                    |
| Trigger Alarm Output          | Activate one or multiple channels of alarm output when motion detection is triggered. Users need to specify the corresponding alarm output channel(s) in Alarm Output Settings. See <i>Alarm Settings on page 79</i> for more information on alarm settings. |
| Email Linkage                 | Send an email when tampering alarm is triggered.                                                                                                    |
| Full Screen Monitoring        | Switch to full screen to monitor video when an alarm is triggered.                                                                                                    |

## **Video Loss Detection**

Video Loss detection is used to detect the disconnection of the channels. You can configure video loss alarm parameters of the camera in Video Loss window.

| File System View Tool Help                                                                                                    | Multi-Site 4200                                                                                                    |                                    |
|----------------------------------------------------------------------------------------------------|----------------------------------------------------------------------------------------------------|------------------------------------|
| Control Panel Camera Settings                                                                                                    | Main View                                                                                                    | 10:36:09 CPU<br>2012-06-27 Network |
| Camera       Bchannel_Camera04         Camera       Oc-CZ-2012       Ued 10:35:44         Oc-CZ-2012       Ued 10:35:44       Ued 10:35:44         Oc-CZ-2012       Ued 10:35:44       Ued 10:35:44         Oc-CZ-2012       Ue | Set video loss alarm parameters of the camera<br>(e.g. arming schedule, linkage mode, etc.).         Image Method         Industry Method         Industry Method         Industry Method         Industry Method         Industry Method         Industry Method         Industry Schedule:         Industry Method         Industry Method |                                    |
| Alarm Event 🥵 🔍 🍲 Motion Detection Ala                                                                                                    | rm Start                                                                                                    | * = *                              |

Figure 4-30 Video Loss Detection

To configure video loss detection:

- 1. Select Enable Video Loss Detection checkbox to enable the function.
- 2. Click the template selection button of Arming Schedule to setup the schedule for video loss detection. The steps are similar to record schedule configuration. See *Recording Schedule on page 92* for more information.
- 3. Configure linkage methods for video loss detection. See *Table 4-11* for linkage method details.
- 4. Click Save to save the changes.

# **PTZ Parameters Settings**

Use the PTZ parameters configuration page to specify the PTZ connection parameters, such as baud rate, data bit, stop bits, parity, flow control, PTZ protocol and PTZ address.

Copy to ...

to copy the

| Data Bit:   |                   | 8                        | <b>~</b> ]                |                         |                                         |
|-------------|-------------------|--------------------------|---------------------------|-------------------------|-----------------------------------------|
| Stop Bit:   |                   | 1                        | ~                         |                         |                                         |
| Parity:     |                   | None                     | <b>~</b>                  |                         |                                         |
| Flow Contr  | rol:              | None                     | <b>v</b>                  |                         |                                         |
| Protocol Ty | /pe:              | YOULI                    | <b>v</b>                  |                         |                                         |
| PTZAddres   | SS:               | 0                        |                           | Test                    |                                         |
|             | ,                 |                          |                           |                         |                                         |
| Note        | The PT<br>to ensu | Z paramet<br>ıre valid P | ters should<br>TZ control | d be consistent v<br>I. | with the settings of the PTZ on the DVR |
|             |                   |                          |                           |                         |                                         |

Figure 4-31 PTZ Parameters

9600

~

Click Save to save the changes. You can also click settings to other cameras within the same group.

Baud Rate:

## **Network Connection**

**Camera Type** is the only setting that is supported at this time. This setting selects which camera stream is used for video on the Multi-Site Client software.

#### 102 | Multi-Site 4200 Software User Guide

# 5

# Log Management

This chapter describes managing logs with the Multi-Site 4200 software, including:

- Searching logs
- Opening logs
- Backing up logs.

# Locally Searching Logs

| 1. | Click Local Log Search | 2                   | on the control panel to enter the Local Log Management |
|----|------------------------|---------------------|--------------------------------------------------------|
|    | window.                | Local<br>Log Search |                                                        |

|          | File System View Tool H                    | elp                                                  | M                   | ulti-Site 4200           |                                            |             |                              |
|----------|--------------------------------------------|------------------------------------------------------|---------------------|--------------------------|--------------------------------------------|-------------|------------------------------|
|          | Control Panel                              | I Log Search                                         |                     |                          |                                            |             | 10:38:45 CP<br>2012-06-27 Ne |
|          | Log Type: Operation Log<br>Minor Type: All | Viser Name: All I     Group: All I     Camera: All I | Jsers v<br>Groups v | Start Time:<br>End Time: | 2012-06-25 00:00:00<br>2012-06-27 23:59:59 | arch Backup |                              |
|          | Adam Operation Time                        |                                                      | Linerbiame          | Converbieren             | Comoro Nomo                                | Fuend       |                              |
|          | 143 2013 06 37 10 03 55 OCD                | Configuration                                        | Oserivanie          | Server Name              | Camera Name                                | Event       |                              |
|          | 143 2012-00-27 10:03:55 03D                | Configuration                                        | Rob                 | Schannel                 | Camera01                                   |             |                              |
|          | 145 2012-06-27 10:03:55 Priva              | ov Zones Sellings                                    | Rob                 | Schannel                 | Camera01                                   |             |                              |
|          | 146 2012-06-27 10:03:33 This               | n Detection Settings                                 | Rob                 | 8channel                 | Camera01                                   |             |                              |
|          | 147 2012-06-27 10:04:49 OSD                | Configuration                                        | Rob                 | 8channel                 | Camera01                                   |             |                              |
|          | 148 2012-06-27 10:04:49 Text               | Overlay Settings                                     | Rob                 | Schannel                 | Camera01                                   |             |                              |
|          | 149 2012-06-27 10:04:49 Priva              | cy Zones Settings                                    | Rob                 | 8channel                 | Camera01                                   |             |                              |
| esults – | 150 2012-06-27 10:07:11 Motio              | n Detection Settings                                 | Rob                 | 8channel                 | Camera01                                   |             |                              |
|          | 151 2012-06-27 10:17:15 Motio              | n Detection Settings                                 | Rob                 | 8channel                 | Camera03                                   |             |                              |
|          | 152 2012-06-27 10:18:05 Motio              | n Detection Settings                                 | Rob                 | Schannel                 | Camera04                                   |             |                              |
|          | 153 2012-06-27 10:24:51 OSD                | Configuration                                        | Rob                 | 8channel                 | Camera04                                   |             |                              |
|          | 154 2012-06-27 10:24:51 Text               | Overlay Settings                                     | Rob                 | 8channel                 | Camera04                                   |             |                              |
|          | 155 2012-06-27 10:24:51 Priva              | cy Zones Settings                                    | Rob                 | 8channel                 | Camera04                                   |             |                              |
|          | 156 2012-06-27 10:24:55 OSD                | Configuration                                        | Rob                 | 8channel                 | Camera04                                   |             |                              |
|          | 157 2012-06-27 10:24:55 Text               | Overlay Settings                                     | Rob                 | 8channel                 | Camera04                                   |             |                              |
|          | 158 2012-06-27 10:24:55 Priva              | cy Zones Settings                                    | Rob                 | Schannel                 | Camera04                                   |             |                              |
|          | 159 2012-06-27 10:24:59 OSD                | Configuration                                        | Rob                 | Schannel                 | Camera04                                   |             |                              |
|          | 160 2012-06-27 10:24:59 Text               | Overlay Settings                                     | Rob                 | 8channel                 | Camera04                                   |             |                              |
|          | 161 2012-06-27 10:24:59 Priva              | cy Zones Settings                                    | Rob                 | 8channel                 | Camera04                                   |             |                              |
|          | 162 2012-06-27 10:25:14 OSD                | Configuration                                        | Rob                 | 8channel                 | Camera04                                   |             |                              |
|          | 163 2012-06-27 10:25:14 Text               | Overlay Settings                                     | Rob                 | 8channel                 | Camera04                                   |             |                              |
|          | 164 2012-06-27 10:25:14 Priva              | cy Zones Settings                                    | Rob                 | 8channel                 | Camera04                                   |             |                              |
|          | 165 2012-06-27 10:31:33 OSD                | Configuration                                        | Rob                 | 8channel                 | Camera04                                   |             |                              |
|          | 166 2012-06-27 10:31:33 Text               | Overlay Settings                                     | Rob                 | 8channel                 | Camera04                                   |             |                              |
|          | 167 2012-06-27 10:31:33 Priva              | cy Zones Settings                                    | Rob                 | 8channel                 | Camera04                                   |             |                              |
|          | 168 2012-06-27 10:31:38 Motio              | n Detection Settings                                 | Rob                 | 8channel                 | Camera04                                   |             |                              |
|          | 169 2012-06-27 10:31:48 Tam                | per-proof Settings                                   | Rob                 | 8channel                 | Camera04                                   |             |                              |
|          | 170 2012-06-27 10:31:52 Vide               | Loss Settings                                        | Rob                 | Schannel                 | Camera04                                   |             |                              |

2. Select values for Log Type, Minor Type, User Name, Group, Camera and the time window for the log you intend to search, then click Search.

Logs that match these criteria are listed on the display pane.

# **Backing Up Logs**

You can back up logs that were found as a result of a search.

1. Click Backup on the Local Log Search tab. The Backup Log window appears.

Figure 5-2 **Backup Log Dialog Window** 

|            | Backup Log |        |
|------------|------------|--------|
| File Path: |            |        |
|            | Backup     | Cancel |

2. Click in to select the save path on the **Backup Log** window, and enter a file name.

| Figure 5-3 Sele         | ct Log Backup File Window                                  |        |
|-------------------------|------------------------------------------------------------|--------|
|                         | Select Log File For Backup                                 | ×      |
| Look in: 🚺 C:\P         | rogram Files'Multi-Site 4200'Multi-Site 4200'Log 🔽 🧿 🗿 💽 📑 |        |
| Wy Computer             | kcnetsdk                                                   |        |
| File name: June 20      | 012                                                        | Save   |
| Files of type: XML(*.xi | ml)                                                        | Cancel |

3. Click Save in the Select Log Backup File window, and then click Backup in the Backup Log window.

# **Opening Log Files**

You can open log files that have been backed up to a local PC.

1. Naviagate to File > Open Log File in the menu bar.

| 5   | File  | е   | System    | View      | Tool | Help            |
|-----|-------|-----|-----------|-----------|------|-----------------|
|     | 2     | Op  | oen Captu | ired Pict | ure  |                 |
|     | 0     | Op  | oen Video | File      |      | local Log Searc |
| 22  |       | Op  | oen Log F | ile       |      |                 |
| Log |       | Ex  | it        |           |      | <b>~</b>        |
| Min | or Ty | pe: | -         | All       |      | ~               |

Figure 5-4 Navigating to Open Log File

- 2. Click is to browse the folderes where the log files are located.
- 3. Click Open to open a selected log file.

# Figure 5-5 Opening a Log File

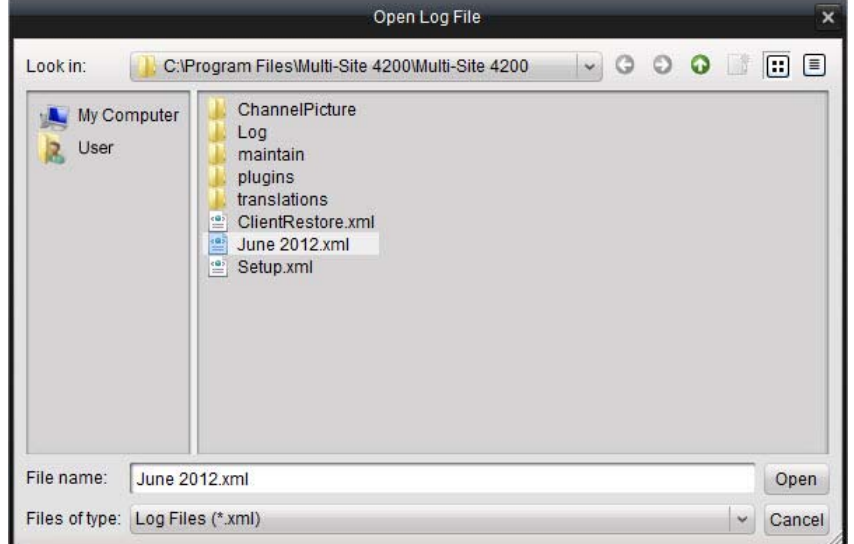

#### 106 | Multi-Site 4200 Software User Guide

# 6

# **System Configuration**

This chapter describes system configuration through the Multi-Site 4200 software. You can configure:

- General settings such as log keeping time, view scale, picture quality, network and CPU performance, and enable auto-login, screen toolbar display, and auto time adjustment
- the file saving path
- Alarm sound
- Email

# **General Configuration**

On the General configuration page, you can configure the general settings for the local system.

Click System Configuration on the control panel to enter the system configuration window.

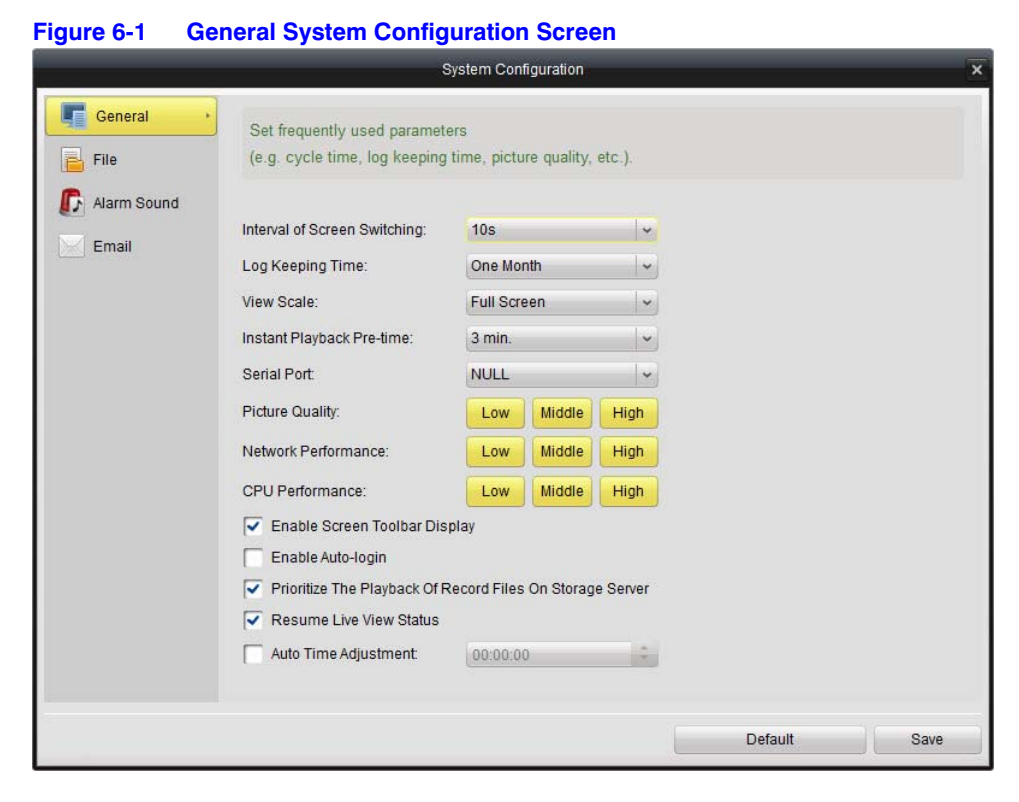

*Table 6-1* describes the parameters that can be configured in the General System Configuration screen.

| Parameter                                                         | Description                                                                        |
|-------------------------------------------------------------------|------------------------------------------------------------------------------------|
| Interval of Screen<br>Switching                                   | Select the time interval (in seconds) for the screen switch.<br>Used in live view. |
| Log Keeping Time                                                  | Choose the expiration time of the system logs.                                     |
| View Scale                                                        | Choose from Full Screen, 4:3, or 16:9.                                             |
| Instant Playback<br>Pre-Time                                      | Choose from <b>3min</b> , <b>5min</b> , or <b>10min</b> .                          |
| Serial Port                                                       | Choose from Null, Com1, Com2, Com3, Com4.                                          |
| Picture Quality                                                   | Choose from Low, Middle or High.                                                   |
| Network Performance                                               | Choose from Low, Middle or High.                                                   |
| CPU Performance                                                   | Choose from Low, Middle or High.                                                   |
| Enable Screen Toolbar<br>Display                                  | Choose to show the toolbar at the bottom of the window in preview and/or playback. |
| Enable Auto-login                                                 | Automatically login the software without user account validation.                  |
| Prioritize the Playback<br>of Recorded Files on<br>Storage Server | Assign priority to recorded files on the storage server during playback.           |
| Resume Live View<br>Status                                        | Enable the resume live view status option.                                         |
| Auto Time Adjustment                                              | Set the time for automatically adjusting the time.                                 |

| Table 6-1 | <b>General S</b> | ystem C | Configura | able P | arameters |
|-----------|------------------|---------|-----------|--------|-----------|
|           |                  |         |           |        |           |
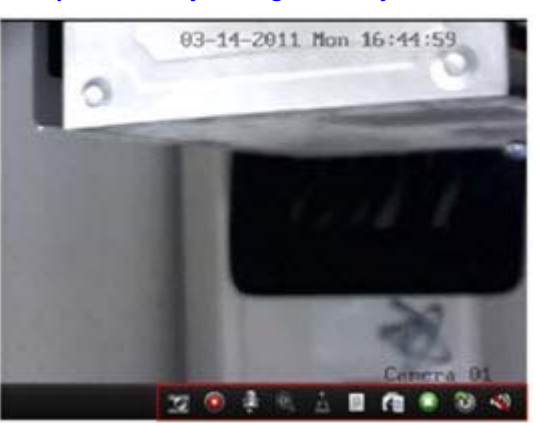

#### Figure 6-2 Example of a Fully Configured Playback Screen

To finish general settings, click to restore the default settings.

Save to save the changes or click

Default

## **File Saving Path Configuration**

You can set the saving paths to store video files, captured pictures and configuration files in the **File** configuration tab.

1. Click File on the System Configuration screen to open the File tab.

#### Figure 6-3File Tab on the System Configuration Screen

|             | System Configuration                                                                    | ×    |  |
|-------------|-----------------------------------------------------------------------------------------|------|--|
| General     | Set file saving path (e.g. record files, pictures and device configuation files, etc.). |      |  |
| Alarm Sound | Saving Path of Video File:                                                              |      |  |
|             | C://ulti-Site 4200/video/                                                               |      |  |
|             | Saving Path of Pictures:                                                                |      |  |
|             | C:/Multi-Site 4200/capture/                                                             |      |  |
|             | Saving Path of Configuration File:                                                      |      |  |
|             | C:/Multi-Site 4200/config/                                                              |      |  |
|             |                                                                                         |      |  |
|             | Default                                                                                 | Save |  |

2. Click each 💼 button to select the saving paths for .video files, pictures and configuration files.

Default Save 3. Click to save the changes or click to restore the default settings.

# **Alarm Sound Configuration**

You can configure audio (.wav) files for alarms of motion detections, video exceptions, alarm inputs and device exceptions in the Alarm Sound tab.

1. Click Alarm Sound on the System Configuration screen to open the Alarm Sound tab.

|               | System Configuration                                                                                                    |  |  |
|---------------|----------------------------------------------------------------------------------------------------|--|--|
| General       | Configure alarm sound for motion detection, video abnormal,<br>(e.g. motion detection alarm,video exception alarm, alarm input and device exception alarm). |  |  |
| Alarm Sound 🔸 | Motion Detection:<br>motion.wav ··· ·· ···                                                                                                    |  |  |
|               | Alarm_input.<br>alarm_input.wav ···· ···                                                                                                    |  |  |
|               | device_abnormal.wav ···· ··· ···                                                                                                    |  |  |
|               |                                                                                                    |  |  |

- Click each 🔤 button to open the file browser, and select an audio (.wav) file for the 2. selected alarm type.
- Click each 1 button to listen to the selected file. 3.
- Default Click Save to save the changes or click to restore the default 4. settings.

# **Email Configuration**

You can set the SMTP server, and account information for the alarm actions of the client in the email configuration window.

1. Click **Email** on the System Configuration screen to open the Email tab.

|                                      |                     | System Configuration              |  |
|--------------------------------------|---------------------|-----------------------------------|--|
| 📱 General<br>📄 File<br>🕼 Alarm Sound | Set email parameter | s including sender and recipient. |  |
| Email                                | SMTP Server:        | smtp.sample.com                   |  |
|                                      | Port:               | 25                                |  |
|                                      | User Name:          | testmail@sample.com               |  |
|                                      | Password:           |                                   |  |
|                                      | Sender's Address:   | testmail@sample.com               |  |
|                                      | Receiver's Address: | testmail2@sample.com              |  |
|                                      | Enable SSL          |                                   |  |
|                                      | Send Test Email     |                                   |  |
|                                      |                     |                                   |  |
|                                      |                     |                                   |  |
|                                      |                     |                                   |  |
|                                      |                     |                                   |  |
|                                      |                     |                                   |  |
|                                      |                     |                                   |  |

- 2. Enter values for the SMTP server, Port, User Name, Password, Sender's Address, and Receiver's Address.
- 3. Click Send Test Email to check that the email configuration is correct.
- 4. Click Save to save the changes or click Default to restore the default settings.

#### 112 | Multi-Site 4200 Software User Guide

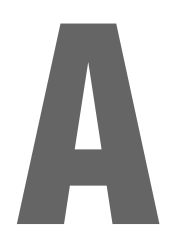

# Troubleshooting

This appendix describes possible solutions for resolving system malfunctions that may occur from time to time.

| If this happens                                                  | This might be the problem                                                                                                    | So try this                                                                                                    |
|------------------------------------------------------------------|----------------------------------------------------------------------------------------------------|----------------------------------------------------------------------------------------------------|
| The Live View for a device fails.                                | <ul> <li>Unstable or insufficient network<br/>performance.</li> <li>The device might be offline.</li> <li>Too many accesses to the remote device<br/>might result in too high of a load for the<br/>device.</li> <li>The current user might not have<br/>permission for Live View.</li> <li>The version of the client software might<br/>need to be upgraded.</li> </ul>   | <ul> <li>Check the network status and disable not-in-use processes on your PC.</li> <li>Check the device's network status.</li> <li>Restart the device or disable other remote access to the device.</li> <li>Log in as the admin user and try again.</li> <li>Download the newest version of the client software.</li> </ul>                                                                   |
| Normal recording and<br>the remote recording are<br>confused.    | <ul> <li>We say local recording when we use the client software, it refers to the recording on the PC running the client.</li> <li>Remote recording refers to the recording action commanded by the client on the device side, which stores the record files in the HDD of the device.</li> </ul>                                                                          |                                                                                                    |
| Downloading the<br>playback file either fails<br>or is too slow. | <ul> <li>Unstable or insufficient network<br/>performance.</li> <li>The NIC type is not compatible.</li> <li>Too many accesses to the remote device<br/>might result in too high of a load for the<br/>device.</li> <li>The current user might not have<br/>permission for playback.</li> <li>The version of the client software might<br/>need to be upgraded.</li> </ul> | <ul> <li>Check the network status and disable not-in-use processes on your PC.</li> <li>Directly connect the PC running the client to the device to check the compatibility of the NIC card.</li> <li>Restart the device or disable other remote access to the device.</li> <li>Log in as the admin user and try again.</li> <li>Download the newest version of the client software.</li> </ul> |

#### 114 | Multi-Site 4200 Software User Guide

# Index

#### Α

about the Multi-Site 4200 software 27 account management passwords 30 user name 30 user type 30 account management icon 28 account management window entering 27 adding camera groups 21 devices 18 online devices 33 user accounts 29 adding a device 31 adding a hot region 65 adding a hot spot 60 adding a user account 81 adjusting brightness 89 contrast 89 hue 89 saturation 89 alam settings alarm arming schedule 81 alarm input channels 80 alarm linked action 80 alarm name 80 alarm output channels 80 alarm output IP address 81 IP address 80 output delay 81 alarm arming schedule, configuring 81 alarm host IPs 79 alarm input channels 80 alarm IP address 80 alarm linked action settings, configuring 80 alarm logs blocking 51 emailing 50 alarm name, configuring 80 alarm output channels 80 alarm output delay 81

alarm output IP address alarm output triggers *98*, alarm settings arming schedules alarm sound configuration alarms viewing alarm information arming alarm schedules audible warning *98*, audible warnings *98*, audible warnings *98*, audio on/off button auto login, enabling auto switch cameras button auto switch groups button auto time adjustment

### В

backing up files 85 backing up logs 104 baud rate 100 beep 98, 99 bitrate type 91 blocking alarm logs 51 BNC scaling 77 brightness 89 broadcasting, selecting a device for 27 button audio on/off 39 auto switch 39 capture 39 display all cameras 39 layout 39 manual record 39 next camera 39 previous camera 39 stop displaying all cameras 39 volume control 39 buttons full screen display 39

### С

camera display all cameras button 39

ptz control 44 stop displaying all cameras button 39 camera settings icon 28 camera settings window entering 27 camera status icons 39 cameras adding groups 21 auto switch cameras 39 controlling ptz cameras 44 capture button 39 captured file, opening 26 channels importing 23 child map 64 configuring address 19 alarm arming schedule 81 alarm host IPs 79 alarm input channels 80 alarm IP address 80 alarm linked action settings 80 alarm name 80 alarm output channels 80 alarm output delay 81 alarm output IP address 81 alarm outputs triggers 98, 99 alarm schedules 80 alarm sounds 110 audible warning 98, 99 auto time 108 baud rate 100 beep 98, 99 bitrate type 91 camera settings 87 CPU performance 108 data bits 100 DDNS 79 DDNS settings 79 device address 19 device IP address 78 device name 77 device number 77 device password 19 device port 78 display date 95 display name 95 display week 95 DNS server addresses 79 email 79, 110 email linkage 98, 99 email password 111 email port 111 email receiver's address 111 email sender's address 111 email settings 79 email user name 111 exporting a system configuration file 27

file saving path 109 flow control 100 frame interval 91 frame rate 91 gateway 78 HDD overwriting 77 http port 78 image display 77 importing a system configuration file 27 instant playback pre-time 108 IP address 78 log keeping time 108 MAC address 78 max bitrate 91 motion detection 97 MTU 78 multicast address 78 network performance 108 network settings 77 NIC type 78 NTP 79 OSD 96 parity 100 patrols 47 patterns 46 picture quality 89, 108 playback priority 108 port number 19 ports 79 PPPOE settings 79 presets 46 privacy masks 95 ptz address 100 ptz protocol 100 record replace 77 recording schedule 93 remote devices 75 resolution 90 RS-232 settings 86 screen switch interval 108 serial port 108 SMTP server 111 stop bits 100 stream type 91 subnet mask 78 surveillance center notification 98, 99 system configuration 27 tamper alarm 98 text overlay 95, 96 user name 19 user names 30 user passwords 30 video display name 95 video loss detection 99 video quality 90 view scale 108 configuring accounts 28 configuring camera settings 28

configuring devices 28 configuring e-maps 58 deleting hot regions 66 deleting hot spots 62 editing hot regions 65 editing hot spots 61 hot regions 65 hot spots 60 previewing hot regions 66 previewing hot spots 62 configuring NIC type 78 configuring NTP 79 configuring PPPOE 79 configuring the system 28 contrast 89 control panel account management 28 camera settings icon 28 device management 28 e-map 28 event search 28 import cameras 28 local log search 28 main view 28 remote playback 28 system configuration 28 tv wall 28 tv wall management icon 28 controlling ptz cameras 44 CPU 15 CPU performance 108 CPU requirement 15

### D

data bits 100 DDNS 79 DDNS configuration 79 default password 32 default password, recovering 21 default password, recovery 34 default port number 32 default user name 32 deleting a hot region 66 deleting a hot spot 62 detecting video loss 99 device adding a 31 naming a 32 device address configuration 19 device configuration password 19 private domain mode 19 user name 19 device ID 32 device information 20 device information for online devices 34 device IP address configuration 78

device management icon 28 device management window entering 27 device name 77 device name configuration 77 device number 77 device number configuration 77 device password configuration 19 device port 78 device port configuration 78 device serial number 75 device type 75 devices adding 18 naming 19 display all cameras button 39 display date 95 display name 95 display requirement 15 display week 95 DNS address 32 DNS server addresses 79 downloading recorded files 73 dual NIC 78

### E

editing a hot region 65 editing a hot spot 61 email alarm logs 50 email configuration 79, 110 email linkage 98, 99 email password 111 email port configuration 111 email receiver's address 111 email sender's address 111 email settings 79 email user name 111 E-map open the E-map window 27 e-map configuration 58 e-map controls 59 e-map icon 28 e-maps deleting hot regions 66 deleting hot spots 62 editing hot regions 65 editing hot spots 61 hot regions 65 hot spots 60 picture format 59 previewing hot regions 66 previewing with hot spots 62 enabling auto login 108 auto-login 25

privacy mask 95 resume live view status 108 screen toolbar 108 enterina device ID 32 DNS address 32 the system configuration screen 27 entering the account management window 27 entering the camera settings window 27 entering the control panel 27 entering the device management window 27 entering the E-map window 27 entering the import camera window 27 entering the main window 27 event search icon 28 events viewing event information 48 exiting Multi-Site 4200 26 exiting the software 26 export to group 21 exporting a system configuration file 27

#### F

file management backup 85 managing files 84 file menu options 26 file saving path, configuring 109 finding alarm I/O number 75 channel numbers 75 device name 77 device number 77 device serial number 75 device type 75 HDD number 75 MAC address 20 serial number 20 software name 27 software version 20, 27 user manual 27 version number 75 firmware remotely upgrading 86 first time login 17 flow control 100 frame interval 91 frame rate 91 full screen display button 39 full screen monitoring 98, 99

#### G

gateway 78 gateway configuration 78

www.honeywellvideo.com

groups auto switch groups 39

### Н

HDD overwrite 77 HDD overwriting configuration 77 help menu options 27 http port 78 http port configuration 78 hue 89

#### 

icons camera status 39 image display, scaling 77 import camera window entering 27 import cameras icon 28 importing a system configuration file 27 channels 23 instant playback 57 instant playback pre-time configuration 108 IP address 34, 78 IP address, modifying 21

#### L

LAN show connected devices 20 layout button 39 live view toolbar 39 load balance 78 local image display, scaling 77 local log search icon 28 local recording 53 local video output scaling 77 locking the screen 27 log file window, opening 26 log files, opening 104 log keeping time, configuring 108 log management 86 logging in 24 logs backing up 104 searching local 103

#### Μ

MAC address 78 MAC address configuration 78 MAC address, finding 20 main video output scaling 77 main view icon 28 main view toolbar 39 managing logs 86 remote devices 75 manual record button 39 manual recording 53 max bitrate 91 memory requirement 15 menu bar 26 menu options file 26 help 27 open captured file 26 open log file window 26 open video file 26 system 27 toll 27 view 27 modifying IP address 21 port number 21 subnet mask 21 motion detection 97 MTU 78 MTU configuration 78 multicast address 78 multicast address configuration 78

#### Ν

naming devices 19 naming a device 32 net fault tolerance 78 network performance 108 network settings alarm host IPs 79 DDNS 79 device port 78 DNS server addresses 79 email 79 gateway 78 http port 78 IP address 78 MAC address 78 **MTU 78** multicast address 78 NIC type 78 NTP 79 ports 79 PPPOE 79 subnet mask 78 working mode 78 network settings, configuring 77 next camera button 39 NIC type 78 NIC type configuration 78 notifying surveillance centers 98, 99 NTP 79 NTP configuration 79

### 0

online devices device information 34 online devices, adding 33 online devices, showing 33 open account management window 27 camera settings window 27 control panel 27 device management window 27 E-map window 27 import camera window 27 main window 27 opening a captured file 26 a video file 26 the log file window 26 user manual 27 operating requirements CPU 15 display 15 memory 15 operating system 15 operating system requirements 15, 16 OSD 96 overwrite HDD 77

### Ρ

parent map 64 parity 100 password 17 recovering default passwords 34 password, email 111 password, recovering the default 21 passwords default 32 patrol configuration 47 pattern configuration 46 physical alarm I/O 75 picture format for e-maps 59 picture quality 108 picture quality settings 89 pictures, viewing 43 playback controls 56 playback files on the storage server 69 playback priority 108 playback window controls 57 playing locally recorded files 55 playing manually recorded files 55 playing recorded files 73 port number 34 port number configuration 19 port number, default 32

port number, modifying 21 ports, configuring 79 PPPOE configuration 79 PPPOE settings 79 preset configuration 46 previewing a map with hot regions 66 previewing a map with hot spots 62 previous camera button 39 privacy mask 95 private domain mode, configuring 19 privileges 30 ptz address 100 ptz camera control 44 ptz camera patrol configuration 47 ptz camera pattern configuration 46 ptz cameras configuring patrols 47 configuring patterns 46 configuring presets 46 ptz controls 46 ptz protocol 100

#### R

receiver's address 111 recorded files, downloading 73 recorded files, playing 73 recorded files, searching for 70 recorded files, searching for by card number 71 recorded files, searching for by type 71 recording locally 53 remotely 53 recording locally 53 recording manually 53 recording remotely 53 recording schedule 93 recovering default passwords 34 recovering the default password 21 remote device management 75 remote device configuration 75 remote plavback 69 remote playback icon 28 remote recording 53 remotely upgrade firmware 86 reauirements CPU 15 display 15 memory 15 operating system 15, 16 resolution 90 resuming live view status 108 RS-232 settings 86

#### S

saturation 89

scale image display 77 local image display 77 scaling local video output 77 main video output 77 screen switch interval 108 screen toolbar, enabling 108 screen, locking the 27 searching for recorded files 70 for recorded files by card number 71 for recorded files by type 71 local logs 103 sender's address 111 serial number, finding 20 serial port configuration 108 setting up the DVR 27 setup wizard 18, 27 show online devices 20, 33 SMTP server 111 software version, finding 20 software version, finding the 27 status icons 39 stop bits 100 stop displaying all cameras button 39 stream type 91 subnet mask 34, 78 subnet mask configuration 78 subnet mask, modifying 21 super user 17 surveillance center notification 98, 99 switching to full screen 98, 99 system configuration exporting a configuration file 27 importing a configuration file 27 system configuration icon 28 system menu options 27

### Т

tampering alarm 98 text overlay 95, 96 tool menu options 27 toolbar main view 39 total number of channels, HDD number 75 triggering alarm outputs 98, 99 tv wall icon 28 tv wall management icon. configuring the tv wall 28

### U

user switching the user, switching the user 27 user accounts, adding 81 user login 24 enabling auto-login 25 user manual, finding the 27 user name configuration 19 user name, default 32 user names, configuring 30 user passwords, configuring 30 user type 30

### V

version number 75 video display name 95 video file, opening 26 video loss detection 99 video quality 90 video resolution 90 view menu options 27 view scale 108 viewing alarm information 48 device name 77 device number 77 event information 48 viewing a group of cameras 40 viewing captured pictures 43 viewing locally recorded files 54 viewing manually recorded files 54 volume control button 39

### W

window account management 27 camera settings 27 device management 27 E-map 27 main view 27 wizard, opening the 18 working mode 78

#### 122 | Multi-Site 4200 Software User Guide

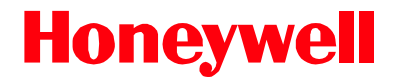

www.honeywellvideo.com +1.800.796.CCTV (North America only) HVSsupport@honeywell.com

Document 800-12064 - Rev A - 07/2012

© 2012 Honeywell International Inc. All rights reserved. No part of this publication may be reproduced by any means without written permission from Honeywell. The information in this publication is believed to be accurate in all respects. However, Honeywell cannot assume responsibility for any consequences resulting from the use thereof. The information contained herein is subject to change without notice. Revisions or new editions to this publication may be issued to incorporate such changes.